# MANUAL DO USUÁRIO

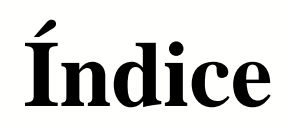

### **Usuário**

Editar perfil

### Menu principal

### **Projetos**

<u>Lista de Projetos</u> <u>Adicionar projetos</u> <u>Cadastrar um novo projeto</u> <u>Georreferenciamento</u> <u>Menu lateral</u> Adicionar histórico Adicionar documentos Vincular subprojetos Cadastrar atividades licenciáveis Criar cronograma

<u>Timeline</u> <u>Marcos de Cronograma</u> <u>Gráfico de Curva S</u>

Solicitar Aprovação

Aprovar projeto

# Índice

### <u>Licença</u>

| Adicionar licença        |
|--------------------------|
| Cadastrar licença        |
| Menu Lateral             |
| <u>Status da Licença</u> |
| Legenda                  |

Renovação da LicençaCusto Previsto x RealizadoAcessar históricoAdicionar documentosAdicionar Estudos AmbientaisGeorreferenciamento de Estudos

### **Condicionantes**

<u>Compromissos</u> <u>Adicionar Tarefa</u> <u>Cadastrar Tarefa Pontual</u> <u>Executar Tarefa Pontual</u> Cadastrar Tarefa Recorrente Executar Tarefa Recorrente Visualizar Executar Marcadores de Tarefa Criar Subtarefas

<u>Georreferenciamento</u> <u>Reprogramar Tarefas em Massa</u>

Demais ícones

Posso ajudar?

Vincular Tarefas

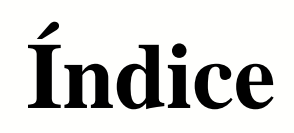

### **Painel Pessoal**

<u>Fluxo de Projetos</u> <u>Reprogramações Pendentes</u> <u>Solicitações de licenciamento</u> <u>Minhas Licenças</u>

### **Painel Corporativo**

### **Tarefas**

<u>Resumo</u>

<u>Auditorias</u>

Criticidade

Meus Compromissos

Meus Cronogramas de Projeto

Meus Projetos

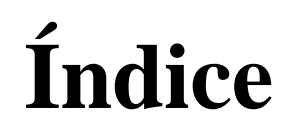

### **Gráficos**

Opções e FiltrosStatus das LicençasEstudos Dentro do PrazoLicenças Obtidas no PrazoTarefas Dentro do Prazo

<u>Avaliação do cumprimento das tarefas</u> <u>Avaliação geral das tarefas</u> <u>Adicionar metas</u>

### **Relatórios**

Cumprimento de Tarefas

Evidência de execução das tarefas

Conclusão dos Estudos

Obtenção das licenças

Adequações em tarefas Reprogramação de Licenças Agendamento futuro Histórico do licenciamento Tarefas críticas

# Índice

### **Pesquisa**

### <u>Mapa</u>

Visualizar

Projeto

Licença

<u>Estudos</u>

### **Solicitações**

Gerenciar

Criar Solicitações de Licenciamento

Aprovar Solicitação de Licenciamento

### **Email**

Enviar Anexar Arquivo Calendário Visualizar Exportar

<u>Imprimir</u>

### **Georreferenciamento**

Projetos Licenças

**Condicionantes** 

# Usuário

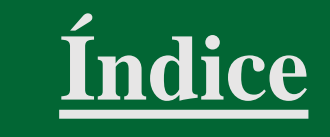

- Acesse o ícone da imagem ou iniciais do usuário na barra superior;
- Clique em 'Editar Perfil' a partir da imagem ou do *link* com o nome do usuário

| One <b>green</b>                    |              | 🛄 q 🔺 🗢 🧐                                                                                             |
|-------------------------------------|--------------|----------------------------------------------------------------------------------------------------|
| Projetos                            |              | Pesquisar Q Filtro Avançado Adicione.                                                                 |
| S Açonorte<br>IND A Etapa: Operação | Cutorga AVCB |                                                                                                    |
| one <b>green</b>                    |              |                                                                                                    |
| Projetos                            |              | <u> </u>                                                                                              |
| S Açonorte<br>IND A Etapa: Operação | Cutorga AVCB | Editar Perfil<br><b>2</b><br>Boa tarde <u>onegreen</u> ,<br>Que tal tentar adiantar alguma atividade? |
| Cosan                               |              | Ir para o painel pessoal                                                                              |

# Usuário - Editar perfil

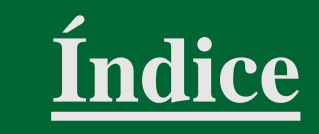

Caso você tenha perfil de administrador, também pode clicar em Manutenção > Usuários.
 Caso a opção não apareça para você, verifique com alguém que tem perfil de Administrador

| Onegreen Licenciamentos -                                            |                          | 📰 Q 🔺 🌞 🗛                                                         |
|----------------------------------------------------------------------|--------------------------|-------------------------------------------------------------------|
| Projetos                                                             | Pesquisar                | Armazenamento pnar<br>Empresas Terceirizadas                      |
| Projeto Teste Dapper       Bayer / Monsanto     Etapa: Licenciamento |                          | Estados<br>Gestão de Tarefas                                      |
| Energia Etapa: Aprovação                                             | 9                        | Grupos de Usuário<br>Legislações                                  |
| JAPAN<br>Brennand Energia Etapa: Aprovação                           |                          | Motivos<br>Órgãos Licenciadores<br>Pastas para documentos         |
| Image: Saneamento     Etapa: Licenciamento                           | Imp. 🔼 📁 💷 💷 9<br>Opr. 🔼 | Processos na ANM<br>Segurança                                     |
| <ul> <li>Mina Tatu</li> <li>UOP1 Etapa: Operação</li> </ul>          | ⊨≈ (10) (1)<br>≈ (14C)   | Situação dos Processos na ANM<br>Tipos de Documento<br>Tipologias |
| Moçambique<br>Testes Etapa: Licenciamento                            |                          | Tipos de Estudo<br>Tipos de Licenças                              |
| Novembro<br>HOLDING Etapa: Licenciamento                             |                          | Unidades Gerenciais<br>Usuários                                   |

# Usuário - Editar perfil

- Você pode Insira imagem (foto);
- Alterar senha, informar nome e e-mail (usuário);
- Selecione por 'Receber Notificações por e-mail';
- Defina 'Preferências de Idioma e Fuso Horário';
- Escolha a 'Tela inicial'.
- A opção Transferir Responsabilidades só irá aparecer para as pessoas que possuem acesso de administrador no sistema

| Usuário |                                                                                                    |                                                                                                    |                                                                    |                  |                 | Salvar | Desativar Usuário | Tornar usuário virtual | Voltar |
|---------|----------------------------------------------------------------------------------------------------|----------------------------------------------------------------------------------------------------|--------------------------------------------------------------------|------------------|-----------------|--------|-------------------|------------------------|--------|
|         | AB                                                                                                    | * <sub>Nome</sub><br>Adelina Barbosa                                                                                |                                                                    |                  |                 |        |                   |                        |        |
| Trans   | <ul> <li>Alterar   Excluir</li> <li>Alterar Senha</li> <li>Logs de Acesso</li> <li>ferir Resnonsabilidades</li> </ul> | * Usuário<br>ade<br>* Email<br>adelina.barbosa@onegreen.com.b                                                       | r                                                                  | Receber Notifica | ações por Email |        |                   |                        |        |
|         |                                                                                                    | Tela Inicial           Painel pessoal         Painel corporativo           Informações Pessoais         Informações | Resumo das Tarefas <b>Projetos</b><br>Profissionais Unidades Geren | ciais Grupos d   | de Usuários     |        |                   |                        |        |
|         | -                                                                                                    | Telefone                                                                                                    | Celular<br>Informe o telefone                                      |                  | Celular         |        |                   |                        |        |

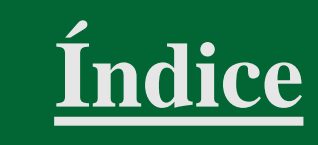

# **Usuário** – Transferir Responsabilidades

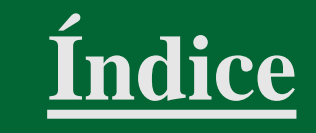

- Você também pode Transferir responsabilidades, clicando na opção logo abaixo do 'Log de Acesso'. A seguinte página irá abrir
- Isso é feito caso seja necessária transferir a responsabilidade de um usuário para outro por diversos motivos
- Clique em Confirmar, adicione o usuário e a justificativa e clique em Sim

| Trans      | ferir Responsabilidades                                                   |                      | Confirmação        |       | ×  |
|------------|---------------------------------------------------------------------------|----------------------|--------------------|-------|----|
| Ade<br>ade | lina Barbosa                                                              |                      | * Novo Responsável |       | •  |
| Pn         | o <mark>jetos - 21</mark> Licenças - 60 Tarefas (Responsável) - 37 Tarefa | ıs (Elaborador) - 38 | * Justificativa    |       |    |
|            | UG                                                                        | Descrição            |                    |       |    |
|            | Bayer / Monsanto                                                          | Teste 1              |                    | Sim N | ão |
|            | Bayer / Monsanto                                                          | Projeto de Teste     |                    |       |    |
|            | Energia                                                                   | Sinobras             |                    |       |    |
|            | Energia                                                                   | Fazenda 1            |                    |       |    |
|            | Energia                                                                   | Supermercados Bretas |                    |       |    |
|            | Energia                                                                   | Paracatu             |                    |       |    |
|            | HOLDING                                                                   | Projeto Crazy 2      |                    |       |    |
|            | HOLDING                                                                   | Piatã                |                    |       |    |
|            | HOLDING                                                                   | Novembro             |                    |       |    |

# **Menu Principal**

• Clique sobre o ícone *Menu* como indicado na imagem abaixo

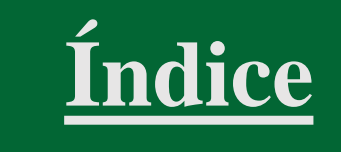

| ONe <b>green</b>                                                                                                |                                                                                                    | 🔛 a 🔺 🗢 🧐                         |
|----------------------------------------------------------------------------------------------------|----------------------------------------------------------------------------------------------------|-----------------------------------|
| Projetos                                                                                                    | Pe                                                                                                    | esquisar F tro Avançado Adicionar |
| <ul> <li>S Açonorte</li> <li>IND A Etapa: Operação</li> <li>S Cosan</li> <li>Ouímica Etapa: Operação</li> </ul> | Image: Control of the second second seco          |                                   |
| UOP1 Etapa: Operação                                                                                            | Imp.  Imp. |                                   |
| <ul> <li>Mina Tatu</li> <li>UOP1 Etapa: Operação</li> </ul>                                                     | 20 TAC                                                                                                    |                                   |

### **Projetos** - Lista de Projetos

- Para consultar todos os Projetos e Subprojetos (caso tenha), clique no ícone do Menu e
- Selecione a opção Projetos

| 000 <b>green</b>        |                  |                    |                                       | 1              | ۹ 🔺             | •         |
|-------------------------|------------------|--------------------|---------------------------------------|----------------|-----------------|-----------|
| Projetos                |                  |                    | Pesqui                                | Painéis        | Filtro Avançado | Adicionar |
|                         |                  |                    |                                       | 🏽 Projetos 🛑 2 |                 |           |
| \$ Açonorte             | in []] []        | RevLO              |                                       | J Tarefas      |                 |           |
| IND A Etapa: Operação   | Outorga          | AVCB               |                                       | Gráficos       |                 |           |
| 🛨 💲 Cosan               |                  | 0                  |                                       | ➡ Relatórios   |                 |           |
| Química Etapa: Operação | SGA Ma           | inuais             |                                       | 🔮 Мара         |                 |           |
| Mina Alto do Engenho    |                  |                    | · · · · · · · · · · · · · · · · · · · | Solicitações   |                 |           |
| UOP1 Etapa: Operação    | Opr. 🚺 🖉 Outorga | RF DAURH DCP (IRS) |                                       | 🖌 Emails       |                 |           |
| 🗈 💲 Mina Tatu           |                  | LO 🔒               |                                       |                |                 |           |
| UOP1 Etapa: Operação    |                  |                    |                                       |                |                 |           |

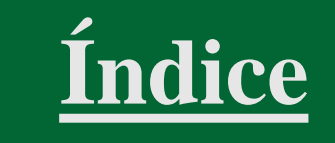

# **Projetos** - Adicionar Projetos

- Acesse a listagem de projetos
- Clique em Adicionar

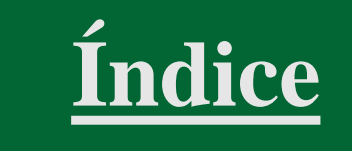

| ONE <b>green</b>                                 | 📰 a 🔺 🗢 🧐                             |
|--------------------------------------------------|---------------------------------------|
| Projetos 1                                       | Pesquisar Q Filtro Avançado Adicionar |
| \$     Açonorte       IND A     Etapa: Operação  | ∠<br>ID LO RevLO<br>Ø Outorga AVCB    |
| Cosan<br>Química Etapa: Operação                 | SGA Manuais                           |
| Imp.       UOP1       Etapa: Operação       Opr. | Cutorga RF DAURH DCP RS               |
| UOP1 Etapa: Operação                             |                                       |

# Projetos - Cadastrar um Novo Projeto

- Informe o nome do projeto;
- Defina o tipo de investimento: 'Capex', 'Opex' ou 'Não se Aplica';
- Selecione o responsável;
- Selecione a Unidade Gerencial;
- Selecione à qual Legislação Ambiental o projeto estará sujeito;
- Selecione a Tipologia;
- Selecione os Municípios Abrangidos (campo não obrigatório);

| one <b>green</b> |                                                                             | III Q 🔺 🛛 🗐                     |
|------------------|-----------------------------------------------------------------------------|---------------------------------|
| e vota           | Projeto                                                                     | Salvar                          |
| * topic          | 1 * Norme do proyeto Titalo have e de fisis idivestificação do projeta.     | Necessidade do Inicio das Obras |
|                  | 2 * Tipo de Investimanto \$ Capital (CAPDO) © Comente (DFDO) Niño te Adrixa | implantațăs                     |
|                  | 3 *Responsivel Risponsivel public provide do projulo -                      |                                 |
|                  | 4 * Linistade Generatial Linist when been require timel perto program.      | Constant III                    |
|                  | 5 * Legnicate Ambertal Legiticade principal letacionada ao proprio -        |                                 |
|                  | 6 * Topologia Gruporateria de etividades bandidese colacionadas es propes   |                                 |
|                  | 7 Municipies Abrangides Addicement municipies +                             |                                 |
|                  | Amplingtig/Modificzglin die projekti jä San Mon<br>Licensicko Anteriormente |                                 |
|                  | Projeto de Quanda Importândia Sim Não                                       |                                 |
|                  | Course Description unitere un canacterization relationsatar las projeto-    |                                 |

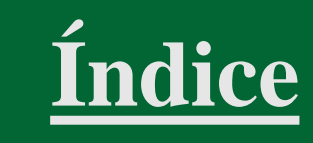

# Projetos - Cadastrar um Novo Projeto

- Informe se o projeto se refere à Ampliação ou Modificação de projeto já licenciado anteriormente;
- Informe se o projeto é de Grande Importância;
- Descreva o objeto do projeto;
- Selecione o endereço do 'Empreendedor';
- Selecione o endereço do 'Projeto';
- Selecione o endereço para 'Correspondência';
- Após preencher todos os campos, clique em 'Salvar'.
- O preenchimento dos campos 8 a 13 não é obrigatório.

Imagem com o exemplo na próxima página

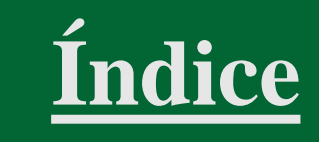

### **Projetos** - Georreferenciamento

- Clique no *link* 'Localização do Projeto;
- Realize a pesquisa por um local, CEP ou coordenadas geográficas e adicionar um marcador ou delimitar a área com um polígono;
- É possível definir a localização realizando o *upload* de arquivos

| one <b>green</b>                                               |                        |                                     | 🗰 q 🗛 🔹 🧐                                                                                               |
|----------------------------------------------------------------|------------------------|-------------------------------------|----------------------------------------------------------------------------------------------------|
| Voltar  Projeto                                                | Pingo Mineração        |                                     | Localização do projeto 🖌 Sem Classificação ? Operação 🔹 Salvar                                          |
| Solicitações<br>Histórico                                      | * Nome do projeto      | Pingo Mineração                     | Mapeamento Geográfico - Pingo Mineração                                                                 |
| Documentos<br>Atividades Licenciáveis<br>Cronograma do projeto | * Tipo de Investimento | S Capital (CAPEX) 🗢 Co              | Mapa Satélite Pesquise por um local, CEP ou coordenadas 2 PIAUI PARAÍBA «João Pessoa C                  |
| Timeline<br>Gráfico de Curva S                                 | Requisitante           | Athus Ambiental                     | NCRE DI di SII RECITE ALAGOAS<br>Aracaju                                                                |
| Subprojetos                                                    | * Responsável          | onegreen                            | RONDONIA<br>MATO GROSSO BAHIA Salvador                                                                  |
| Licenças<br>ANMs Relacionados                                  | * Unidade Gerencial    | MINER                               |                                                                                                    |
|                                                                | * Legislação Ambiental | São Paulo                           | Chabambao<br>3 Santa Cruz<br>de La Sierra<br>Belo Horizonta<br>SANTO                                    |
|                                                                | * Tipologia            | Fabricação de produtos side         | side                                                                                                    |
|                                                                | Municípios Abrangidos  | Adicionar municípios<br>× São Paulo | Google Salta PARANA Curritiba Atalhos do teciado Dados do mape @2022 Google, INEGI 200 km Lui Termos de |
|                                                                |                        |                                     | Salvar Desativar Cance                                                                                  |

ndice

### **Projetos** - Menu lateral

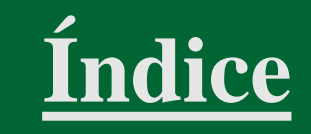

| 000 <b>green</b>                                 |                                                                 |                                           |   |                                           |                    | ۹ 🔺 | • 🧿    |
|--------------------------------------------------|-----------------------------------------------------------------|-------------------------------------------|---|-------------------------------------------|--------------------|-----|--------|
| ← Voltar =                                       | Descomissionamento da                                           | Barragem Mina do Tatu                     |   | Localização do projeto 🗲 🛛 Sem Classifica | ção ? • Elaboração | •   | Salvar |
| Solicitações<br>Histórico<br>Documentos          | * Unidade Gerencial                                             | UOP1                                      | - |                                           |                    |     |        |
| Atividades Licenciáveis<br>Cronograma do projeto | Unidade Superior                                                | IND C                                     |   |                                           |                    |     |        |
| Timeline<br>Gráfico de Curva S<br>Subprojetos    | * Legislação Ambiental<br>* Tipologia                           | Minas Gerais<br>A – Atividades Minerárias |   |                                           |                    |     |        |
| Licenças<br>ANMs Relacionados                    | Municípios Abrangidos                                           | Adicionar municípios                      | • |                                           |                    |     |        |
|                                                  | Ampliação/Modificação de projeto já<br>Licenciado Anteriormente | × Betim × Contagem                        |   |                                           |                    |     |        |
|                                                  | Projeto de Grande Importância                                   | Sîm Não                                   |   |                                           |                    |     |        |

### **Projetos** - Adicionar histórico

- Selecione a aba 'Histórico' e clique em 'Adicionar';
- Informe a 'Descrição', selecione o 'Motivo' e indique a data do item;
- Clique em 'Salvar' para adicionar o item à aba 'Histórico';
- Os itens da aba 'Histórico' podem ser consultados por 'Ordem Cronológica', por 'Licença' ou por 'Motivo'.

| 000 <b>green</b>                                                                                                    |                                                                                                    |                                                                                              |                     | Q 🌲 | •         |
|----------------------------------------------------------------------------------------------------|----------------------------------------------------------------------------------------------------|----------------------------------------------------------------------------------------------|---------------------|-----|-----------|
| ✓ Voltar                                                                                                    | Mina Alto do Engenho                                                                                                    | Localização do projeto 🛩                                                                     | Classe 6 ? Operação | •   | Salvar    |
| Projeto<br>Solicitações<br>Histórico<br>Documentos<br>Atividades Licenciáveis<br>Cronograma do projeto<br>Timeline<br>Gráfico de Curva S<br>Subprojetos<br>Licenças<br>ANMs Relacionados | <ul> <li>Forma de Exibição<br/>Forma de Exibição<br/>Cronológica<br/>Cronológica<br/>Ambiental<br/>Reunião Motivo presentação de documentação complementar.<br/>— onegreen   Equívoco do Órgão Ambiental</li> </ul> | Histórico<br>3 * Descrição<br>Motivo                                                         | ×<br>               |     | Adicionar |
|                                                                                                    | 10<br>JUN<br>2020 Postado em 9 JUL 2020 as 09:05<br>Reunião com Stakeholders<br>— onegreen   Problemas de Investimento                                                                                              | Data do Histórico     10/09/2021     10/09/2021     10/09/2021     10/09/2021     10/09/2021 | Vincular Adicionar  |     |           |
|                                                                                                    |                                                                                                    | 5 🌓 Salvar 🛛 Salvar e adici                                                                  | ionar novo Cancelar |     |           |

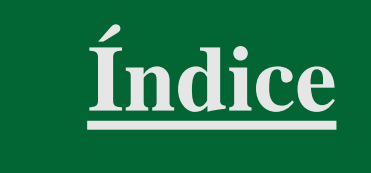

### **Projetos** - Adicionar documentos

- Selecione a aba 'Documentos' e clique em 'Adicionar';
- Informe o 'Nome', defina o 'Tipo de Documento', indique se é 'Importante', selecione a 'Licença Ambiental', 'Data de Recebimento' e a 'Pasta';
- Clique em 'Adicionar Documento', faça o upload do arquivo ou informe o endereço na rede (link); Clique em Salvar

| • | O ícone | ſ |
|---|---------|---|
|   |         |   |

irá exibir os arquivos separados por pastas

| ONE <b>green</b>                                        |   |                |                               |                                          |            |                          |        |                        |           | ۹                      |     | 🌣 🗛       |
|---------------------------------------------------------|---|----------------|-------------------------------|------------------------------------------|------------|--------------------------|--------|------------------------|-----------|------------------------|-----|-----------|
| ← Voltar Projeto                                        | = | Petronorte     |                               |                                          |            | Localização do projeto イ | Sem (  | Classificação <b>?</b> | Licencian | mento                  | •   | Salvar    |
| Solicitações<br>Histórico                               |   | Documentos     |                               | Documentos                               |            |                          | ×      | ΩΩ                     | Pesquisar |                        | Q   | Adicionar |
| Documentos<br>Atividades Licenciáveis                   |   | Descrição      | Tipo de Documento             | Nome<br>* Tipo de Documento              |            |                          | •      | Recebiment             | to 🗘 D    | ocumento               | \$  | ÷         |
| Cronograma do projeto<br>Timeline<br>Gráfico de Curva S |   | Ata de Reunião | Ata de Reunião<br>Advertência | Importante                               | Sim Não    |                          |        | 4/01/2023<br>1/01/2023 | ත         | Instagram (<br>Bannern | (2) | Eveluie   |
| Subprojetos                                             |   |                | Anotação de Responsabilidad   | Licença Ambiental<br>Data de Recebimento | 27/01/2023 |                          | •      | 4/01/2023              | 4         | Instagram (            | (2) | Exclusion |
| Licenças<br>ANMs Relacionados                           |   |                |                               | Pasta                                    |            |                          | •      |                        |           |                        |     |           |
|                                                         |   |                |                               | Adicionar Docume                         | nto        |                          |        |                        |           |                        |     |           |
|                                                         |   |                |                               |                                          | Salvar     | Salvar e adicionar novo  | Fechar |                        |           |                        |     |           |

<u>Índice</u>

# **Projetos** - Vincular Subprojetos

- Selecione a aba 'Subprojetos';
- Clique em 'Adicionar Novo Projeto' para criá-lo; OU
- Clique em 'Vincular Projeto Existente' para selecionar o(s) projeto(s) desejado(s) a partir de uma lista;
- Em seguida, clique em 'Salvar'.

| 000 <b>green</b>                                                                       |              |               |                     |         |                     |                               |                        |                                           | ۹ 🔺       | • 09        |
|----------------------------------------------------------------------------------------|--------------|---------------|---------------------|---------|---------------------|-------------------------------|------------------------|-------------------------------------------|-----------|-------------|
| <ul> <li>✓ Voltar</li> <li>Projeto</li> <li>Solicitações</li> <li>Histórico</li> </ul> | Mina Alto do | Engenho       |                     |         |                     |                               | Localização do projet  | eto <b>1</b> Classe 6 <b>?</b> • Operação | •         | 4<br>Salvar |
|                                                                                        | Subprojetos  |               | Vincular Projetos 3 |         |                     |                               | Adicionar Novo Projeto | Vincular Projeto I                        | Existente |             |
| Atividades Licenciáveis                                                                | UG           | Unidade Super |                     |         |                     |                               |                        | 2                                         | 1 3       | 3           |
| Cronograma do projeto<br>Timeline                                                      | UOP1         | IND C         | Pesqu               | Jisar   |                     |                               | Q                      | into                                      |           |             |
| Gráfico de Curva S Subprojetos 1                                                       | UOP2         | IND C         | #                   | UG      | Unidade<br>Superior | Projeto                       | 🗣 Etapa 🔶              | 0                                         |           |             |
| ANMs Relacionados                                                                      |              |               |                     | Energia | DIVERSOS            | Neoenergia Renováveis         | Licenciamento          |                                           |           |             |
|                                                                                        |              |               |                     | Energia | DIVERSOS            | PCH Deodora                   | Operação               |                                           |           |             |
|                                                                                        |              |               |                     | Energia | DIVERSOS            | Sento Sé EOL                  | Licenciamento          |                                           |           |             |
|                                                                                        |              |               |                     | HOLDING |                     | SANASA - Implantação Onegreen | Cancelado              |                                           |           |             |

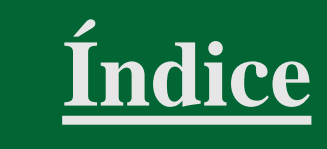

# Projetos - Cadastrar Atividades Licenciáveis

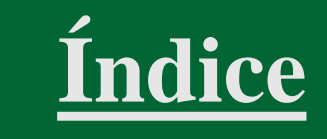

- Selecione a aba 'Atividades Licenciáveis; Clique em 'Adicionar';
- Informe se a atividade se restringe à tipologia atual, selecione o código da 'Atividade' e insira a 'Descrição';
- Informe o 'Parâmetro' e o 'Valor';
- Se necessário, clique em 'Adicionar' para inserir novos campos para registro de parâmetros e valores; Clique em 'Salvar'.

| one <b>green</b>                                                                                    |               |                                                                                                   |                                            |                                  |          |                       | م 🖡 🔹 🍕              |  |
|----------------------------------------------------------------------------------------------------|---------------|---------------------------------------------------------------------------------------------------|--------------------------------------------|----------------------------------|----------|-----------------------|----------------------|--|
| ✓ Voltar Projeto Solicitações                                                                       | Mina A        | Alto do Engenho                                                                                   | Atividade                                  | 3                                | ×        | ● Operação            | ▼ Salvar             |  |
| Histórico<br>Documentos                                                                             | ► Ativida     | Atividada                                                                                         | Somente da tipologia<br>3 <sup>atual</sup> | Sim Não                          |          |                       | Adicionar            |  |
| Atividades Licenciáveis 1<br>Cronograma do projeto<br>Timeline<br>Gráfico de Curva S<br>Subprojetos | A-02-<br>03-8 | Lavra a céu aberto sem tratamer<br>Geral: M Porte: Produção Bruta :<br>> 1.500.000 t/ano : Grande | * Atividades<br>* Descrição<br>4 Parâmetro | Valor                            | ionar    | Parâmetro<br>Produção | Quantidade<br>500000 |  |
| Licenças<br>ANMs Relacionados                                                                       | A-02-<br>03-8 | Lavra a céu aberto sem tratamer<br>Geral: M Porte: Produção Bruta :<br>> 1.500.000 t/ano : Grande |                                            |                                  | 5<br>pre | s<br>Parâmetro        | Quantidade           |  |
|                                                                                                    |               |                                                                                                   |                                            | 6 Salvar Salvar e adicionar novo | echar    | Produção<br>bruta     | 1000 t/a             |  |

### **Projetos -** Criar Cronograma

- Selecione a aba 'Cronograma de Projeto';
- Informe o que deve ser feito na tarefa;
- Indique o responsável;
- Defina as datas de 'Início' e 'Fim';
- Clique no ícone '+' para salvar a tarefa e reiniciar o preenchimento;
- O ícone '...' possibilita salvar a tarefa e abri-la imediatamente, tanto para verificação, quanto para edição.

| ONE <b>green</b>                                         |   |                                 |                 |                                                                                          |                 |                              | ۹ 🔺           | ې 😳        |  |
|----------------------------------------------------------|---|---------------------------------|-----------------|------------------------------------------------------------------------------------------|-----------------|------------------------------|---------------|------------|--|
| <ul> <li>✓ Voltar</li> <li>■</li> <li>Projeto</li> </ul> | Ξ | Mina Alto do Enger              | ho              | Localização do projeto 🗲                                                                 | Classe 6 ?      | <ul> <li>Operação</li> </ul> |               | Salvar     |  |
| Solicitações<br>Histórico<br>Documentos                  |   | Cronograma do Projeto           | 0               | 🔒 Imprimir PDF                                                                           | Relatório       | <b>Q</b> Filtrar             | ∧ ∨ Ordenar   | Gerenciar  |  |
| Atividades Licenciáveis<br>Cronograma do projeto         |   | Pesquisar                       | Q               | Planejadas Em andamento Concluídas Atrasadas No Prazo 👌 🔷 Desativadas Somente principais |                 |                              |               |            |  |
| Gráfico de Curva S<br>Subprojetos                        |   | Projeto Final                   |                 | e a                                                                                      | driana Pinho Ta | vares 🕨 1 Ab                 | or 22 🗖 1 Jul | 22 Iniciar |  |
| Licenças<br>ANMs Relacionados                            |   | Descreva o que será feito nesta | tarefa <b>2</b> | Responsável 3                                                                            | 1               | ▶ Início <b>4</b>            | Fim Fim       | ī+<br>5 6  |  |
|                                                          |   |                                 |                 |                                                                                          |                 |                              |               |            |  |

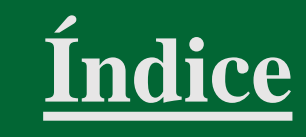

# **Projeto -** Timeline

- A Timeline exibe os Marcos de Cronograma na linha do tempo;
- Cada losango corresponde a um Marco;
- A data atual (HOJE) é apresentada na Timeline.

### onegreen Q -2110.1 ← Voltar = Mina Alto do Engenho Operação • Salvar Localização do projeto 🖌 Classe 6 ? Projeto Solicitações Histórico Documentos Timeline Atividades Licenciáveis Cronograma do projeto Timeline 23 Jan 2019 15 Jul 2019 31 Dez 2019 30 Jun 2020 02 Mar 2022 01 Jul 2023 Projeto Bá... Espeleolog.. Outorga de.. Projeto d... Conclusão . Apresentar... Gráfico de Curva S Subprojetos Licenças ANMs Relacionados (X 🖬 18 Abr 201 15 Jul 2019 31 Dez 2019 30 Out 2020 04 Nov 2021 30 Jun 2022 EIA/RIMA Inventário HOJE Projeto de... Projeto Ex... Requerimen.. Para dar zoom, segure o botão esquerdo do mouse e arraste na área desejada.

Índice

# **Projeto -** Timeline

- Losango verde preenchido: Tarefa realizada no prazo previsto;
- Losango vermelho preenchido: Tarefa realizada com atraso;
- Losango vermelho vazio: Tarefa em atraso;
- Losango verde vazio: Tarefa futura.

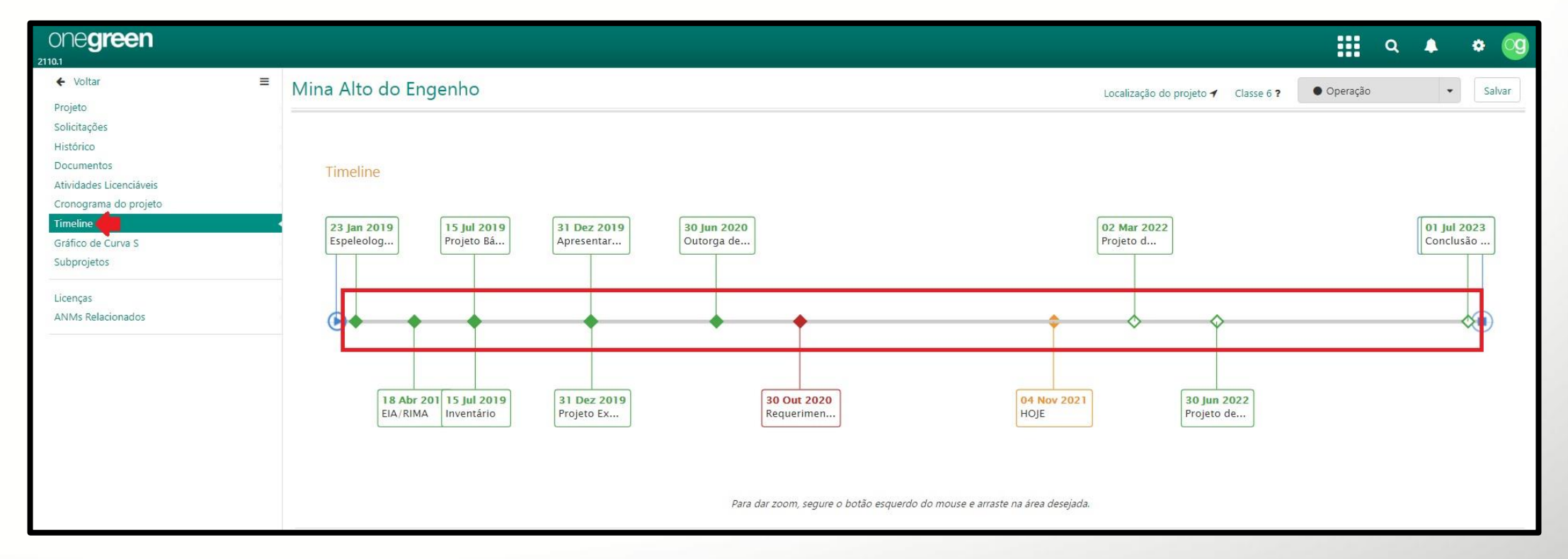

Índice

### **Projeto -** Marcos de Cronograma

• A Timeline exibe ainda a situação dos Marcos de Cronograma; e também as tarefas 'Em Execução', 'Em atraso', 'Concluídas' e 'Próximos Passos'.

| ONE <b>green</b>                  |                                                                                                    |                                                                                                    | <b>III</b> Q                                                                         |                                                                                                    | • 🧐                                                                |
|-----------------------------------|----------------------------------------------------------------------------------------------------|----------------------------------------------------------------------------------------------------|--------------------------------------------------------------------------------------|----------------------------------------------------------------------------------------------------|--------------------------------------------------------------------|
| ✓ Voltar                          | Mina Alto do Engenho                                                                                                    | Localização do projeto 🖌 Classe 6 ?                                                                                                    | <ul> <li>Operação</li> </ul>                                                         | •                                                                                                    | Salvar                                                             |
| Gráfico de Curva S<br>Subprojetos | Para dar zoom, segure o botão esquerdo do mouse e arraste na área desejada.                                                                                                    |                                                                                                    |                                                                                      |                                                                                                    |                                                                    |
| Licenças<br>ANMs Relacionados     | <ul> <li>Milestones 1</li> <li>Espeleologia</li> <li>ElA/RIMA</li> <li>Projeto Básico</li> <li>Inventário</li> <li>Apresentar relatório de Flora</li> <li>Projeto Executivo</li> <li>Outorga de Recursos Hídricos LO</li> <li>Requerimento de solicitação de Licença</li> <li>Projeto de Infraestrutura</li> <li>Conclusão das obras</li> </ul> | <ul> <li>Vania Amaranto Figueiredo</li> <li>Vania Amaranto Figueiredo</li> <li>Adriana Pinho Tavares</li> <li>Mario Souza Silva</li> <li>Marios Seariosa Lima</li> <li>Adriana Pinho Tavares</li> <li>onegreen</li> <li>Adriana Pinho Tavares</li> <li>Adriana Pinho Tavares</li> <li>Adriana Pinho Tavares</li> <li>Adriana Pinho Tavares</li> <li>Adriana Pinho Tavares</li> <li>Adriana Pinho Tavares</li> <li>Adriana Pinho Tavares</li> </ul> | ■ 23 J<br>■ 18 J<br>■ 15 J<br>■ 31 [<br>■ 30 J<br>■ 16 h<br>■ 1 A<br>■ 1 A<br>■ 1 JU | an 19 Cond<br>br 19 Cond<br>il 19 Cond<br>ez 19 Cond<br>ez 19 Cond<br>ez 19 Cond<br>ar 22 Do<br>r22 loio<br>r22 2<br>22 | (4)<br>(4)<br>(4)<br>(4)<br>(4)<br>(4)<br>(4)<br>(4)<br>(4)<br>(4) |
|                                   | Em execução 2<br>Tarefas em atraso                                                                                                    |                                                                                                    |                                                                                      |                                                                                                    |                                                                    |
|                                   | Tarefas Concluídas                                                                                                    |                                                                                                    |                                                                                      |                                                                                                    |                                                                    |
|                                   | Próximos Passos                                                                                                    |                                                                                                    |                                                                                      |                                                                                                    |                                                                    |

<u>Índice</u>

# Projeto - Gráfico de Curva S

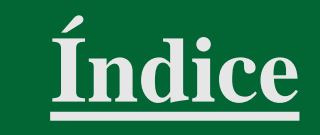

• A Curva S apresenta um comparativo entre o percentual de execução das tarefas previstas e realizadas do Cronograma, sem levar em conta os marcos de cronograma.

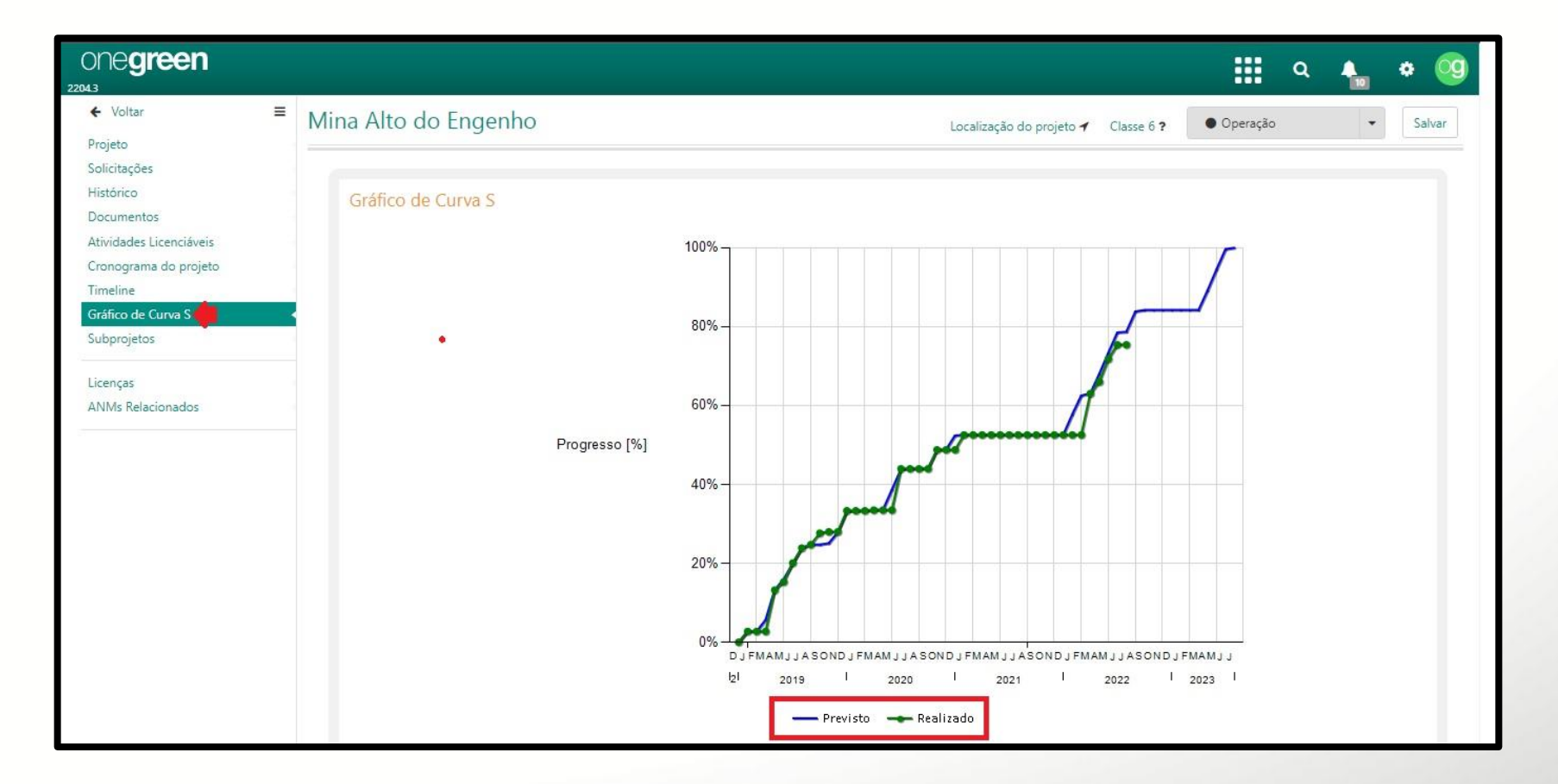

### **Projeto -** Solicitar Aprovação

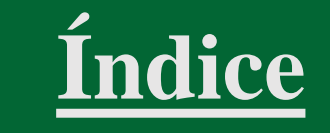

• Clique na seta e selecione a opção 'Enviar para aprovação'.

| ONE <b>green</b>                                 |                                                                 |                                                               |                                           | 🛄 q 🌲 🏘 🧐                                                      |
|--------------------------------------------------|-----------------------------------------------------------------|---------------------------------------------------------------|-------------------------------------------|----------------------------------------------------------------|
| ← Voltar                                         | scomissionamento da E                                           | Barragem Mina do Tatu                                         | do projeto 🖌 🛛 Sem Classificação <b>?</b> | Elaboração     Salvar                                          |
| Solicitações<br>Histórico<br>Documentos          | * Nome do projeto                                               | Descomissionamento da Barragem Mina do Tatu                   |                                           | <ul> <li>Enviar para aprovação</li> <li>D das Obras</li> </ul> |
| Atividades Licenciáveis<br>Cronograma do projeto | Projeto Relacionado                                             | Mina Tatu                                                     |                                           | Histórico do Fluxo                                             |
| Timeline<br>Gráfico de Curva S                   | * Tipo de Investimento                                          | Capital (CAPEX)         Corrente (OPEX)         Não se Aplica |                                           | Operação                                                       |
| Subprojetos                                      | Requisitante                                                    | onegreen                                                      |                                           | <b>m</b>                                                       |
| Licenças 🔹                                       | * Responsável                                                   | onegreen 👻                                                    |                                           |                                                                |
|                                                  | * Unidade Gerencial                                             | UOP1                                                          |                                           |                                                                |
|                                                  | Unidade Superior                                                | IND C                                                         |                                           |                                                                |
|                                                  | * Legislação Ambiental                                          | Minas Gerais 👻                                                |                                           |                                                                |
|                                                  | * Tipologia                                                     | A – Atividades Minerárias 🔹                                   |                                           |                                                                |
|                                                  | Municípios Abrangidos                                           | Adicionar municípios 🔹                                        |                                           |                                                                |
|                                                  | Ampliação/Modificação de projeto já<br>Licenciado Anteriormente | Sim Não                                                       |                                           |                                                                |
|                                                  | Projeto de Grande Importância                                   | Sim Não                                                       |                                           |                                                                |
|                                                  | Objeto                                                          | Retirar os rejeitos da barragem e revitalizar a região.       |                                           |                                                                |
|                                                  |                                                                 |                                                               |                                           |                                                                |
|                                                  |                                                                 |                                                               |                                           |                                                                |

# **Projeto -** Aprovar projeto

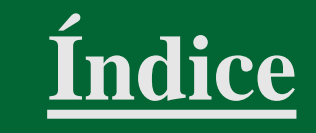

- Quando o projeto é enviado para aprovação, o Responsável recebe um e-mail
- Ao acessar o projeto, o ele pode optar por cancelar, retornar para elaboração ou aprová-lo.

| ONE <b>green</b>                      |                                                                 |                                                                     |                |                                          | 🔛 Q 🔺 🛊 🧐                                                                  |
|---------------------------------------|-----------------------------------------------------------------|---------------------------------------------------------------------|----------------|------------------------------------------|----------------------------------------------------------------------------|
| ← Voltar                              | Fazendas                                                        |                                                                     | Localização do | o projeto 🖌 🛛 Sem Classificação <b>?</b> | Aprovação     Salvar                                                       |
| Projeto<br>Solicitações<br>Histórico  | * Unidade Gerencial                                             | Química                                                             | •              |                                          | <ul> <li>★ Cancelar projeto</li> <li>▲ Retornar para elaboração</li> </ul> |
| Documentos<br>Atividades Licenciáveis | Unidade Superior                                                | DIVERSOS                                                            |                |                                          | 🛩 Aprovar                                                                  |
| Cronograma do projeto<br>Timeline     | * Legislação Ambiental                                          | Paraná                                                              | •              |                                          | O Histórico do Fluxo                                                       |
| Gráfico de Curva S<br>Subprojetos     | * Tipologia                                                     | Industrias em Geral                                                 | •              |                                          |                                                                            |
| Licenças<br>ANMs Relacionados         | Municípios Abrangidos                                           | Adicionar municípios<br>× MATELANDIA                                | •              |                                          |                                                                            |
|                                       | Ampliação/Modificação de projeto já<br>Licenciado Anteriormente | Sim Não                                                             |                |                                          |                                                                            |
|                                       | Projeto de Grande Importância                                   | Sim Não                                                             |                |                                          |                                                                            |
|                                       | Objeto                                                          | Licença prévia de ampliação                                         |                |                                          |                                                                            |
|                                       | Tags                                                            |                                                                     | αŝ             | <i>h</i>                                 |                                                                            |
|                                       | Endereços                                                       |                                                                     |                |                                          |                                                                            |
|                                       | Empreendedor                                                    | Local físico correspondente ao responsável legal do projeto         |                |                                          |                                                                            |
|                                       | Projeto                                                         | Local Físico do projeto                                             |                | -                                        |                                                                            |
|                                       | Correspondência                                                 | Local físico definido para recebimento notificações, entregas, exig | ências legais  | •                                        |                                                                            |

# Licença - Adicionar Licença

<u>Índice</u>

- Após a aprovação do projeto, selecione a aba 'Licenças';
- Clique em 'Adicionar'.

| een                                                                        |         |                          |                   |           |                       |                       |                                | 🔛 Q 🔺 🕈 🍕                            |
|----------------------------------------------------------------------------|---------|--------------------------|-------------------|-----------|-----------------------|-----------------------|--------------------------------|--------------------------------------|
| ♦ Voltar Projeto Solicitações Histórico Documentos Atividades Licenciáveis | Ξ       | Mina Alto do Engenl      | no                |           |                       | Lo                    | ocalização do projeto ┥ 🛛 Clas | se 6 ? Operação 🔹 Salvar             |
|                                                                            |         | Licenças Ambientais      |                   |           |                       |                       |                                | Filtrar Exibir Desativadas Adicionar |
|                                                                            |         | Identificação da Licença | Número da Licença | Processo  | 🔶 🛛 Tipo de Licença 🔶 | Obtenção da Licença 🍦 | Vencimento da Licença          | 🛊 Status 🝦 🕇 2                       |
| lo projeto                                                                 |         | DAURH 198                |                   |           | DAURH                 | 01/01/2017            | 01/01/2022                     | Concedida                            |
| iráfico de Curva S<br>ubprojetos<br>icenças 1<br>INMS Relacionados         |         | DCP 048                  |                   |           | DCP                   | 01/01/2015            | 31/03/2016                     | Concluída                            |
|                                                                            |         | DCP 049                  |                   |           | DCP                   | 01/01/2016            | 31/03/2017                     | Concluída                            |
|                                                                            | DCP 050 |                          |                   | DCP       | 01/01/2017            | 31/03/2022            | Concedida                      |                                      |
|                                                                            |         | IRSI 2016                |                   |           | IRSI                  | 01/01/2017            | 31/03/2017                     | Concluída                            |
|                                                                            |         | LI Mina Alto do Engenho  | LI 5843           | 201584321 | 22                    | 02/03/2015            | 04/01/2016                     | Concluída                            |
|                                                                            |         | LO 659555                | LO 659555         |           | LO                    | 05/05/2018            | 01/04/2022                     | Vencimento próximo                   |
|                                                                            |         | LP Mina Alto do Engenho  | LP 001            | 201484653 | 12                    | 03/02/2014            | 03/02/2015                     | Concluída                            |
|                                                                            |         | OUT - Mina 2             |                   |           | Outorga               | 25/04/2018            |                                | Concedida                            |
|                                                                            |         | OUT 786/2019             |                   |           | Outorga               |                       |                                | Protocolada                          |
|                                                                            |         | Outorga 222              |                   |           | Outorga               | 11/02/2016            | 11/02/2017                     | Concluída                            |
|                                                                            |         | Outorga 223              |                   |           | Outorga               | 11/02/2017            | 11/02/2022                     | Em renovação                         |
|                                                                            |         | Renov LO                 |                   |           | LO                    |                       |                                | Não Formalizada                      |
|                                                                            |         | Resgate de Fauna         |                   |           | RF                    |                       |                                | Concluída                            |
|                                                                            |         |                          |                   |           |                       |                       |                                |                                      |

### Licença - Cadastrar Licença

# <u>Índice</u>

- Informe a 'Identificação da Licença', 'Tipo' e o 'Responsável' (preenchimento obrigatório);
- Insira as informações relativas à abertura do Processo: 'Número', 'Protocolo' e 'Prazo' (preenchimento opcional);
- Os campos relativos aos 'Dados dos Estudos' não estarão habilitados ainda.

| ONE <b>green</b>                   |                                                                                           | III a 🔺 🔹 🥨                             |  |  |  |  |
|------------------------------------|-------------------------------------------------------------------------------------------|-----------------------------------------|--|--|--|--|
| Licença Ambiental                  | Licença                                                                                   | Salvar Salvar e adicionar novo Cancelar |  |  |  |  |
| Voltar para a lista de<br>licenças |                                                                                           |                                         |  |  |  |  |
| Voltar para a lista de             | Informações                                                                               |                                         |  |  |  |  |
| projetos                           | 1 * Identificação da Licença                                                              |                                         |  |  |  |  |
|                                    | <ul> <li>Tipo da licença a ser protocolada 	</li> </ul>                                   |                                         |  |  |  |  |
|                                    | * Responsável Responsável pelo andamento da licença e destinatário nas notificações viz 💌 |                                         |  |  |  |  |
|                                    | Notificação de Abertura do Processo                                                       |                                         |  |  |  |  |
|                                    | 2 Número Referência do formulário de orientação para licenciamento (FOB/similar)          |                                         |  |  |  |  |
|                                    | Protocolo Data de abertura da notificac                                                   |                                         |  |  |  |  |
|                                    | Prazo Prazo para entrega da docur Dias Indeterminado                                      |                                         |  |  |  |  |
| Dados dos Estudos                  |                                                                                           |                                         |  |  |  |  |
|                                    | 3 Conclusão dos Estudos                                                                   |                                         |  |  |  |  |
|                                    | Custo RS RS RS                                                                            |                                         |  |  |  |  |

### Licença - Cadastrar Licença

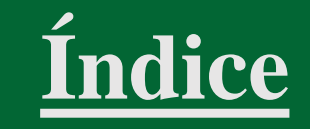

Informe 'Dados da Licença': 'Data de Formalização' e 'Data de Obtenção' - previstas e realizadas, 'Número do Protocolo/Recibo', 'Número do Processo', 'Número da Licença', 'Data Limite para Renovação', 'Data de Validade' e 'Observação'; Clique em 'Salvar'.

|                                    |                                                                                      | 🔛 a 🔺 🕈 🧐                             |
|------------------------------------|--------------------------------------------------------------------------------------|---------------------------------------|
| Licença Ambiental                  | Licença                                                                              | Salvar Salvar e adicionar novo Fechar |
| Voltar pará a lista de<br>licenças | •                                                                                    | <b>1</b> 5                            |
| Voltar para a lista de             | Dados da Licença                                                                     |                                       |
|                                    | Custo R\$ 0,00 🗖 📽 R\$ 0,00                                                          |                                       |
|                                    | 4 Data de Formalização 🗖 Previsão de Protocolo da Licença 🚔 Data real de Protocolo d | da Licença 🛗                          |
|                                    | Data de Obtenção 🗖 Previsão de Emissão da Licença 🛍 🔳 Data real de Emissão Da        | a Licença 🗰                           |
|                                    | Número do Protocolo / Recibo de protocolo da licença                                 |                                       |
|                                    | Número do Processo Número do processo para acompanhame 💊                             |                                       |
|                                    | Número da Licença Número da licença quando emitida/deferida                          |                                       |
|                                    | Data Limite Para Renovação.                                                          |                                       |
|                                    | Data de Validade 🛛 Fim da vigência da licença 🗂 🛍                                    |                                       |
|                                    | Status Não Formalizada                                                               |                                       |
|                                    | Observação                                                                           |                                       |
|                                    |                                                                                      |                                       |
|                                    |                                                                                      |                                       |
|                                    |                                                                                      |                                       |

### **Licença** – Menu Lateral

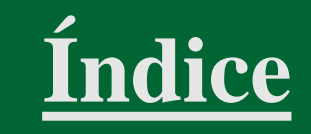

| one <b>green</b>                                                                                                    |                                                                                         |                                                                                           | 🛄 Q 🔺 🏶 🧐                                                              |
|----------------------------------------------------------------------------------------------------|-----------------------------------------------------------------------------------------|-------------------------------------------------------------------------------------------|------------------------------------------------------------------------|
| 201659524533/2020<br>Licença Ambiental                                                                                | LO 659555                                                                               |                                                                                           | Localização da Licença 🖌 🚺 🖸 Salvar 🛛 Salvar e adicionar novo Cancelar |
| Solicitações<br>Histórico<br>Documentos<br>Estudos<br>Atividades Licenciáveis<br>Licences Relacionadas                | Informações<br>Criada em 12 de fevereiro de 2016 às 13:59<br>* Identificação da Licença | LQ 659555                                                                                 |                                                                        |
| Compromissos<br>- Notificações / Termos de Compromisso<br>- Compensatórias<br>- Programas Ambientais<br>- Orientações | * Tipo<br>* Responsável                                                                 | LO - Licença de Operação (COPAM)     •       onegreen     •       Histórico de alterações |                                                                        |
| Condicionantes<br>Voltar para a lista de<br>licenças<br>Voltar para a lista de<br>projetos                            | Notificação de Abertura do Processo<br>Número<br>Protocolo                              | 3652<br>02/03/2016                                                                        |                                                                        |
|                                                                                                    | Prazo                                                                                   | 240 Dias 28/10/2016                                                                       |                                                                        |

### Licença - Status da Licença

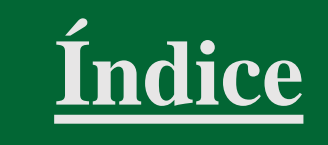

- O preenchimento das datas de 'Formalização', 'Obtenção', 'Limite de Renovação' e 'Validade' no cadastro da licença determina o seu *status*;
- O *status* da licença é definido automaticamente como: 'Não Formalizada', 'Protocolada', 'Concedida', 'Vencimento próximo', 'Em renovação' ou 'Vencida';
- O usuário poderá 'Concluir, 'Cancelar' ou 'Indeferir' a licença a qualquer momento, clicando no ícone 'Reticências', exibido ao lado do *status*.

| ONE <b>green</b>                                                                |                                                                                                    | <b>a</b>       | •         | * 🤇      |   |
|---------------------------------------------------------------------------------|----------------------------------------------------------------------------------------------------|----------------|-----------|----------|---|
| Licença Ambiental                                                               | OUT - Mina 2 Localização da Licença 🖌 🚯 Salvar Sa                                                                                                    | alvar e adicio | onar novo | Cancelar |   |
| Histórico<br>Documentos<br>Estudos<br>Atividados Liconstitueis                  | Dados da Licença                                                                                                    |                |           |          | 1 |
| Licenças Relacionadas<br>Compromissos<br>- Notificações / Termos de Compromisso | Custo     R\$     0,00     I     oc     RS     0,00     I       Req. ANM     Adicionar Requisições na ANM     I     I     I     I     I                                                                                                    |                |           |          |   |
| - Compensatorias<br>- Programas Ambientais<br>- Orientações<br>Condicionantes   | 1       Data de Formalização       25/04/2018       1       25/04/2018       1         Data de Obtenção       25/04/2018       1       25/04/2018       1       1                                                                                                    |                |           |          |   |
| Voltar para a lista de<br>licenças<br>Voltar para a lista de<br>projetos        | Número do Protocolo / Recibo     Recibo de protocolo da licença       Número do Processo     Número do processo para acompanhamento da lic       Número da Licença     Número da licença quando emitida/deferida                                                                                                    |                |           |          |   |
|                                                                                 | 1       Data Limite Para Renovação       Image: Conception of the second second |                |           |          |   |

# Licença - Legenda

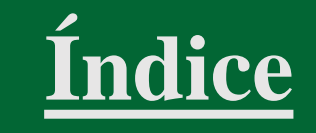

- O status da licença também pode ser conferido a partir da legenda disponível em 'Projetos'
- Acesse a tela 'Projetos';
- Clique no ícone '?';
- A tela da legenda será exibida.

|                                                                                                    |                                                                                                    | 🏭 a 🔺 🕈 🧐                                                                                                    |
|----------------------------------------------------------------------------------------------------|----------------------------------------------------------------------------------------------------|----------------------------------------------------------------------------------------------------|
| Projetos 1                                                                                                    |                                                                                                    | Pesquisar Q Filtro Avançado Adicionar                                                                                                    |
| <ul> <li>S Açonorte</li> <li>IND A Etapa: Operação</li> <li>S Mina Alto do Engenho</li> </ul>                        | 2<br>() () () () ()<br>() () () () ()<br>() () () () ()<br>() () () () ()<br>() () () () () ()<br>() () () () () () ()<br>() () () () () () () () () () () () () (                                                                                                    | Saiba o que significa cada ícone: 3<br>s Investimento capital (CAPEX),<br>investimento corrente (OPEX),<br>A Implantacão/coperação está atrasada em                                                                            |
| UOP1 Etapa: Operação                                                                                                 | PP ▲ Øutorga @F DAURH DCP (185)<br>≈ UP U 10 0<br>Ø TAG                                                                                                    | <ul> <li>relação à data especificada para início das obras.</li> <li>A limplantação/Operação está em conformidade com a data especificada para início das obras.</li> <li>A lingenza ptá apricida com a reportação.</li> </ul> |
| <ul> <li>S Minasligas</li> <li>Química Etapa: Operação</li> <li>S Necenergia Renováveis</li> </ul>                   | ⊭ ID. IO. 0<br>≈ IGA. Manuals<br>0                                                                                                    | A licença esa venicula, com a renovação<br>atrasada ou ultrapassou o prezo de<br>obtenção.     A data prevista para obtenção ou do<br>vencimento da licença está próxima.     A licença foi formalizada junto ao órgão         |
| Energia Etapa: Licenciamento                                                                                         | ⊭ <b>()</b>                                                                                                    | A licença encortra-se em processo de renovação dentro do prazo.     Al concerta foi registrada no sistema, mas ainda não foi formalizada.                                                                                      |
| PCH Deodora     Energia Etapa: Operação                                                                              | ipr. LO - RS LO O<br>OUTORGA DAURH                                                                                                    | A licença foi obtida e permanece válida.     A licença foi concluída.     Inconformidades nos subprojetos.                                                                                                    |
| Plano de Gerenciamento de Residuos Solidos UOP2 Etapa: Licenciamento Plataforma Mar Azul Portos Etapa: Licenciamento | <ul><li>✓ FGIS</li><li>⋈</li><li>⋈&lt;</li></ul> |                                                                                                    |

# Licença - Renovação de Licença

- Selecione a aba 'Licenças' do projeto;
- Clique em 'Adicionar' para criar uma licença;
- Na nova licença, selecione a aba 'Licenças Relacionadas';
- Clique em 'Vincular Licença Existente';
- Selecione a licença a ser renovada na listagem

**Atenção!** A data de formalização da nova licença deve ser anterior à data limite para renovação.

| ONE <b>green</b>                                                                                                    |                                                                                                    |                                                  |                      |                                                                                                    |                      |                                                                                                    |         | <b>:</b> a |  | * 🧐 |
|----------------------------------------------------------------------------------------------------|----------------------------------------------------------------------------------------------------|--------------------------------------------------|----------------------|----------------------------------------------------------------------------------------------------|----------------------|----------------------------------------------------------------------------------------------------|---------|------------|--|-----|
| <ul> <li>✓ Voltar</li> <li>Projeto</li> <li>Solicitações</li> <li>Histórico</li> <li>Documentos</li> <li>Atividades Licenciáveis</li> <li>Cronograma do projeto</li> <li>Timeline</li> <li>Gráfico de Curva S</li> <li>Subprojetos</li> </ul> Licenças: 1 ANMs Relacionados | Mina Alto do Enger                                                                                                    | nho                                              | Localização do proje | to ┥ Classe t                                                                                                    | 6 ? Operação         | •                                                                                                    | Salvar  |            |  |     |
|                                                                                                    | Un egreen<br>2110.1<br>Solicitações<br>Histórico<br>Documentos<br>Estudos                                                                                                 | Renov LO<br>• Licenças Relacionadas              | Vincula              | r Licenças 5                                                                                                    | × var Salv           | Q A CONTRACTOR CONTRACTOR CONTRAC | tivadas | Adicionar  |  |     |
|                                                                                                    | Atividades Licenciáveis<br>Licenças Relacionadas<br>Compromissos<br>- Notificações / Termos de Compromisso<br>- Compensatórias<br>- Programas Ambientais<br>- Orientações | Não existe nenhuma licença ambiental cadastrada. | #                    | Pesquisar     Q       #     Projeto     UG     Identificação da Licença       Mina Alto do Engenho     UOP1     LP Mina Alto do Engenho       Mina Alto do Engenho     UOP1     LI Mina Alto do Engenho       Mina Alto do Engenho     UOP1     LI Mina Alto do Engenho |                      |                                                                                                    |         |            |  |     |
|                                                                                                    | Condicionantes<br>Voltar para a lista de<br>licenças<br>Voltar para a lista de<br>projetos                                                                                | -                                                |                      | Mina Alto do Engenho<br>Mina Alto do Engenho<br>Mina Alto do Engenho                                                                                                    | UOP1<br>UOP1<br>UOP1 | LO 659555<br>Resgate de Fauna<br>DAURH 198                                                                                                    |         |            |  |     |
|                                                                                                    |                                                                                                    |                                                  | _                    | Mina Alto do Engenho                                                                                                    | UOP1                 | DCP 048                                                                                                    |         |            |  |     |

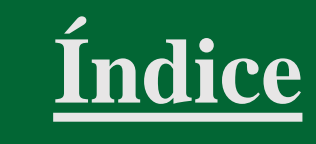

# Licença - Renovação de Licença

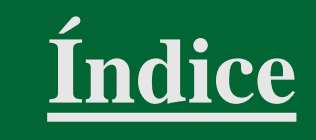

- Após o vínculo entre as licenças, o *statu*s da licença a ser renovada é alterado para em Renovação' (cor marrom);
- A nova licença é exibida com o *status* 'Protocolada' (cor azul).
- Após a obtenção da revalidação da licença, o status da anterior é alterado para 'Concluída'

| ONE <b>green</b>                                                                       |                      |                        |     |                                       |        |                                         |                     |                                                       |                     |                     |                                   | Q 🌲           | • 09                |
|----------------------------------------------------------------------------------------|----------------------|------------------------|-----|---------------------------------------|--------|-----------------------------------------|---------------------|-------------------------------------------------------|---------------------|---------------------|-----------------------------------|---------------|---------------------|
| <ul> <li>✓ Voltar</li> <li>Projeto</li> <li>Solicitações</li> <li>Histórico</li> </ul> | Mina Alto do Engenho |                        |     |                                       |        |                                         |                     | Localização do projeto 🖌 Classe 6 ? Operação < Salvar |                     |                     |                                   |               |                     |
|                                                                                        | Licenças Ambier      | ntais                  |     |                                       |        |                                         |                     |                                                       |                     | Filtrar Exibir      | Desativadas                       | Adicionar     |                     |
| Atividades Licenciáveis<br>Cronograma do projeto                                       |                      | Pesquisar              | ٩   |                                       |        |                                         |                     | Atrasada ou Vencida                                   | Próxima do praz     | Formalizada Em r    | renovação Não Formalizada         | a Concedida C | Concluída           |
| Timeline<br>Gráfico de Curva S                                                         |                      | Identificação da Licer | nça | Número da Licença                     | Proces | so                                      | Tipo de Licença 🍦   | Obtenção da Licen                                     | ça 🌲 Ve             | ncimento da Licença | 🖨 Status                          |               |                     |
| Subprojetos                                                                            |                      | Outorga 223            |     |                                       |        |                                         | Outorga 1           | 11/02/2017                                            |                     | 11/02/2022          | Em renovação <b>1</b>             |               |                     |
| Licenças                                                                               |                      | OUT 786/2019           |     | One <b>green</b>                      |        |                                         |                     |                                                       |                     |                     |                                   |               | ۹ 🔺 ۵               |
| ANMs Relacionados                                                                      |                      |                        |     | Voltar     Projeto                    | =      | Mina Alto do Engenh                     | D                   |                                                       |                     |                     | Localização do projeto ┥ 🛛 Classe | 6 ? Operação  | • s                 |
|                                                                                        |                      |                        |     | Solicitações<br>Histórico             |        | <ul> <li>Licenças Ambientais</li> </ul> |                     |                                                       |                     |                     |                                   | Filtrar Exibi | ir Desativadas Adio |
|                                                                                        |                      |                        |     | Documentos<br>Atividades Licenciáveis |        | Identificação da Licença                | 🕴 Número da Licença | Processo 🔶                                            | Tipo de Licença 🛛 🕴 | Obtenção da Licença | 🖗 Vencimento da Licença           | ▲ Status      | \$                  |
|                                                                                        |                      |                        |     | Cronograma do projeto<br>Timeline     |        | Outorga 222                             |                     |                                                       | Outorga             | 11/02/2016          | 11/02/2017                        | Concluída     |                     |
|                                                                                        |                      |                        |     | Gráfico de Curva S                    |        | Outorga 223                             |                     |                                                       | Outorga             | 11/02/2017          | 11/02/2022                        | Concluída     | 3                   |
|                                                                                        |                      |                        |     | Subprojetos                           |        | OUT 786/2019                            |                     |                                                       | Outorga             | 08/11/2021          |                                   | Concedida     | -                   |
|                                                                                        |                      |                        |     | Licenças                              |        |                                         |                     |                                                       | 12000               | 25/04/2010          |                                   | 0 1 11        |                     |
#### Licença - Custo Previsto x Realizado

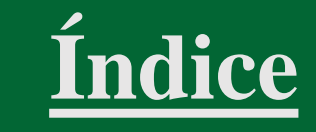

- Em 'Dados da Licença', o usuário pode consultar os custos referentes a Condicionantes,
- Orientações, Notificações/Termos de Compromisso, Compensatórias, Programas Ambientais e Estudos;
- Clique no ícone de informações do lado direito da tela;
- Cada item da relação de custos representa a soma dos respectivos valores lançados no sistema, tanto previstos, quanto realizados;
- O botão 'Alternar Custo Previsto Manual/Automático' possibilita exibir a soma dos custos previstos, conforme lançamento dos dados, caso a opção 'Automático' esteja selecionada, ou exibir o valor preenchido manualmente pelo usuário no campo 'Custo' da licença, se a opção 'Manual' estiver ativa.

| one <b>green</b>                                 |                       |      |                                                                                                    |                    |                   |                 |              |                                         | ::::         | •            |
|--------------------------------------------------|-----------------------|------|----------------------------------------------------------------------------------------------------|--------------------|-------------------|-----------------|--------------|-----------------------------------------|--------------|--------------|
| 04.2                                             |                       |      |                                                                                                    |                    |                   |                 |              | Informações                             |              | 3 ×          |
| Licença Ambiental                                | LO 659555             |      |                                                                                                    |                    |                   |                 | Localização  |                                         |              | Realizado    |
| Solicitações                                     |                       | -    |                                                                                                    |                    |                   |                 |              | Tipo                                    | Previsto R\$ | RS           |
| Histórico                                        | Protocolo             | 02/0 | 3/2016                                                                                                    | 1                  |                   |                 |              | Condicionantes                          | 275.000.00   | 228.000.00   |
| Documentos<br>Estudos                            | Prazo                 |      | 240 Dia                                                                                                    | s 28/10/20         | 16                |                 |              | Orientações                             | 54.000,00    | 45.000,00    |
| Atividades Licenciáveis<br>Licenças Relacionadas | Dados dos Estudos     |      |                                                                                                    |                    |                   |                 |              | Notificações / Termos<br>de Compromisso | 0,00         | 10.000,00    |
| ompromissos                                      | Eddos dos Estados     |      |                                                                                                    |                    |                   |                 |              | Compensatórias                          | 0.00         | 20.000.00    |
| - Notificações / Termos de<br>Compromisso        | Conclusão dos Estudos |      | 15/01/2022                                                                                                    |                    | <b>m</b>          |                 | 15/01/2022   | Programas Ambientais                    | 50.000,00    | 80.000,00    |
| - Compensatórias                                 | Custo                 | R\$  | 700.000,00                                                                                                    |                    |                   | R\$             | 630.000,00   | Estudos                                 | 700.000,00   | 630.000,00   |
| - Programas Ambientais                           |                       |      |                                                                                                    |                    |                   |                 | 1            | Total                                   | 1 079 000 00 | 1 013 000 00 |
| - Orientações                                    | Dados da Licença 1    |      |                                                                                                    | Alternar<br>Manual | usto pr<br>Automa | evisto<br>ático | 4            | 10tal                                   | 1.075.000,00 | 1.015.000,00 |
| Condicionantes                                   | Custo                 | R\$  | 1.079.000.00                                                                                                   |                    | 0°                | R\$             | 1 013 000 00 |                                         | 6            |              |
| Voltar para a lista de<br>licenças               | <                     | Adic | ionar Requisições n                                                                                            | a ANM              | 4                 |                 | •            |                                         | <b>2</b>     |              |
| Voltar para a lista de<br>projetos               | 4                     | L    | and a second second second second second second second second second second second second second second second |                    |                   |                 |              |                                         |              |              |

## Licença - Acessar Histórico

- Selecione a aba 'Histórico';
- Clique em 'Adicionar';

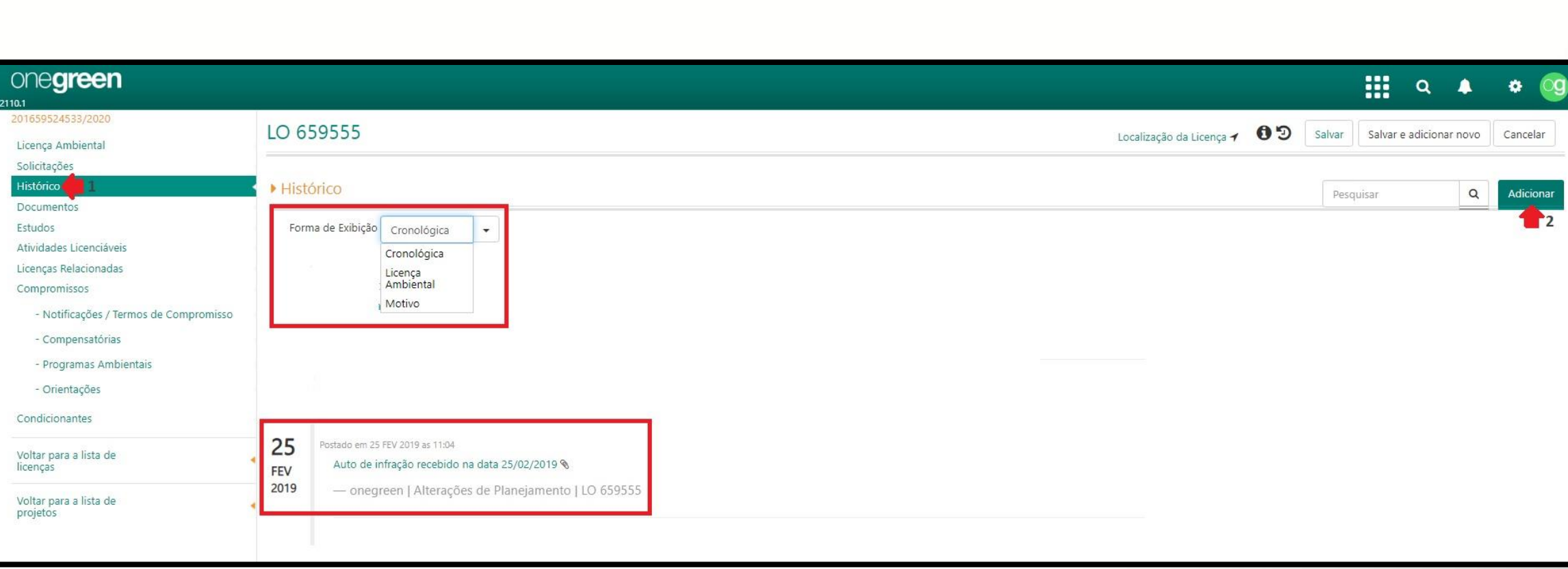

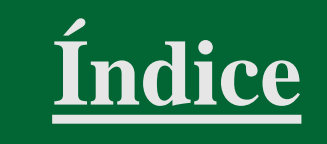

## Licença - Adicionar Documentos

- Selecione a aba 'Documentos';
- Clique em 'Adicionar';

٠

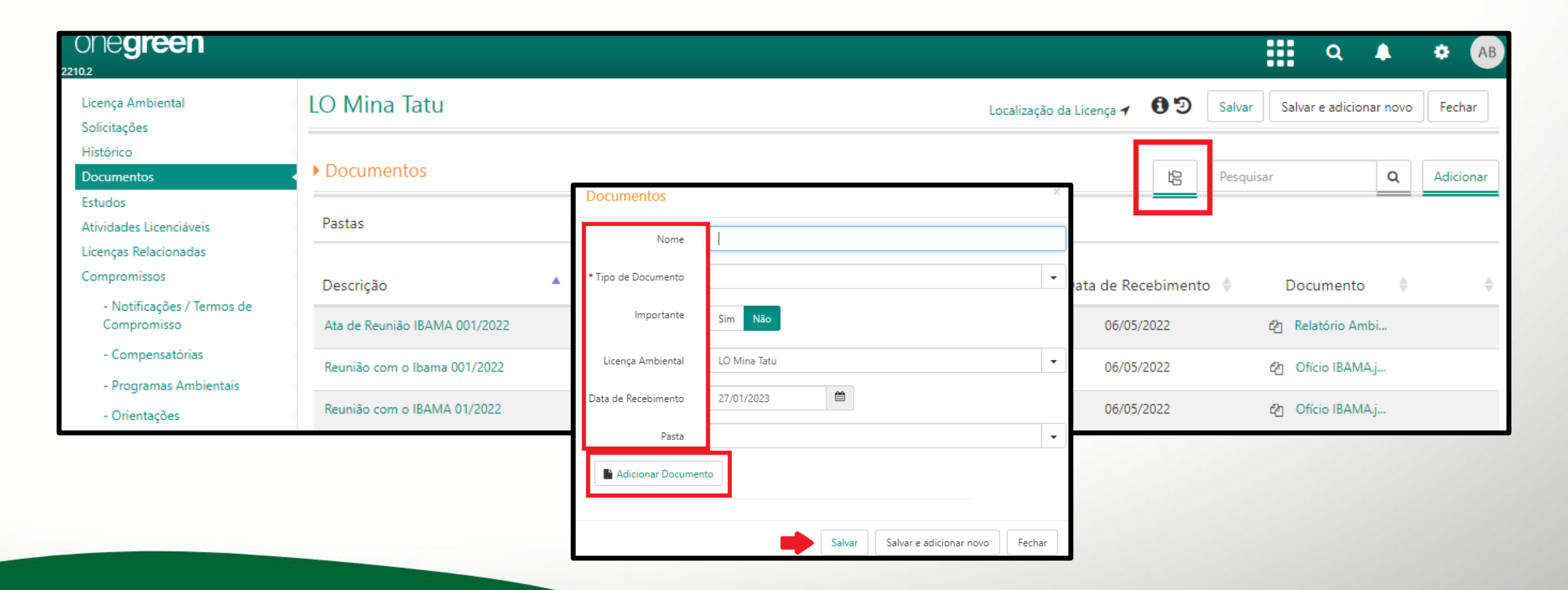

Índice

## Licença - Adicionar Estudos Ambientais

<u>Índice</u>

- Selecione a aba 'Estudo';
- Clique em 'Adicionar';
- Informe a 'Descrição', selecione o 'Tipo', indique as datas de 'Conclusão dos Estudos' prevista e realizada; selecione a 'Empresa Responsável' e o Nº do Contrato/OC e informe o 'Valor' previsto e realizado.

| one <b>green</b>                                       |               |                         |     |          |        |                          |          |        |            | a 🔺           | • 09      |
|--------------------------------------------------------|---------------|-------------------------|-----|----------|--------|--------------------------|----------|--------|------------|---------------|-----------|
| 201659524533/2020<br>Licença Ambiental                 | LO 659555     |                         |     |          |        | Localização da Licença 🕇 | 69       | Salvar | Salvar e a | dicionar novo | Cancelar  |
| Solicitações<br>Histórico<br>Documentos                | ► Estudos     | Estudo                  |     |          |        |                          |          | ×      |            |               | Adicionar |
| Estudos 1                                              | Descrição     |                         |     |          |        |                          |          |        | F.         |               | 2         |
| Atividades Licenciáveis<br>Licenças Relacionadas       | EIA 12/2020   | 3 * Descrição           |     |          |        |                          |          |        |            |               |           |
| Compromissos<br>- Notificações / Termos de Compromisso | EIA 5264      | * Tipo                  |     |          |        |                          |          |        |            |               |           |
| - Compensatórias                                       | EIA/RIMA 4555 | - ipo                   |     |          |        |                          |          |        |            |               |           |
| - Programas Ambientais                                 | PCA           | * Conclusão dos Estudos |     | <b>m</b> |        |                          | <b>m</b> |        |            |               |           |
| - Orientações<br>Condicionantes                        |               | Empresa Responsável     |     |          |        |                          |          | •      |            |               |           |
| Voltar para a lista de<br>licenças                     | •             | Nº Contrato / OC        |     |          |        |                          |          | •      |            |               |           |
| Voltar para a lista de<br>projetos                     | •             | Valor                   | R\$ | 0,00     | R\$    | 0,00                     |          |        |            |               |           |
|                                                        |               |                         |     |          |        |                          |          |        |            |               |           |
|                                                        |               |                         |     |          | Salvar | Salvar e adicionar novo  | Canc     | elar   |            |               |           |
|                                                        |               |                         |     |          |        |                          |          |        |            |               |           |

#### Licença - Georreferenciamento de Estudos

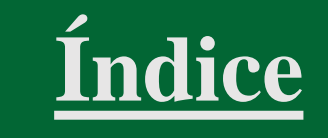

- Clique no ícone 'Localização do Estudo';
- Realize a pesquisa por um local, CEP ou coordenadas geográficas e adicionar um marcador ou delimitar a área;
- Pode é possível definir a localização realizando o *upload* de arquivos com extensão .KML ou .KMZ.

| one <b>green</b>                          | - 2      |                         |                                             |                | -                                     | 111 Q | Â. | ¢ (0) |
|-------------------------------------------|----------|-------------------------|---------------------------------------------|----------------|---------------------------------------|-------|----|-------|
| 2204.2<br>20165950453372020               | 10.659   | Estudo                  |                                             | ×              | i i i i i i i i i i i i i i i i i i i |       | 1  |       |
| Licença Ambiental<br>Solicitações         | 10/055   | * Descrição             | EIA 12/2022                                 |                | A Salvar                              |       |    |       |
| Histórico<br>Documentos                   | ▶ Estudo | * Tipo                  | EIA/RIMA                                    | •              |                                       |       |    |       |
| Estudos<br>Atividades Licenciáveis        | Descriç  | * Conclusão dos Estudos | □ 15/01/2022                                |                |                                       |       |    |       |
| Licenças Relacionadas<br>Compromissos     | EIA 12   | Empresa Responsável     | ARCADIS                                     | •              |                                       |       |    |       |
| - Notificações / Termos de<br>Compromisso | EUA JZ   | * Nº Contrato / OC      | 159/2020 - Serviços Ambientais ARCADIS 2020 | •              |                                       |       |    |       |
| - Compensatórias:                         | PCA 5    | Saldo do Contrato:      | R\$ -265.000,00                             |                |                                       |       |    |       |
| - Programas Ambientais                    |          | Saldo Disponível:       | R\$ -275.000,17                             |                |                                       |       |    |       |
| - Orientações                             |          | Valor Comprometido:     | R\$ 1.275.000,17                            |                |                                       |       |    |       |
| Condicionantes                            |          | Valor                   | R\$ 30.000,00 🗖 R\$ 30.000,00 🔳             | -              |                                       |       |    |       |
| Voltar para a lista de<br>licenças        |          | Tags                    |                                             | Q <sub>0</sub> |                                       |       |    |       |
| Voltar para a lista de a<br>projetos      |          |                         | Localização do Estudo 1                     |                |                                       |       |    |       |
|                                           |          |                         | Salvar Salvar e adicionar novo              | echar          |                                       |       |    |       |
|                                           |          |                         |                                             |                |                                       |       |    |       |

## **Condicionantes -** Compromissos

<u>Índice</u>

• Acesse a aba 'Compromissos' e selecione entre as opções:

Notificações / Termos de Compromisso; Compensatórias; Programas Ambientais; Orientações.

• Clique em Adicionar.

| one <b>green</b>                             |                                                                             |                    |                        |                  | ۹ 🗛                 | • 🧐                   |
|----------------------------------------------|-----------------------------------------------------------------------------|--------------------|------------------------|------------------|---------------------|-----------------------|
| 201659524533/2020<br>Licença Ambiental       | LO 659555                                                                   | Locali             | zação da Licença 🖌 🚯 🔊 | Salvar Salv      | ar e adicionar novo | Fechar                |
| Solicitações<br>Histórico<br>Documentos      | Notificações / Termos de Compromisso                                        | 🔒 Imprimir PDF     | Relatório Q Filtrar    | ▲ ✔ Ordenar      | Gerenciar           | + Adicionar           |
| Estudos<br>Atividades Licenciáveis           | Elaborar o Relatório de Controle Ambiental-RCA, para a rodovia federal BR 3 | 32 conforme Modelo | 🕞 Mário Sou            | za Silva 🏼 🕨 9 M | ar 16 📕 4 Jan 1     | 19 Concluída          |
| Compromissos 1<br>- Notificações / Termos de | Plano de Ação 123                                                           |                    | 📵 or                   | legreen 🕨 24 C   | 0ut 18 🔳 14 Nov     | 18 Concluida          |
| Compromisso<br>- Compensatórias              | Apresentar relatório de                                                     | )                  | 💮 Adriana Pinho        | Tavares 🕨 17 M   | 1ai 19 🔳 17 Mai     | 19 Concluída          |
| - Programas Ambientais<br>- Orientações      | Descreva o que será feito nesta tarefa                                      | & Responsável      |                        | Início           | Fim                 | <u></u> <del>;;</del> |
| Condicionantes                               |                                                                             |                    |                        |                  |                     |                       |
| Voltar para a lista de                       |                                                                             |                    |                        |                  |                     |                       |
| projetos                                     |                                                                             |                    |                        |                  |                     |                       |

# **Condicionantes -** Adicionar Tarefas

Índice

- Selecione a aba 'Condicionantes';
- Clique em Adicionar;

| one <b>green</b>                           |                                                                                             |               |                   |                  |           |                               | 2 🗛            | • 🧐          |
|--------------------------------------------|---------------------------------------------------------------------------------------------|---------------|-------------------|------------------|-----------|-------------------------------|----------------|--------------|
| 201659524533/2020<br>Licença Ambiental     | LO 659555                                                                                   | Locali        | ização da Licença | 1 09             | Salvar    | Salvar e a                    | idicionar novo | Fechar       |
| Solicitações<br>Histórico<br>Documentos    | Condicionantes                                                                              | Handreich PDF | Relatório         | Q, Filtrar       | ∧ ∨ Ord   | Jenar 🗘                       | Gerenciar      | + Adicionar  |
| Estudos<br>Atividades Licenciáveis         | Monitoramento Anual da Fauna                                                                |               |                   | Ø 💽 one          | zgreen i  | ▶ 1 Jan 18                    | 1 Dez 2        | 6 51,9%      |
| Licenças Relacionadas<br>Compromissos      | Realizar monitoramento mensal (hidrogeoquímico e hidrogeológico) das águas subterrâneas.    | 8             | S 5 * 🕤           | Adriana Pinho T  | avares    | 📿 9 Mai                       | C 2 Jul        | Executar     |
| - Notificações / Termos de<br>Compromisso  | Monitorar as vazões das 30 nascentes inventariadas anualmente na época de estiagem          |               | ð 24* 🜚           | João Alves Rod   | lrigues   | C 27 Abr                      | 2 16 Fe        | / Executar   |
| - Compensatórias<br>- Programas Ambientais | Monitoramento mensal da Flora                                                               | Q             | ð Z 4 🗙 🚱         | Adriana Pinho T  | avares    | C 18 Abr                      | 2 18 Ma        | íi Executar  |
| - Orientações                              | Relatório Anual da Flora                                                                    |               | 25* 🚱             | Adriana Pinho T  | avares    | <b>2</b> 25 Mar               | € 25 Ma        | r Executar   |
| Voltar para a lista de                     | Apresentar Anotação de Responsabilidade Técnica - ART                                       | 9             | C 4 🖈 😁 1         | Eduardo Vieira ( | Gomes     | <b>2</b> 12 Fev               | 😂 12 Ma        | ii Executar  |
| licenças<br>Voltar para a lista de         | Realizar auditoria técnica de segurança da barragem conforme artigo 5º da DN Copam 87/2005. |               | C 🚱               | João Alves Rod   | lrigues 🥳 | C 18 Nov 1                    | 5 🔳 18 Nov 1   | 16 Concluida |
| projetos                                   | Adequar todos os parâmetros aos valores da legislação vigente.                              |               | 0 😔               | Eduardo Vieira 🤅 | Gomes J   | ▶ 4 Abr 16                    | 📕 4 Abr 10     | δ Concluída  |
|                                            | Realizar monitoramento mensal (hidrogeoquímico e hidrogeológico) das águas subterrâneas.    |               |                   | Ø 🔇 one          | egreen 🌗  | <ul> <li>11 Mar 16</li> </ul> | 📕 11 Mar 1     | l6 Concluída |

## Condicionantes - Cadastrar Tarefa Pontual

- Informe o que deve ser feito na tarefa;
- Indique o responsável;
- Defina se a tarefa deve ser removida de relatórios e gráficos;
- Selecione a criticidade;
- Defina as datas de 'Início' e 'Fim';
- Clique no botão 'Salvar'.

| one <b>green</b>               | <br>-          |                                       |   |           |             | ۹ 🛦                | ¢ 09            |
|--------------------------------|----------------|---------------------------------------|---|-----------|-------------|--------------------|-----------------|
| 22043<br>Licença Ambiental     | Tarefa         |                                       | × | 1 0 9     |             | ar e adicionar nov | o Fechar        |
|                                | 1 * O Que      | Descreva a tarefa                     |   |           |             |                    |                 |
|                                | 2              | Informe um Usuário 👻 Usuário Terceiro |   | Q Filtrar | ▲ ♥ Ordenar | O Gerenciar        | + Adicionar     |
|                                | <sup>3</sup> Ø | Sim Não                               |   |           |             |                    | <del>7+</del> - |
|                                | <sup>4</sup> 👌 | Informe uma Criticidade 👻             |   |           |             |                    |                 |
|                                | ۰C             | Pontual                               |   |           |             |                    |                 |
| - Onentações<br>Condicionantes | 5 ∗∰           |                                       |   |           |             |                    |                 |
|                                |                | 6 Salvar Cancelar                     |   |           |             |                    |                 |
|                                | _              |                                       |   |           |             |                    |                 |
|                                |                |                                       |   |           |             |                    |                 |
|                                |                |                                       |   |           |             |                    |                 |
|                                |                |                                       |   |           |             |                    |                 |

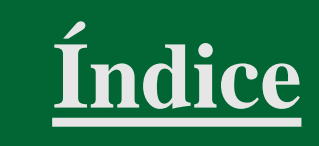

## **Condicionantes -** Executar Tarefa Pontual

- Arraste o cursor para informar o percentual de execução da tarefa;
- Inclua comentários e/ou evidências (campo obrigatório);
- Adicione o Protocolo, se houver
- Se necessário, clique em 'Adicionar' para anexar documentos;
- Clique em 'Executar'.

| one <b>green</b>           | 🌲 Licenciamentos 🔻              |                                                                                         |           | Q       | <b>4</b> ( | AB            |
|----------------------------|---------------------------------|-----------------------------------------------------------------------------------------|-----------|---------|------------|---------------|
| 2310.3                     | Executar Tarefa                 |                                                                                         | ×         |         |            |               |
| Licença Ambiental          |                                 |                                                                                         |           |         | ◎ ? 0      | <u>I</u> CIXI |
| Solicitações               | Tarefa                          | Tarefa de teste                                                                         |           |         |            |               |
| Ocorrências                |                                 |                                                                                         |           |         |            |               |
| Histórico                  | * Data da Everução              | 07/12/2023 📾 🕢 Fim Previsto                                                             |           |         |            |               |
| Documentos                 | Data da Exectição               | 29/12/2023                                                                              |           |         |            |               |
| Estudos                    |                                 |                                                                                         |           |         |            |               |
| Atividades Licenciáveis    | Progresso (%)                   | 50                                                                                      |           | ► 29 De | 7 🗖 29     | Dez           |
| Licenças Relacionadas      |                                 |                                                                                         |           |         |            |               |
| Compromissos               | * Comentários e/ou evidências   |                                                                                         |           |         |            |               |
| - Notificações / Termos de | - Comentanos e/ou evidencias    | Deixe seu comentário                                                                    |           |         |            |               |
| Compromisso                |                                 | Utilize @ para mencionar um colega                                                      |           |         |            |               |
| - Compensatórias           |                                 |                                                                                         |           |         |            |               |
| - Programas Ambientais     | * Protocolo                     |                                                                                         |           |         |            | Ê             |
| - Orientações              |                                 | li                                                                                      |           |         |            |               |
|                            | Documentos                      | Adicionar                                                                               |           |         |            |               |
| Condicionantes             | bocanicitos                     | Pacional                                                                                |           |         |            |               |
| Voltar para a lista de     |                                 |                                                                                         |           |         |            |               |
| licenças                   |                                 |                                                                                         | P         |         |            | P.            |
| Voltar para a lista de     |                                 | Executar                                                                                | Cancelar  |         |            |               |
| projetos                   | Desenvolvimento de programas de | educação ambiental para a comunidade local, visando co Quanto Previsto Informe um valor | Realizado |         |            |               |
|                            |                                 |                                                                                         |           |         |            |               |
|                            |                                 |                                                                                         |           |         |            | AT O          |

CP

## **Condicionantes -** Cadastrar Tarefa Recorrente

- Informe o que deve ser feito na tarefa;
- Indique o responsável;
- Defina se a tarefa deve ser removida de relatórios e gráficos;
- Selecione a criticidade;
- Indique a periocidade da tarefa;
- Defina as datas de 'Início' e 'Fim';
- Clique no botão 'Salvar'.

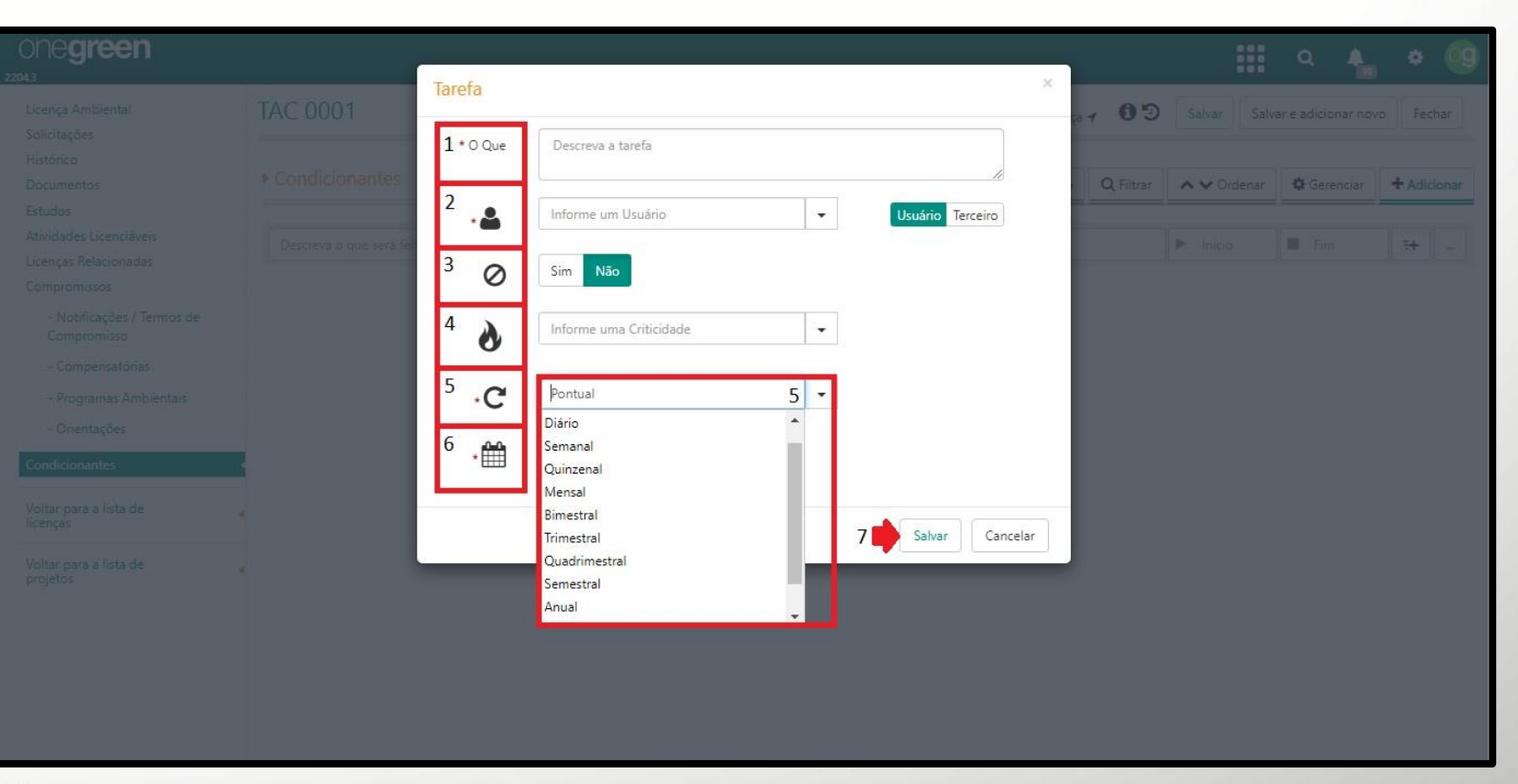

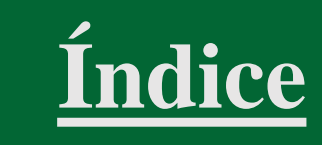

#### **Condicionantes -** Executar Tarefa Recorrente

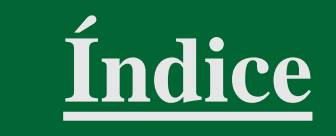

- Insira a data de execução da tarefa
- Adicione o comentário, evidências e protocolo, se necessário
- Clique em Executar'

| Executar Tarefa               |                                                                                                    | ×  |
|-------------------------------|----------------------------------------------------------------------------------------------------|----|
| Tarefa                        | Elaboração e implementação de um Plano de Contingência Ambiental,<br>especificando ações a serem tomadas em caso de acidentes ambientais ou<br>vazamentos. |    |
| * Data da Execução            | 07/12/2023                                                                                                    |    |
| Data prevista para execução   | 03/01/2024 🛱 🐼 🕗 Próxima execução 03/02/2024                                                                                                    |    |
| * Comentários e/ou evidências | Deixe seu comentário<br>Utilize @ para mencionar um colega                                                                                                 |    |
| * Protocolo                   |                                                                                                    |    |
| Documentos                    | Adicionar                                                                                                    |    |
| Avaliação                     | $\Diamond \Diamond \Diamond \Diamond \Diamond \Diamond$                                                                                                    |    |
|                               | Executar Executar e concluir Cancela                                                                                                    | ir |

## **Condicionantes -** Visualizar

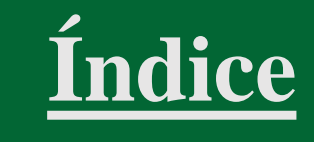

- Informar o que deve ser feito e o responsável
- Veja os percentuais de execução realizado x previsto e a data de início e fim da tarefa
- 'Detalhes' reúne informações relativas, como data de início responsável pela criação da condicionante, periodicidade
- 'Eventos' registra automaticamente alterações realizadas na tarefa e comentários inseridos pelo usuário. Além disso, um usuário pode mencionar outro usuário, utilizando o símbolo '@' antes do nome da pessoa, que receberá uma notificação a respeito desse comentário.

| one <b>green</b>                                                                   |                                           |                |                                                                                                    | ۹      | •          | <b>۵</b>           |
|------------------------------------------------------------------------------------|-------------------------------------------|----------------|----------------------------------------------------------------------------------------------------|--------|------------|--------------------|
| ← Voltar                                                                           | Mina Alto do Engenho                      | e              | 0 0 • • • •                                                                                                    |        | ፼ ?        | 0 C' ×             |
| Projeto<br>Solicitações<br>Histórico<br>Documentos                                 | <ul> <li>Cronograma do Projeto</li> </ul> | Co<br>Co<br>Pl | ionclusão das Obras e Início da Operação ><br>ionclusão das obras ><br>Projeto Final 1                                                                                                    |        |            |                    |
| Atividades Licenciáveis<br>Cronograma do projeto<br>Timeline<br>Gráfico de Curva S | Pesquisar Q<br>Projeto Final              | Plane          | 2 3<br>0%<br>Adriana Tavares 0%                                                                                                    | ► 1 AI | 607 22 🗖 1 | <b>4</b><br>Jul 22 |
| Licenças<br>ANMs Relacionados                                                      | Descreva o que será feito nesta tarefa    | Responsável    | Detalhes <u>6</u><br><u>5</u><br><u>5</u><br><u>5</u><br><u>5</u><br><u>6</u><br><u>5</u><br><u>6</u><br><u>5</u><br><u>6</u><br><u>5</u><br><u>6</u><br><u>5</u><br><u>6</u><br><u>5</u><br><u>6</u><br><u>5</u><br><u>6</u><br><u>5</u><br><u>6</u><br><u>5</u><br><u>6</u><br><u>5</u><br><u>6</u><br><u>5</u><br><u>6</u><br><u>5</u><br><u>6</u><br><u>5</u><br><u>6</u><br><u>6</u><br><u>5</u><br><u>6</u><br><u>6</u><br><u>6</u><br><u>6</u><br><u>6</u><br><u>6</u><br><u>6</u><br><u>6</u> |        |            |                    |
|                                                                                    |                                           |                |                                                                                                    |        |            |                    |

## **Condicionantes -** Executar

- Arraste o cursor para informar o percentual de execução da tarefa;
- Inclua comentários e/ou evidências e o protocolo, se necessário
- Se necessário, clique em 'Adicionar' para anexar documentos;
- Clique em 'Executar'.

| ONE <b>green</b>                          | 🕽 Licenciamentos 🔻                |                                                                                         |           | Q,      | <b>.</b> - | ¢ AB  |
|-------------------------------------------|-----------------------------------|-----------------------------------------------------------------------------------------|-----------|---------|------------|-------|
| Licença Ambiental                         | xecutar Tarefa                    |                                                                                         | ×         |         | 8 ? (      | ) Z x |
| Solicitações                              | Tarefa                            | Tarefa de teste                                                                         |           |         |            |       |
| Histórico                                 |                                   |                                                                                         |           |         |            |       |
| Documentos                                | * Data da Execução                | 07/12/2023  O Prim Previsto 29/12/2023                                                  |           |         |            |       |
| Estudos<br>Atividades Licenciáveis        | Progresso (%)                     | 50                                                                                      |           |         | Ê          |       |
| Licenças Relacionadas                     | 110g10350 (76)                    |                                                                                         |           | ▶ 29 De | z 🗖 29     | Dez   |
| Compromissos                              | * Comentários e/ou evidências     |                                                                                         |           |         |            | _     |
| - Notificações / Termos de<br>Compromisso | comentarios e/ou erracinens       |                                                                                         |           |         |            |       |
| - Compensatórias                          |                                   | ounze el para mencional un colega                                                       |           |         |            |       |
| - Programas Ambientais                    | * Protocolo                       |                                                                                         |           |         |            | Â     |
| - Orientações                             |                                   |                                                                                         | -         |         |            |       |
| Condicionantes                            | Documentos                        | Adicionar                                                                               |           |         |            |       |
| Voltar para a lista de                    |                                   |                                                                                         |           |         |            | io.   |
|                                           |                                   | Executar                                                                                | Cancelar  |         |            |       |
| Voltar para a lista de<br>projetos        | Desenvolvimento de programas de e | educação ambiental para a comunidade local, visando co Quanto Previsto Informe um valor | Realizado |         |            |       |
|                                           |                                   |                                                                                         |           |         |            |       |
|                                           |                                   |                                                                                         |           |         |            |       |

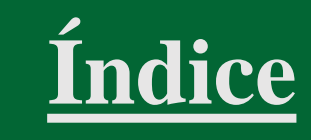

#### Condicionantes - Marcadores da Tarefa

- Não exibir em relatórios e gráficos (1);
- Tarefa Crítica (2);
- Marco de Cronograma (3);
- Aviso para execução (Não Avisar, No Dia, Uma Semana Antes ou Um Mês Antes), que corresponde a uma notificação (4);
- Enviar e-mail lembrete de execução (5);
- Vincular tarefas (6);
- Adicionar documento(s) à tarefa (7);

| one <b>green</b>                                                                   |                                           |               | 1234567                                                                            |            | <br><b>q</b> . | <b>)</b> (   | • 🧿    |
|------------------------------------------------------------------------------------|-------------------------------------------|---------------|------------------------------------------------------------------------------------|------------|----------------|--------------|--------|
|                                                                                    | Mina Alto do Engenho                      |               | 00000                                                                              |            | 6              | 2 ? 0        | ) C' × |
| Projeto<br>Solicitações<br>Histórico<br>Documentos                                 | <ul> <li>Cronograma do Projeto</li> </ul> |               | Conclusão das Obras e Início da Operação<br>Conclusão das obras →<br>Projeto Final | >          |                |              |        |
| Atividades Licenciáveis<br>Cronograma do projeto<br>Timeline<br>Gráfico de Curva S | Pesquisar Q<br>Projeto Final              | Plane         | Adriana Tavares                                                                    | 0%<br>%    | ► 1 Abr 2      | 2 <b>□</b> 1 | Jul 22 |
| Subprojetos<br>Licenças                                                            | Descreva o que será feito nesta tarefa    | 👗 Responsável | Dotalbar Eventer 6 Sub-T                                                           | refer 0    |                | 67 - WI      |        |
|                                                                                    |                                           |               | Execuções Comentários Alterações                                                   | Auditorias |                |              |        |
|                                                                                    |                                           |               |                                                                                    |            |                |              |        |

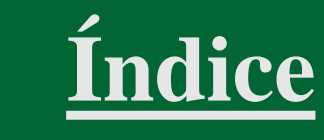

## **Condicionantes -** Criar subtarefas

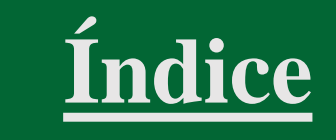

- Abra a tarefa agrupadora (as subtarefas só podem ser criadas para tarefas pontuais)
- Acesse a aba 'Subtarefas';
- Clique em 'Adicionar subtarefa';
- Preencha o campos 'O que', selecione o 'Responsável', indique se é um 'Usuário' ou 'Terceiro', informe as datas de início e fim da subtarefa;
- Clique em 'Salvar'.

| one <b>green</b>                                             |                                                             | III a 🔺 🕈 🧐                                                                            |
|--------------------------------------------------------------|-------------------------------------------------------------|----------------------------------------------------------------------------------------|
| ← Voltar     Projeto                                         | Mina Alto do Engenho                                        | 0 0 0 0 X                                                                              |
| Solicitações<br>Histórico<br>Documentos                      | ► Cronograma do Projeto                                     | Conclusio das obras e inicio da Operação ><br>Conclusão das obras ><br>Projeto Final 1 |
| Atividades Licenciáveis<br>Cronograma do projeto<br>Timeline | Projeto Básico                                              | 0%                                                                                     |
| Gráfico de Curva S<br>Subprojetos                            | Projeto Executivo  Conclusão das Obras e Início da Operação | Adriana Tavares 0%  1 Abr 23  1 Jul 23                                                 |
| Licenças<br>ANMs Relacionados                                | Comprovante de pagamento do custo de análise                | Detalhes Eventos 7 2 Sub-Tarefas 0                                                     |
|                                                              | Outorga de Recursos Hídricos LO                             | +Adicionar Sub-Tarefa 5                                                                |
|                                                              | Protocolar a Licença de Operação                            |                                                                                        |
|                                                              | Conclusão das obras                                         |                                                                                        |
|                                                              | Projeto de Terraplanagem Projeto de Infraestrutura          |                                                                                        |
|                                                              | Projeto ETA/ETE                                             |                                                                                        |
|                                                              | Projeto Final                                               |                                                                                        |
|                                                              | Descreva o que será feito nesta tarefa                      | sävel                                                                                  |
|                                                              |                                                             | Desativar tarefa 😝 🚭 🗢                                                                 |

## **Condicionantes -** Georreferenciamento

- Clique no ícone 'Localização da Condicionantes;
- Realize a pesquisa por um local, CEP ou coordenadas geográficas e adicionar um marcador ou delimitar a área com um polígono;

Índice

• Pode é possível definir a localização realizando o *upload* de arquivos com extensão .KML ou .KMZ.

| one <b>green</b>                                              |                                                                                    |                                                                                               |                                  |           | Q          |               | ٠      | 09 |
|---------------------------------------------------------------|------------------------------------------------------------------------------------|-----------------------------------------------------------------------------------------------|----------------------------------|-----------|------------|---------------|--------|----|
| 201659524533/2020<br>Licença Ambiental                        | LO 659555                                                                          | 0 0 C A Z 7 41                                                                                |                                  |           |            | 4 🜟 ?         | 0 2    | ×  |
| Solicitações<br>Histórico<br>Documentos                       | Condicionantes                                                                     | Monitoramento Anual da Fauna ><br>Coleta de dados mensal p                                    | ara o Monitorament               | to        |            |               |        |    |
| Estudos<br>Atividades Licenciáveis<br>Licenças Relacionadas   | Monitoramento Anual da Fauna                                                       | 6                                                                                             | 55,8%                            |           | Últim      | a execução    | 10 Mai |    |
| Compromissos                                                  | Relatório do Monitoramento Anual da Fauna                                          | Adriana Tavares                                                                               | 55,8%                            |           | Próxi      | ma execução   | 10 Jun |    |
| - Notificações / Termos de<br>Compromisso<br>- Compensatórias | Coleta de dados mensal para o Monitoramento                                        | Detalhes Eventos 74                                                                           |                                  |           |            |               |        |    |
| - Programas Ambientais<br>- Orientações                       | Realizar monitoramento mensal (hidrogeoquímico e hidrogeológico) das águas subter  | Eduardo César criou a tarefa em 10                                                            | 0 de maio de 2018 às 13:03       |           |            |               |        |    |
| Condicionantes                                                | Monitorar as vazões das 30 nascentes inventariadas anualmente na época de estiagem | <ul> <li>C Mensal de 10 de Jan de 2018 à</li> <li>Início previsto em 10 de janeiro</li> </ul> | 1 de Dez de 2025 -<br>9 de 2018  |           |            |               |        |    |
| Voltar para a lista de<br>licenças                            | Monitoramento mensal da Flora                                                      | Prazo Descrição textual do pra                                                                | azo. Será utilizado no relatório | ) de cump | primento d | lo plano de i | ição.  |    |
| Voltar para a lista de<br>projetos                            | Relatório Anual da Flora                                                           |                                                                                               |                                  |           | р          |               |        |    |
|                                                               | Apresentar Anotação de Responsabilidade Técnica - ART                              | Quanto Previsto Informe u                                                                     | m valor Rea                      | alizado   | Informe    | um valor      |        |    |
|                                                               | Realizar auditoria técnica de segurança da barragem conforme artigo 5º da DN Copam | Descrição ou justific                                                                         | atīva dos valores                |           |            |               |        | +  |

## **Condicionantes -** Reprogramar tarefas em massa

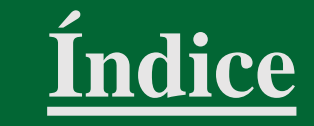

- Abra a aba Condicionantes > Gerenciar > Reprogramar > Selecione as Condicionantes desejadas;
- Defina se a reprogramação será por fim previsto ou por dia

| onegreen                                     | l q                                                                                                    | 4        | * Og       |
|----------------------------------------------|----------------------------------------------------------------------------------------------------|----------|------------|
| 210.1<br>45454/2017                          | Reprogramação ×                                                                                                    |          |            |
| Licença Ambiental<br>Solicitações            | Tarefas                                                                                                    | 69       | Fechar     |
| Histórico                                    | - Criar relatório interno para avaliação prévia                                                                                   | ar 🕇     | Adicionar  |
| Documentos<br>Estudos                        | - Auditoria técnica de segurança da barragem conforme artigo 5º da DN Copam 87/2005.                                              |          |            |
| Atividades Licenciáv                         | - Apresentar Anotação de Responsabilidade Técnica - ART                                                                           | 🏥 Rep    | rogramar   |
| Licenças Relacionada                         | - Monitorar as vazões das 30 nascentes inventariadas anualmente na época de estiagem                                              |          |            |
| Compromissos                                 | <ul> <li>Apresentar relatório técnico comprovando as ações dos programas indicados no PCA</li> </ul>                              | 15 Fev   | Executar   |
| - Notificações /<br>de Compromisso           | Prorrogar                                                                                                    | 9 Mai 16 | Concluida  |
| - Compensatónia<br>- Programas<br>Ambientais | <ul> <li>○ Por fim previsto</li> <li>○ Por dias</li> <li>7 ○ Ignorar finais de semana □ Prorrogar somente fim previsto</li> </ul> | 9 Mai 16 | Cobeluida  |
| - Onentações                                 | Justificativa                                                                                                    | 16 Fev   | Executar   |
| Condicionantes<br>Voltar para a lista de     |                                                                                                    | 1 Out    | Executar   |
| licenças                                     |                                                                                                    | 18 Jun   | Executar   |
| Voltar para a lista de<br>projetos           |                                                                                                    | 1 Mar 16 | Conclusion |
|                                              | Salvar Fechar                                                                                                    | 2 Jun    | Executar   |
|                                              | Apresentar Anotação de Responsabilidade Técnica - ART     ART     Eduardo Auditor     I2 Fev 16                                   |          | 71,0%      |

## Condicionantes - Demais ícones

- <u>Índice</u>
- As 'Informações da Condicionantes' possibilitam ao usuário identificar a licença, o responsável, o projeto e a UG (1);
- 'Ver em tela inteira' (2); 'Fechar' (3);
- No rodapé, a opção 'Desativar Condicionantes' possibilita desativar a Condicionantes e não exibi-la na listagem (4);
- A opção 'Seguir tarefa' ativa o recebimento de notificações, sinalizadas no ícone específico na barra superior. (5)

|                                       |   |                                              |                                                                     |                          |                        |            | Q          | -         | •           |
|---------------------------------------|---|----------------------------------------------|---------------------------------------------------------------------|--------------------------|------------------------|------------|------------|-----------|-------------|
| ← Voltar =                            | M | ina Alto do Engenho                          | 000                                                                 | <i>•</i>                 |                        |            |            | ⊻?        | 1<br>0<br>2 |
| Projeto<br>Solicitações<br>Histórico  |   | Comprovante de pagamento do custo de análise | Conclusão das Obras e Iní<br>Conclusão das obras ><br>Projeto Final | ício da Operação >       |                        |            |            |           |             |
| Documentos<br>Atividades Licenciáveis |   | Outorga de Recursos Hídricos LO              |                                                                     |                          |                        |            |            |           |             |
| Cronograma do projeto<br>Timeline     |   | Requerimento de solicitação de Licença       | 0                                                                   |                          | 0%                     |            |            | Ê         |             |
| Gráfico de Curva S<br>Subprojetos     | 2 | Protocolar a Licença de Operação             | Adriana Tavar                                                       | es                       |                        |            | ▶ 1 Abr 3  | 23 🗖      | 1 Jul 23    |
| licenças<br>ANMs Relacionados         |   | Conclusão das obras                          | Detalhes Eventos                                                    | 7 Sub-Tarefas            | 0                      |            |            |           |             |
|                                       |   | Projeto de Terraplanagem                     | onegreen criou a tare                                               | efa em 23 de outubro d   | le 2017 às 14:04       |            |            |           |             |
|                                       |   | Projeto de Infraestrutura                    | Prazo Descrição                                                     | textual do prazo. Será i | utilizado no relatório | de cumprii | mento do p | lano de a | ção.        |
|                                       |   | Projeto ETA/ETE                              |                                                                     |                          |                        |            |            |           | 11          |
|                                       |   | Projeto Final                                | Quanto Previsto                                                     | Informe um valor         | Re                     | alizado    | Informe u  | m valor   |             |
|                                       |   | 1                                            | Descriç                                                             | ção ou justificativa dos | valores                |            |            |           |             |
|                                       |   | Descreva o que será feito nesta tarefa       |                                                                     |                          |                        |            |            | 6         |             |

## **Condicionantes -** Posso ajudar?

- Clique no ícone 'Posso Ajudar?'
- Um *box* com orientações será exibido';
- Clique no botão 'Próximo' para visualizar mais dicas de navegação;
- Caso queira retornar a alguma dica, utilize o botão 'Anterior; caso contrário, no último box, clique em 'Fechar'.

| ONE <b>green</b>                                             |                                        |             |                                                                                                    |      | ० 🔺 🏾 😋               |
|--------------------------------------------------------------|----------------------------------------|-------------|----------------------------------------------------------------------------------------------------|------|-----------------------|
|                                                              | Mina Alto do Engenho                   |             | 00000                                                                                                    |      | Posso Ajudar? 🖓 ð 🗹 🗙 |
| Solicitações<br>Histórico<br>Documentos                      | ▶ Cronograma do Projeto                |             | Aqui você pode alterar a periodicidade,<br>visualizar os documentos da tarefa e<br>adicionar um novo documento |      |                       |
| Atividades Licenciáveis<br>Cronograma do projeto<br>Timeline | Pesquisar Q                            | Pla         | Anter Próximo                                                                                                  |      | <b>m</b>              |
| Gráfico de Curva S<br>Subprojetos                            | Projeto Final                          |             | Adriana Tavares                                                                                                |      | ▶ 1 Abr 22 🔲 1 Jul 22 |
| Licenças<br>ANMs Relacionados                                | Descreva o que será feito nesta tarefa | Responsável | Detalhes Eventos 6 Sub-Taref<br>Execuções Comentários Alterações Aud                                           | as 0 |                       |

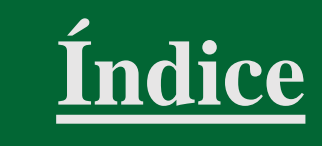

## **Condicionantes -** Vincular tarefas

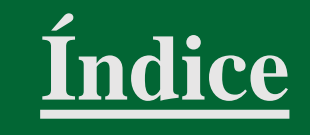

- É possível estabelecer vínculos entre as condicionantes, tornando-as subtarefas.
- Acesse a aba 'Condicionantes';
- Defina a condicionante agrupadora;
- Abra a condicionante e clique no ícone 'Vincular tarefas';

| 00000000000000000000000000000000000000                      |    |                                                        |                        |                 |                  |                  | ۹ 🔺                | • 🧐          |
|-------------------------------------------------------------|----|--------------------------------------------------------|------------------------|-----------------|------------------|------------------|--------------------|--------------|
| Licença Ambiental<br>Solicitações                           | 1  | LO Ômega 3                                             | Localiz                | ação da Licença | 1 09             | Salvar           | ar e adicionar nov | vo Fechar    |
| Histórico<br>Documentos<br>Estudos                          |    | ▶ Condicionantes                                       | Handreich Imprimir PDF | Relatório       | <b>Q</b> Filtrar | ▲ ♥ Ordenar      | Gerenciar          | + Adicionar  |
| Atividades Licenciáveis<br>Licenças Relacionadas            | 2  | Monitoramento dos efluentes líquidos sanitários        |                        | 0               | Adriana Pinho    | Tavares 🕨 12 A   | go 19 🔲 27 Ma      | ar 25 67,3%  |
| Compromissos<br>- Notificações / Termos de<br>Compromisso   |    | Elaborar relatório a ser entregue ao órgão licenciador |                        |                 | C 🔞 oi           | negreen 🛛 📿 15 J | un 21 📿 15 .       | lun Executar |
| - Compensatórias                                            |    | Descreva o que será feito nesta tarefa                 | <br>Responsável        |                 |                  | ▶ Início         | Fim                | <b>;+</b>    |
| - Programas Ambientais<br>- Orientações<br>Condicionantes 1 |    |                                                        |                        |                 |                  |                  |                    |              |
| Voltar para a lista de<br>licenças                          | 14 |                                                        |                        |                 |                  |                  |                    |              |
| Voltar para a lista de<br>projetos                          | 4  |                                                        |                        |                 |                  |                  |                    |              |

## **Condicionantes -** Vincular tarefas

- Selecione na listagem a(s) condicionante(s) desejada(s);
- Clique em 'Vincular Tarefas';
- Clique no ícone '+' ao lado da descrição da condicionante para visualizar as subtarefas vinculadas;
- As subtarefas também podem ser consultadas na aba específica da condicionante

|                                                                   |                                                  |                                                                          | 0 0 C 4 Z 7 % %                                           |                              | ?03×                                |
|-------------------------------------------------------------------|--------------------------------------------------|--------------------------------------------------------------------------|-----------------------------------------------------------|------------------------------|-------------------------------------|
| Vincular tarefa                                                   |                                                  | ×                                                                        | Monitoramento dos efluent                                 | tes líquidos sanitário       | S                                   |
| Condicionantes                                                    |                                                  |                                                                          | 6                                                         | 66,1%                        | <b>#</b>                            |
| 🗹 Elaborar relatório a ser entregue ao órgão licen 🛛 🎜 🔞 onegreen | 15 Jun 23                                        | Executar                                                                 | Adriana Tavares                                           | 55,0%                        | ► 12 Ago 19                         |
| 4                                                                 |                                                  |                                                                          |                                                           |                              |                                     |
| Marcar todos   Desmarcar todos 5                                  | a' one <b>green</b>                              |                                                                          | Detaines Eventos U                                        |                              | III Q A 🗢 🚳                         |
|                                                                   | 2204.2<br>Licença Ambiental<br>Solicitações      | LO Ômega 3                                                               | Localizaçã                                                | io da Licença 🖌 🐧 🧿 🛛 Salvar | Salvar e adicionar novo Fechar ufda |
|                                                                   | Histórico<br>Documentos<br>Estudos               | Condicionantes                                                           | 🔒 Imprimir PDF                                            | Relatório Q Filtrar 🔨 🗸 🗸    | Jenar Gerenciar + Adicionar star    |
|                                                                   | Atividades Licenciáveis<br>Licenças Relacionadas | <ul> <li>Monitoramento dos efluentes líquidos sani</li> <li>6</li> </ul> | itários                                                   | Adriana Pinho Tavares        | ▶ 12 Ago 19                         |
|                                                                   | - Notificações / Termos                          | s de Elaborar relatório a ser entregue ao órgão                          | o licenciador                                             | C 🔇 onegreen                 | C 15 Jun 21 C 15 Jun Executar       |
|                                                                   | - Compensatórias                                 | Contratar Laboratório                                                    |                                                           | 🖉 💮 Adriana Pinho Tavares 🛛  | ▶ 12 Ago 19 🔳 12 Ago 19 Concluida   |
|                                                                   | - Programas Ambientai<br>- Orientações           | Realizar Monitoramento Anual dos efluer                                  | ntes líquidos sanitários e protocolar junto ao órgão lice | 👌 🎜 💮 Adriana Pinho Tavares  | € 14 Jul 21 € 26 Jun Executar       |
|                                                                   | Condicionantes                                   | Coletar trimestralmente amostras dos efi                                 | luentes sanitários O C                                    | 5 🛨 💮 Mônica Fragoso Lemos   | 2 26 Mar 2 26 Set Executar          |

Indice

## **Painel Pessoal**

٠

- Acesse o Menu;
- Selecione 'Painéis Pessoal', que exibe pendências do usuário em evidência

| One <b>green</b>                                                                                                    | 📫 🔍 a 🔩 🔹 🧐                                                                                                    |
|----------------------------------------------------------------------------------------------------|----------------------------------------------------------------------------------------------------|
| Projetos  S Mina Alto do Engenho UOP1 Etapa: Operação  Mina Tatu UOP1 Etapa: Operação                                                                     | Pesquisz Painéis   Imp. Painéis   Opr. Outorga   Opr. Outorga   Pojetos   Outorga   Pojetos   Projetos   Outorga   Projetos   Projetos |
| <ul> <li>Mineração Usiminas</li> <li>Energia Etapa: Licenciamento</li> <li>S Omega 3</li> <li>MINER Etapa: Operação</li> </ul>                            | €<br>Emails<br>Calendário                                                                                                    |
| <ul> <li>Pingo Mineração</li> <li>MINER Etapa: Operação</li> <li>Plano de Gerenciamento de Resíduos Sólidos</li> <li>UOP2 Etapa: Licenciamento</li> </ul> | PGRS                                                                                                    |

Índice

## Painel Pessoal - Fluxo de projetos

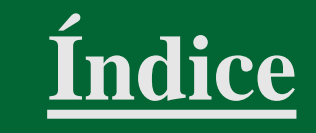

• É possível monitorar o andamento dos Projetos cuja etapa atual está sob sua responsabilidade

| egreen        |                              |                                                  |              |   |        |            | 🏭 Q 🐴 🕈             |
|---------------|------------------------------|--------------------------------------------------|--------------|---|--------|------------|---------------------|
| essoal        |                              | UG                                               | (Todas)      | • | Usuári | o onegreen | ▼ Q Expandir To     |
| Fluxo de proj | etos Acompanhe o andamento d | los projetos cuja etapa atual está sob sua respo | nsabilidade. |   |        |            |                     |
| UG            | Unidade Superior             | 🌻 Descrição                                      |              |   | \$     | Etapa 2    | \$ <sup>*</sup>     |
| EDP           | DIVERSOS                     | EDF Sinop Energia                                |              |   |        | • • • • •  | ⊙-0                 |
| Energia       | DIVERSOS                     | Frigorífico Santa Clara                          |              |   |        | • • • • •  | <b>○</b> -○         |
| Energia       | DIVERSOS                     | Leste/Camargos                                   |              |   |        | • • • • •  | <b>○</b> - <b>○</b> |
| Energia       | DIVERSOS                     | Linha de Transmissão 1.150 km                    |              |   |        | • • • • •  | <b>◇</b> - <b>○</b> |
| Energia       | DIVERSOS                     | Mina Central                                     |              |   |        | • • • • •  | <b>○</b> -0         |
| Energia       | DIVERSOS                     | Mina Oeste                                       |              |   |        | • • • • •  | <b>○</b> -○         |
| Energia       | DIVERSOS                     | Mina Pau de Vinho                                |              |   |        | • • • • •  | <b>○</b> -0         |
| Energia       | DIVERSOS                     | Subestação 1                                     |              |   |        | • • • • •  | <b>○</b> -○         |
|               | DIVERSOS                     | Subestação 2                                     |              |   |        |            | A                   |

## Painel Pessoal - Reprogramações Pendentes

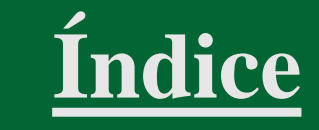

• O usuário pode optar por visualizar as reprogramações pendentes de aprovação ou as solicitadas.

| ONE <b>green</b>                                                                                                    |                                                    |                                                    |                                                     | 🏢 a 🔩 🛊 🧐          |
|----------------------------------------------------------------------------------------------------|----------------------------------------------------|----------------------------------------------------|-----------------------------------------------------|--------------------|
| 🐣 Pessoal                                                                                                    | UG (Todas)                                         | •                                                  | Usuário onegreen                                    | ▼ Q Expandir Todos |
| Fluxo de projetos - Acompanhe o andamento dos projetos cuja etapa atual está s                                           | ob sua responsabilidade.                           |                                                    |                                                     |                    |
| 1 # Reprogramações pendentes       Veja reprogramações solicitadas e as que preci         2       Pendentes de aprovação | sam de sua aprovação.                              |                                                    |                                                     |                    |
|                                                                                                    | Prazo Atual                                        | Prazo Solicitado                                   | Justificativa                                       |                    |
| 01 - Execução do Planejamento<br>#313 🌲 Athus Ambiental                                                                  | <ul> <li>15/05/2018</li> <li>24/05/2018</li> </ul> | <ul> <li>28/05/2018</li> <li>30/05/2018</li> </ul> | Projeto de alto Padrão                              |                    |
| Realizar treinamento nas FISPQs<br>#843 🆀 Treinamento                                                                    | 06/12/2020                                         | 06/10/2020                                         | Necessário                                          |                    |
| <ul> <li>Monitoramento de Emissão de Gases</li> <li>#866</li></ul>                                                       | 66/08/2026                                         | 06/08/2030                                         | Reprogramação da licença feita pelo órgão ambiental |                    |

#### Painel Pessoal - Solicitações de Licenciamento

- Exibe andamento das solicitações de licenciamento;
- Listagem das solicitações de licenciamento;
- Clique no ícone 'i' para verificar as ações aplicáveis a cada situação;
- Clique na seta e selecione a opção desejada.

| Or<br>2204.2 | ne <b>gre</b> | æn                                                                                    |                              |                                               |                                                              |                   |                             |                                      |   | ٩ | 4     | • 0          |  |
|--------------|---------------|---------------------------------------------------------------------------------------|------------------------------|-----------------------------------------------|--------------------------------------------------------------|-------------------|-----------------------------|--------------------------------------|---|---|-------|--------------|--|
| *            | Pessoa        | 1                                                                                     | UG                           | (Todas)                                       | •                                                            |                   | Usuário                     | onegreen                             | • | - | L Exp | pandir Todos |  |
|              | Fluxo c       | le projetos - Acompanhe o andamento dos projetos cuja etapa atual está                | á sob sua respo              | onsabilidade.                                 |                                                              |                   |                             |                                      |   |   |       |              |  |
|              | Reprog        | gramações pendentes - Veja reprogramações solicitadas e as que pre                    | cisam de sua a               | aprovação.                                    |                                                              |                   |                             |                                      |   |   |       |              |  |
| 1            | Minha:        | s Solicitações de Licenciamento Veja solicitações de lice Ava                         | liar Solicitaçã              | io em Retificação 📕                           | 4 ×                                                          |                   |                             |                                      |   |   |       |              |  |
| 1            | # 🔻           | Título 🦊 2                                                                            | • F                          | Retificação 👻                                 |                                                              |                   |                             |                                      |   |   |       | \$ <b>^</b>  |  |
|              | 37            | Solicitação Eduardo / Jéssica                                                         | <b>x</b> C<br><b>&gt;</b> Er | ancelar retificação                           | <b>Mina Alto do</b><br>Estrada da M<br>UG : <b>IND B</b>     | Engenh<br>na , Nº | <b>io</b><br>: 1255 Zona    | a Rural - Betim/MG                   |   |   |       |              |  |
|              | 34            | Autorização Ambiental para intervenção de obras em Unidade de Conservaçã<br>Ambiental | o H                          | listórico do Fluxo                            | <b>Mina do Tatu</b><br>Rua do Tatu, I<br>UG : <b>Equinor</b> | № : 456           | Zona Rura                   | I - Contagem/MG                      |   |   |       |              |  |
|              | 29            | mina do tatu                                                                          | Ap<br>on                     | orovada 🕽 🔶 3<br>legreen em 27/07/2020        | <b>Usina de Pelo</b><br>Estrada MG-4<br>UG : <b>UOP1</b>     | tização<br>79 Km  | Barra Gran<br>25, Nº : Pinl | <b>de</b><br>hão - Belo Horizonte/MG |   |   |       |              |  |
|              | 27            | sol teste                                                                             | Ap<br>on                     | provada legreen em 24/10/2019 l               | <b>Mina Pedra B</b><br>Estrada Vila R<br>UG : <b>IND A</b>   | ranca<br>omão, l  | Nº : 121 Zoi                | na Rural - Nova Lima/MG              |   |   |       |              |  |
|              | 26            | teste sol                                                                             | Rei<br>Eri<br>19             | tificação I<br>ick Borges em I<br>//04/2022 I | <b>Mina Alto do</b><br>Estrada da M<br>UG : <b>IND B</b>     | Engenh<br>na , №  | <b>io</b><br>: 1255 Zona    | a Rural - Betim/MG                   |   |   |       |              |  |

<u>Índice</u>

## Painel Pessoal - Minhas Licenças

- Exibe todas as licenças sob responsabilidade do usuário em evidência;
- Listagem das licenças;
- Indicação da quantidade de licenças em cada status: 'Atrasada ou Vencida', 'Próxima do prazo', 'Formalizada', 'Em renovação' e 'Não Formalizada';
- Para visualizar o percentual correspondente, posicione o cursor na área do gráfico

| essoal                                       |                          |                                  | UG (Todas)                        |              | 🚽 🗹 Usuário one            | 2green                             | • Q Exp                        | vandir T |
|----------------------------------------------|--------------------------|----------------------------------|-----------------------------------|--------------|----------------------------|------------------------------------|--------------------------------|----------|
| Minhas Licenças Veja Licenças so             | ıb sua responsabilidade. |                                  |                                   |              |                            |                                    |                                |          |
| ug 🚽 2                                       | Unidade Superior         | Projeto                          |                                   |              |                            |                                    |                                | *        |
| Energia                                      | DIVERSOS                 | Abatedouro d                     | e Aves 1                          |              |                            |                                    |                                |          |
| Identificação da Licença<br>+ TCFA 124       |                          | Número do Processo               | Número da Licença                 | Tipo<br>TCFA | Vencimento      30/06/2022 | Data de Formalização<br>01/04/2017 | Data de Obtenção<br>01/04/2017 |          |
| Energia                                      | DIVERSOS                 | Abatedouro d                     | e Aves 3                          |              |                            |                                    |                                |          |
| Identificação da Licença<br>AVCB 2019/2020   |                          | Número do Processo               | Número da Licença                 | Tipo<br>AVC8 | Vencimento<br>31/07/2022   | Data de Formalização               | Data de Obtenção<br>22/06/2017 |          |
| Energia                                      | DIVERSOS                 | Amazonas                         |                                   |              |                            |                                    |                                |          |
| ldentificação da Licença<br>LO Aves e Carnes |                          | Número do Processo<br>86592/2017 | Número da Licença<br>354.151/2017 | Tipo<br>LD   | Vencimento<br>0 18/06/2023 | Data de Formalização<br>18/06/2017 | Data de Obtenção<br>18/06/2017 |          |
| Energia                                      | DIVERSOS                 | Ceará                            |                                   |              |                            |                                    |                                |          |
| Identificação da Licença<br>LO 4656/2017     |                          | Número do Processo<br>51515/2017 | Número da Licença                 | Tipo         | Vencimento      18/06/2022 | Data de Formalização<br>18/06/2017 | Data de Obtenção<br>18/06/2017 |          |
| UOP2                                         | IND C                    | CELER - Centr                    | ais Elétricas do Rio Ribeira S/   | A            |                            |                                    |                                |          |
| tus das Minhas Licenças<br>Status            | Quantidade               |                                  |                                   |              |                            |                                    |                                |          |
| Atrasada ou Vencida                          | 6                        |                                  |                                   |              |                            |                                    |                                |          |
| Próxima do prazo                             | 5                        |                                  |                                   |              |                            |                                    |                                |          |
| Formalizada                                  | 4                        |                                  |                                   |              |                            |                                    |                                |          |
| Em renovação                                 | 2                        |                                  |                                   |              |                            |                                    |                                |          |
| Nao Formalizada                              | 5                        |                                  |                                   |              |                            |                                    |                                |          |

lice

## Painel Pessoal - Minhas Condicionantes

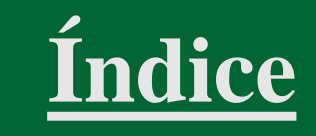

- Exibe a listagem de condicionantes, criadas pelo usuário ou sob sua responsabilidade, que estejam atrasadas ou com o vencimento previsto para os próximos 60 dias;
- É possível restringir a listagem a partir das opções 'Minha responsabilidade' e 'Designadas por mim'.

| 2204.2                                                                                                    |                          |                          |   |                                                                                                    | 🏭 a 🗛 🛊 🥸                                                                                                    |
|----------------------------------------------------------------------------------------------------|--------------------------|--------------------------|---|----------------------------------------------------------------------------------------------------|----------------------------------------------------------------------------------------------------|
| & Pessoal                                                                                                    | UG                       | (Todas)                  | - | Usuário Alex Sander                                                                                                    | ▼ Q Expandir Todos                                                                                                    |
| Minhas Solicitações de Licenciamento - Veja solicitações de                                                                                                    | licenciamento e as que p | recisam de sua aprovação |   |                                                                                                    |                                                                                                    |
| Minhas Licenças - Veja Licenças sob sua responsabilidade.                                                                                                    |                          |                          |   |                                                                                                    |                                                                                                    |
| 1 <b>T</b> Minhas Condicionantes - Veja as Condicionantes criadas por você                                                                                                    | e sob sua responsabilida | de.                      |   |                                                                                                    |                                                                                                    |
| 2 Minha responsabilidade Designadas por mim Todas                                                                                                    |                          |                          |   |                                                                                                    |                                                                                                    |
|                                                                                                    |                          |                          |   |                                                                                                    |                                                                                                    |
| Contratar empresa de consultoria para monitoramento                                                                                                    |                          |                          |   | Ø 😭 Alex Sander                                                                                                    | € 10 Mai Executar                                                                                                    |
| Contratar empresa de consultoria para monitoramento<br>Enviar e-mail ao orgão para emissão dos termos                                                                                                    |                          |                          |   | Alex Sander Alex Sander                                                                                                    | <ul> <li>2 10 Mai</li> <li>Executar</li> <li>▶ 10 Ago 21</li> <li>Iniciar</li> </ul>                                                                                                    |
| Contratar empresa de consultoria para monitoramento<br>Enviar e-mail ao orgão para emissão dos termos<br>Publicar em jornal de grande circulação a LO                                                                                                    |                          |                          |   | <ul> <li>Alex Sander</li> <li>Alex Sander</li> <li>Alex Sander</li> <li>Alex Sander</li> </ul>                                                                                                    | <ul> <li>10 Mai</li> <li>Executar</li> <li>10 Ago 21</li> <li>Iniciar</li> <li>4 Abr</li> <li>Iniciar</li> </ul>                                                                                                    |
| Contratar empresa de consultoria para monitoramento<br>Enviar e-mail ao orgão para emissão dos termos<br>Publicar em jornal de grande circulação a LO<br>Protocolar relatório de monitoramento da fauna do órgão ambiental                                                                                                    |                          |                          |   | <ul> <li>Alex Sander</li> <li>Alex Sander</li> <li>Alex Sander</li> <li>Alex Sander</li> <li>Alex Sander</li> </ul>                                                                                                    | <ul> <li>C 10 Mai</li> <li>► 10 Ago 21</li> <li>► 10 Ago 21</li> <li>► 4 Abr</li> <li>► Iniciar</li> <li>C 10 Jul</li> <li>Executar</li> </ul>                                                                                                    |
| Contratar empresa de consultoria para monitoramento<br>Enviar e-mail ao orgão para emissão dos termos<br>Publicar em jornal de grande circulação a LO<br>Protocolar relatório de monitoramento da fauna do órgão ambiental<br>Protocolar relatório de monitoramento da fauna do órgão ambiental                                                                                                    |                          |                          |   | <ul> <li>Alex Sander</li> <li>Alex Sander</li> <li>Alex Sander</li> <li>Alex Sander</li> <li>Alex Sander</li> <li>Alex Sander</li> <li>Alex Sander</li> </ul>                                                                                                    | <ul> <li>2 10 Mai</li> <li>► 10 Ago 21</li> <li>► 10 Ago 21</li> <li>► 4 Abr</li> <li>► 10 Jul</li> <li>► Executar</li> <li>2 10 Jul</li> <li>► Executar</li> </ul>                                                                                                    |
| Contratar empresa de consultoria para monitoramento<br>Enviar e-mail ao orgão para emissão dos termos<br>Publicar em jornal de grande circulação a LO<br>Protocolar relatório de monitoramento da fauna do órgão ambiental<br>Protocolar relatório de monitoramento da fauna do órgão ambiental<br>Campanha Trimestral do monitoramento da fauna                                                                                         |                          |                          |   | <ul> <li>Alex Sander</li> <li>Alex Sander</li> <li>Alex Sander</li> <li>Alex Sander</li> <li>Alex Sander</li> <li>Alex Sander</li> <li>Alex Sander</li> <li>Alex Sander</li> <li>Alex Sander</li> </ul>                                                                                                    | <ul> <li>2 10 Mai</li> <li>► 10 Ago 21</li> <li>► 10 Ago 21</li> <li>► 4 Abr</li> <li>► 10 Jul</li> <li>► 10 Jul</li> <li>► Executar</li> <li>► 10 Jul</li> <li>► 10 Jul</li> <li>► Iniciar</li> </ul>                                                                                                    |
| Contratar empresa de consultoria para monitoramento<br>Enviar e-mail ao orgão para emissão dos termos<br>Publicar em jornal de grande circulação a LO<br>Protocolar relatório de monitoramento da fauna do órgão ambiental<br>Protocolar relatório de monitoramento da fauna do órgão ambiental<br>Campanha Trimestral do monitoramento da fauna<br>Protocolar o monitoramento da fauna                                                  |                          |                          |   | <ul> <li>Alex Sander</li> <li>Alex Sander</li> <li>Alex Sander</li> <li>Alex Sander</li> <li>Alex Sander</li> <li>Alex Sander</li> <li>Alex Sander</li> <li>Alex Sander</li> <li>Alex Sander</li> <li>Alex Sander</li> <li>Alex Sander</li> <li>Alex Sander</li> <li>Alex Sander</li> </ul>                                           | <ul> <li>C 10 Mai</li> <li>Executar</li> <li>▶ 10 Ago 21</li> <li>Iniciar</li> <li>▶ 4 Abr</li> <li>Iniciar</li> <li>C 10 Jul</li> <li>Executar</li> <li>C 10 Jul</li> <li>Executar</li> <li>▶ 10 Jul</li> <li>Iniciar</li> <li>C 10 Jul</li> <li>Executar</li> </ul>                                                                                                    |
| Contratar empresa de consultoria para monitoramento<br>Enviar e-mail ao orgão para emissão dos termos<br>Publicar em jornal de grande circulação a LO<br>Protocolar relatório de monitoramento da fauna do órgão ambiental<br>Protocolar relatório de monitoramento da fauna do órgão ambiental<br>Campanha Trimestral do monitoramento da fauna<br>Protocolar o monitoramento da fauna<br>Campanha Trimestral do monitoramento da fauna |                          |                          |   | <ul> <li>Alex Sander</li> <li>Alex Sander</li> </ul> | <ul> <li>C 10 Mai</li> <li>Executar</li> <li>▶ 10 Ago 21</li> <li>Iniciar</li> <li>▶ 4 Abr</li> <li>Iniciar</li> <li>C 10 Jul</li> <li>Executar</li> <li>▶ 10 Jul</li> <li>Iniciar</li> <li>C 10 Jul</li> <li>Executar</li> <li>▶ 10 Jul</li> <li>Executar</li> <li>▶ 10 Jul</li> <li>Executar</li> <li>▶ 10 Jul</li> <li>Iniciar</li> <li>▶ 10 Jul</li> <li>Iniciar</li> </ul> |

## Painel Pessoal - Meus Compromissos

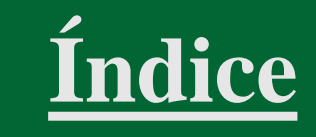

- Exibe a listagem de compromissos, criados pelo usuário ou sob sua responsabilidade, que estejam atrasados ou com o vencimento previsto para os próximos 60 dias;
- É possível restringir a listagem a partir das opções 'Minha responsabilidade' e 'Designadas por mim'.

| ONE <b>green</b>                                                                                                    |                                                                                                    |                         |   |  |         |                                                   | <b>:::</b> a | 🔺 🔹 🧐                   |
|----------------------------------------------------------------------------------------------------|----------------------------------------------------------------------------------------------------|-------------------------|---|--|---------|---------------------------------------------------|--------------|-------------------------|
| 🛎 Pessoal                                                                                                    | UG                                                                                                   | (Todas)                 | - |  | Usuário | onegreen                                          | •            | Q Expandir Todos        |
| Fluxo de projetos - Acompanhe o andamento dos projetos cuja etapa at                                                                                                    | ual está sob sua respor                                                                              | sabilidade.             |   |  |         |                                                   |              |                         |
| Reprogramações pendentes - Veja reprogramações solicitadas e as o                                                                                                    | Reprogramações pendentes - Veja reprogramações solicitadas e as que precisam de sua aprovação.       |                         |   |  |         |                                                   |              |                         |
| Minhas Solicitações de Licenciamento - Veja solicitações de licer                                                                                                    | nciamento e as que pre                                                                               | cisam de sua aprovação. |   |  |         |                                                   |              |                         |
| Minhas Licenças - Veja Licenças sob sua responsabilidade.                                                                                                    |                                                                                                    |                         |   |  |         |                                                   |              |                         |
| Minhas Condicionantes - Veja as Condicionantes criadas por você e so                                                                                                    | ob sua responsabilidade                                                                              | e.                      |   |  |         |                                                   |              |                         |
| 1 <b>The Second Provide Second Provide Provide Second Provide Second Provide Second Provide Second Provide Second Provide Second Provide Second Provide Provide Prov</b> | Image: Meus Compromissos -         Veja os Compromissos criados por você e sob sua responsabilidade. |                         |   |  |         |                                                   |              |                         |
| 2 Minha responsabilidade Designadas por mim Todas                                                                                                    |                                                                                                    |                         |   |  |         |                                                   |              |                         |
| Realizar Programa Ambiental junto às comunidades do entorno<br>Plantio de 50.000 árvores                                                                                                    |                                                                                                    |                         |   |  |         | 💮 João Alves Rodrigues<br>💮 Adriana Pinho Tavares | € 1M         | lai Executar<br>Iniciar |

#### Painel Pessoal - Meus Cronogramas de Projeto

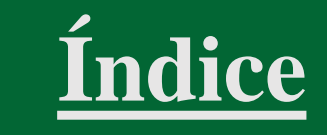

- Exibe a listagem de compromissos, criados pelo usuário ou sob sua responsabilidade, que estejam atrasados ou com o vencimento previsto para os próximos 60 dias;
- É possível restringir a listagem a partir das opções 'Minha responsabilidade' e 'Designadas por mim'.

| 000 <b>green</b>                                                          |                                                                                             |                       |     |  |         |               | 🏭 q 🔩 🛊 🧐                          |
|---------------------------------------------------------------------------|---------------------------------------------------------------------------------------------|-----------------------|-----|--|---------|---------------|------------------------------------|
| 🐣 Pessoal                                                                 | UG                                                                                          | (Todas)               |     |  | Usuário | Eduardo César | •         Q         Expandir Todos |
| Reprogramações pendentes - Veja reprogramações solicitadas e as           | que precisam de sua a                                                                       | provação.             |     |  |         |               |                                    |
| Minhas Solicitações de Licenciamento - Veja solicitações de lice          | enciamento e as que pr                                                                      | ecisam de sua aprovaç | ăo. |  |         |               |                                    |
| Minhas Licenças - Veja Licenças sob sua responsabilidade.                 |                                                                                             |                       |     |  |         |               |                                    |
| Minhas Condicionantes - Veja as Condicionantes criadas por você e se      | Minhas Condicionantes - Veja as Condicionantes criadas por você e sob sua responsabilidade. |                       |     |  |         |               |                                    |
| Meus Compromissos - Veja os Compromissos criados por você e sob s         | sua responsabilidade.                                                                       |                       |     |  |         |               |                                    |
| 1 <b># Meus Cronogramas de Projeto</b> · Veja itens de cronograma criados | por você e sob sua res                                                                      | ponsabilidade.        |     |  |         |               |                                    |
| 2 Minha responsabilidade Designadas por mim Todas                         |                                                                                             |                       |     |  |         |               |                                    |
| Contratar empresa para o plantio                                          |                                                                                             |                       |     |  |         | Eduardo César | ► 18 Abr Iniciar                   |
|                                                                           |                                                                                             |                       |     |  |         |               |                                    |

## Painel Pessoal - Meus Projetos

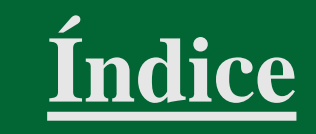

- Exibe todos os projetos sob responsabilidade do usuário em evidência; Listagem dos projetos;
- Indicação da quantidade de projetos em cada status: 'Aprovação', 'Cancelado', 'Desativado', 'Elaboração', 'Licenciamento', 'Operação', 'Revalidação';
- Para visualizar o percentual correspondente, posicione o cursor na área do gráfico.

| essoal                                                                                              |                                                                 | UG (Todas)                        | •  | Usuário | Alex Sander   | • | Q        | Expandir To |
|----------------------------------------------------------------------------------------------------|-----------------------------------------------------------------|-----------------------------------|----|---------|---------------|---|----------|-------------|
| Aeus Projetos Veja                                                                                  | projetos sob sua responsabilidade.                              |                                   |    |         |               |   |          |             |
| UG                                                                                                  | Unidade Superior                                                | 🕴 Projeto 🔶 2                     |    |         | 🔶 Etapa       | ÷ | Tipo) Ir | mp.‡ Opr.‡  |
| Treinamento A                                                                                       |                                                                 | Gestão de Licenças de Fornecedore | 15 |         | Licenciamento |   |          |             |
| Treinamento A                                                                                       |                                                                 | Produção Mais Limpa               |    |         | Elaboração    |   |          |             |
| Treinamento A                                                                                       |                                                                 | Sistema de Gestão Ambiental       |    |         | Licenciamento |   |          |             |
| tus dos Meus Proje                                                                                  | etos                                                            |                                   |    |         |               |   |          |             |
| tus dos Meus Proje<br>Status                                                                        | etos<br>Quantidade                                              |                                   |    |         |               |   |          |             |
| tus dos Meus Proje<br>Status<br>Aprovação                                                           | Quantidade                                                      |                                   |    |         |               |   |          |             |
| tus dos Meus Proje<br>Status<br>Aprovação<br>Cancelado                                              | Quantidade                                                      | $\mathbf{\cap}$                   |    |         |               |   |          |             |
| status<br>Status<br>Aprovação<br>Cancelado<br>Desativado                                            | Quantidade<br>0<br>0                                            | 0                                 |    |         |               |   |          |             |
| Status<br>Status<br>Cancelado<br>Elaboração                                                         | Atos<br>Quantidade<br>0<br>0<br>0<br>1                          | 0                                 |    |         |               |   |          |             |
| Status<br>Status<br>Aprovação<br>Cancelado<br>Desativado<br>Elaboração<br>Licenciamento             | Quantidade<br>0<br>0<br>0<br>1<br>2                             | 0                                 |    |         |               |   |          |             |
| Status<br>Status<br>Aprovação<br>Cancelado<br>Desativado<br>Elaboração<br>Licenciamento<br>Operação | Quantidade                                                      | 0                                 |    |         |               |   |          |             |
| Status<br>Aprovação<br>Cancelado<br>Elaboração<br>Elaboração<br>Coperação<br>Revalidação            | Atos<br>Quantidade<br>0<br>0<br>0<br>0<br>1<br>2<br>0<br>0<br>0 | 0                                 |    |         |               |   |          |             |

# **Painel Corporativo**

<u>Índice</u>

- Acesse o Menu;
- Selecione 'Painéis Corporativo', que exibe uma visão organizacional, levando em conta as Unidades Gerenciais acessíveis ao usuário em evidência.

| ONegreen                                                                       | 📫 📫 🔍 🖕 🔹 🧐                                                                               |
|--------------------------------------------------------------------------------|-------------------------------------------------------------------------------------------|
| Projetos                                                                       | Pesquise Painéis Pessoal 2 ar                                                             |
| <ul> <li>Carmo Energy</li> <li>Química Etapa: Aprovação</li> </ul>             | ● Tarefas<br>Gráficos                                                                     |
| Imp.       UOP1       Etapa: Operação       Opr.                               |                                                                                           |
| UOP1 Etapa: Operação                                                           |                                                                                           |
|                                                                                | Licenças - Veja todas Licenças válidas.     Estudos - Veja todos os Estudos em andamento. |
| Omega 3     MINER Etapa: Operação                                              | Condicionantes - Veja todas as Condicionantes atuais.                                     |
| <ul> <li>Pingo Mineração</li> <li>MINER Etapa: Operação</li> </ul>             | Compromissos - Veja todos os Compromissos atuais.                                         |
| Plano de Gerenciamento de Resíduos Sólidos       UOP2     Etapa: Licenciamento | Cronogramas de Projeto - Veja todos os itens de cronograma atuais.                        |
|                                                                                | Projetos - Veja os projetos em andamento.                                                 |

## Tarefas - Resumo

# <u>Índice</u>

- O usuário pode selecionar filtros para consultar as tarefas, tais como: Unidade Gerencial, Período, Legislação, Tipo de Licença, Projeto, Responsável, entre outros;
- É possível selecionar o tipo de visualização por Unidade Gerencial, Usuários e Projetos (nova funcionalidade) A tabela exibe estatísticas relacionadas às tarefas 'Criadas' (Total), 'Planejadas', 'Em execução' e 'Finalizadas'
- É possível também visualizar um gráfico com as estatísticas.

|                                       | iamentos 🔻                         |    |   |         |         |   |          |          | ۹ | •        | •    | A   |
|---------------------------------------|------------------------------------|----|---|---------|---------|---|----------|----------|---|----------|------|-----|
| Tema                                  | Águas do Canadá                    | 14 | 3 | 1 (7%)  | 2 (14%) | 4 | 3 (21%)  | 1 (7%)   | 7 | 7 (50%)  |      |     |
| · · · · · · · · · · · · · · · · · · · | └→ Cronogramas de Projeto          | 3  | 1 | 1 (33%) | 0       | 0 | 0        | 0        | 2 | 2 (67%)  |      |     |
|                                       | └→ LP Águas do Canadá              | 11 | 2 | 0       | 2 (18%) | 4 | 3 (27%)  | 1 (9%)   | 5 | 5 (45%)  |      |     |
| Somente Tarefas Principais            | Ampliação da Barragem Mina do Tatu | 10 | 1 | 0       | 1 (10%) | 1 | 1 (10%)  | 0        | 8 | 8 (80%)  |      |     |
| Sim Não                               | L> ALV/MUN 1562                    | 8  | 1 | 0       | 1 (13%) | 0 | 0        | 0        | 7 | 7 (88%)  |      | ]   |
|                                       | 🕒 CADRI Barragem Mina do Tatu      | 1  | 0 | 0       | 0       | 1 | 1 (100%) | 0        | 0 | 0        |      |     |
| Exibir tarefas de:                    | LP Barragem Mina do Tatu           | 1  | 0 | 0       | 0       | 0 | 0        | 0        | 1 | 1 (100%) |      |     |
| 🗹 Cronograma do projeto               | Ampliação da Estrada de Ligação    | 8  | 0 | 0       | 0       | 3 | 2 (25%)  | 1 (13%)  | 5 | 2 (25%)  | 3 (3 | 89  |
| Notificações / Termos de Compromisso  | └→ Cronogramas de Projeto          | 2  | 0 | 0       | 0       | 0 | 0        | 0        | 2 | 1 (50%)  | 1 (5 | ;09 |
| Compensatórias                        | 🕒 LO Mina Pedra Branca             | 6  | 0 | 0       | 0       | 3 | 2 (33%)  | 1 (17%)  | 3 | 1 (17%)  | 2 (3 | 39  |
| Programas Ambientais     Orientacões  | BARRA GRANDE                       | 2  | 0 | 0       | 0       | 2 | 2 (100%) | 0        | 0 | 0        |      |     |
| ✓ Condicionantes                      | └→ LO BA                           | 1  | 0 | 0       | 0       | 1 | 1 (100%) | 0        | 0 | 0        |      |     |
| Marcar todos   Desmarcar todos        | └→ Outorga BA                      | 1  | 0 | 0       | 0       | 1 | 1 (100%) | 0        | 0 | 0        |      |     |
|                                       | ETA Palmas                         | 1  | 0 | 0       | 0       | 1 | 0        | 1 (100%) | 0 | 0        |      |     |
| Agrupar por                           | └→ LP ETA Palmas                   | 1  | 0 | 0       | 0       | 1 | 0        | 1 (100%) | 0 | 0        |      | ]   |
| Unidade Usuário Projeto               | Fazenda 1                          | 4  | 0 | 0       | 0       | 0 | 0        | 0        | 4 | 3 (75%)  | 1 (2 | .59 |
| Limpar Filtro Salvar Filtro           | └→ Cronogramas de Projeto          | 3  | 0 | 0       | 0       | 0 | 0        | 0        | 3 | 2 (67%)  | 1 (3 | 139 |
|                                       | └→ LO Santo Sé                     | 1  | 0 | 0       | 0       | 0 | 0        | 0        | 1 | 1 (100%) |      |     |
| Aplicar Filtro                        | Frigorífico Santa Clara            | 5  | 0 | 0       | 0       | 2 | 1 (20%)  | 1 (20%)  | 3 | 3 (60%)  |      |     |
|                                       | └→ LO LTA Piracicaba               | 5  | 0 | 0       | 0       | 2 | 1 (20%)  | 1 (20%)  | 3 | 3 (60%)  |      |     |

## **Tarefas -** Auditorias

- Acesse o Menu;
- Selecione 'Tarefas', que exibe todas as tarefas do usuário em evidência.
- Selecione Auditorias

| ONE <b>green</b>                                                               | 🔶 📃 a 🔺 🔅 (                                                    | AB |
|--------------------------------------------------------------------------------|----------------------------------------------------------------|----|
| Projetos                                                                       | Pesquisa Painéis Filtro Avançado Adicion.                      | r  |
| \$ Águas do Canadá       Saneamento     Etapa: Operação                        | ■ ■ ■ ■ ■ ■ ■ ■ ■ ■ ■ ■ ■ ■ ■ ■ ■ ■ ■                          |    |
| CBA - Cia Brasileira de Alumínio         Saneamento       Etapa: Licenciamento | Relatórios     Mapa     Mapa     Auditorias 2     Criticidades |    |
| Energia Etapa: Aprovação                                                       | 9 Solicitações                                                 |    |
| <ul> <li>Mina Tatu</li> <li>UOP1 Etapa: Operação</li> </ul>                    |                                                                |    |
| O+ Energia     MINER Etapa: Operação                                           | 🍽 🚺                                                            |    |

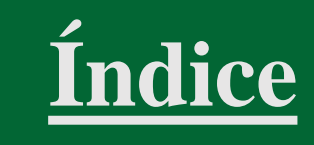

#### Tarefas - Criticidades

- Acesse o Menu;
- Selecione 'Tarefas', que exibe todas as tarefas do usuário em evidência.
- Selecione Criticidade

| One <b>green</b>                                                    |                        | Q 🔺 🌣 🗛               |
|---------------------------------------------------------------------|------------------------|-----------------------|
| Projetos                                                            | Pesquisa Painéis Filtr | ro Avançado Adicionar |
| <b>\$</b> Águas do Canadá<br>Saneamento Etapa: Operação             | Tarefas<br>Gráficos    | Resumo                |
| CBA - Cia Brasileira de Alumínio<br>Saneamento Etapa: Licenciamento | Relatórios     Mapa    | Criticidades          |
| Energia Etapa: Aprovação                                            | • Solicitações         |                       |
| <ul> <li>Image: Mina Tatu</li> <li>UOP1 Etapa: Operação</li> </ul>  | Calendário             |                       |
| <ul> <li>O+ Energia</li> <li>MINER Etapa: Operação</li> </ul>       | P 🖸 🔒                  |                       |

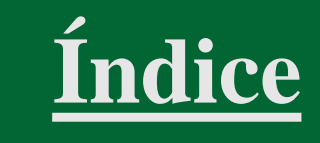

#### Tarefas - Criticidades

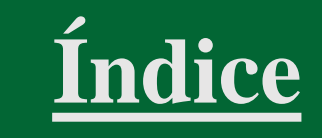

- O usuário pode selecionar filtros para consultar as tarefas, tais como: Unidade Gerencial, Período, Legislação, Tipo de Licença, Projeto, Responsável, Criticidade, entre outros;
- A tabela exibe estatísticas relacionadas a criticidade ''Críticas', 'Baixa', Média, 'Alta', 'Mínimo'
- É possível também visualizar um gráfico com as estatísticas.

| ONE <b>green</b>     |                   |          |       |         | ۹ 🔺   | 🌣 🗛    |
|----------------------|-------------------|----------|-------|---------|-------|--------|
| * Unidade Gerencial  | < + =             |          |       |         |       |        |
| (Todas) 👻            |                   |          |       | Critici | dades |        |
| Período              | Unidade Gerencial | Críticas | Baixa | Média   | Alta  | Mínimo |
| D- 01/01/2022        | IND A             | 2        | 0     | 0       | 2     | 0      |
| De 01/01/2023        | MINER             | 3        | 0     | 0       | 3     | 0      |
| Até 31/01/2023       | UOP1              | 7        | 0     | 0       | 7     | 0      |
|                      | Subtotal          | 12       | 0     | 0       | 12    | 0      |
| Criticidades:        | Total             | 12       | 0     | 0       | 12    | 0      |
| 1° Baixa -           |                   |          |       |         |       |        |
| 3° Alta 👻            |                   |          |       |         |       |        |
| 4° <u>Mínimo</u>     |                   |          |       |         |       |        |
| Legislação Ambiental |                   |          |       |         |       |        |

# Gráficos

- Acesse o Menu;
- Selecione 'Gráficos', que possibilita visualizar 'Status das Licenças', 'Custo das Licenças Obtidas', 'Estudos Dentro do Prazo', 'Licenças Obtidas Dentro do Prazo', 'Tarefas Dentro Do Prazo', 'Avaliação do cumprimento das tarefas', 'Avaliação geral das tarefas'.

| ONE <b>green</b>                           | م 📥 ج                                      |
|--------------------------------------------|--------------------------------------------|
| Projetos                                   | Pesquisa Painéis Filtro Avançado Adicionar |
|                                            | Projetos                                   |
| Carmo Energy Química Etapa: Aprovação      | U Taretas                                  |
| 🗈 🚺 Mina Alto do Engenho                   | Imp.  Imp.  Relatórios                     |
| UOP1 Etapa: Operação                       | Opr. 🔺 🖉 Outorge 🕼 DAURH DCP 🖉 🌍 Mapa      |
| 🔁 💲 Mina Tatu                              | Solicitações                               |
| UOP1 Etapa: Operação                       | Emails                                     |
| Mineração Usiminas                         | •                                          |
| Energia Etapa: Licenciamento               |                                            |
| <ul> <li>MINER Etapa: Operação</li> </ul>  | )= [0] ()                                  |
| 🔁 🚺 Pingo Mineração                        | ₩ LP-SP <b>0</b>                           |
| MINER Etapa: Operação                      |                                            |
| Plano de Gerenciamento de Resíduos Sólidos | PGRS                                       |
| UOP2 Etapa: Licenciamento                  |                                            |

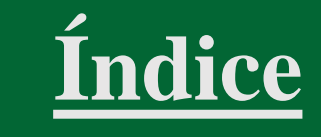
## Gráficos - Opções e Filtros

• É possível selecionar um dos gráficos disponíveis e utilizar o 'Filtro Avançado' para definir os critérios de busca ideais

| iráficos    |                   |     | UG (Todas)                   |                | •      | Alterar Metas | Filtro Avan |
|-------------|-------------------|-----|------------------------------|----------------|--------|---------------|-------------|
|             |                   | 200 | <b>Q</b> Pesquisar por       | :              |        | 2 ×           | A           |
| 10000       |                   | 1   |                              |                |        | T             |             |
| Status o    | das Licenças      |     | * Gráfico                    | Status das Lie | cenças | -             |             |
|             |                   |     | UG                           | (Todas)        |        | • 0           |             |
|             |                   |     | Data de Validade             | ► Início       | Fim    |               |             |
| Estudos Do  | entro do Prazo    |     | Data de Obtenção             | ► Início       | Fim    |               |             |
|             |                   |     | Projeto                      |                |        | •             |             |
|             |                   |     | Tipo Primitivo               |                |        | -             |             |
| Tarefas De  | entro Do Prazo    |     | Tipo de Licença<br>Ambiental |                |        | •             |             |
|             |                   |     | Tipo de Licença              |                |        | -             | -           |
| Avaliação g | jeral das tarefas |     |                              |                |        |               |             |
|             |                   |     |                              |                |        |               |             |

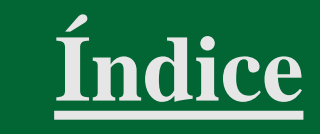

#### Gráficos - Status das Licenças

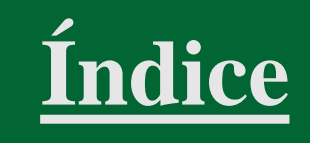

- Contém dados estatísticos de todas as licenças ambientais existentes;
- A tabela exibe a quantidade de licenças em cada situação;
- O gráfico de rosca apresenta o percentual de licenças em cada status;
- O usuário pode 'Gerar Excel', 'Imprimir em PDF' ou 'Gerar Snapshot', que possibilita salvar visões estáticas dos gráficos para realização de análises

| Filtrada para UC: (Tatac), la duir cub |                 |                            |
|----------------------------------------|-----------------|----------------------------|
| Filtrado por: UG: (lodas); incluir suc | ordinadas: Não; |                            |
| Status                                 | Quantidade      | Atrasada ou Vencida: 7.69% |
| Atrasada ou Ven                        | ida 13          | Concluída: 27.22%          |
| Próxima do prazo                       | 7               | Formalizada: 8.88%         |
| Formalizada                            | 15              | Em renovação: 3.55%        |
| Em renovação                           | 6               | Não Formalizada: 4.14%     |
| Não Formalizada                        | 7               |                            |
| Concedida                              | 75              |                            |
| Concluída                              | 46              |                            |
| Total                                  | 169             | Concedida: 44.38%          |

#### Gráficos - Custo das Licenças Obtidas

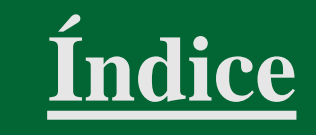

- O gráfico lista as Licenças e os respectivos custos totais;
- A tabela exibe os dados relativos aos últimos 12 (doze) meses de acordo com a data selecionada no Filtro Avançado.

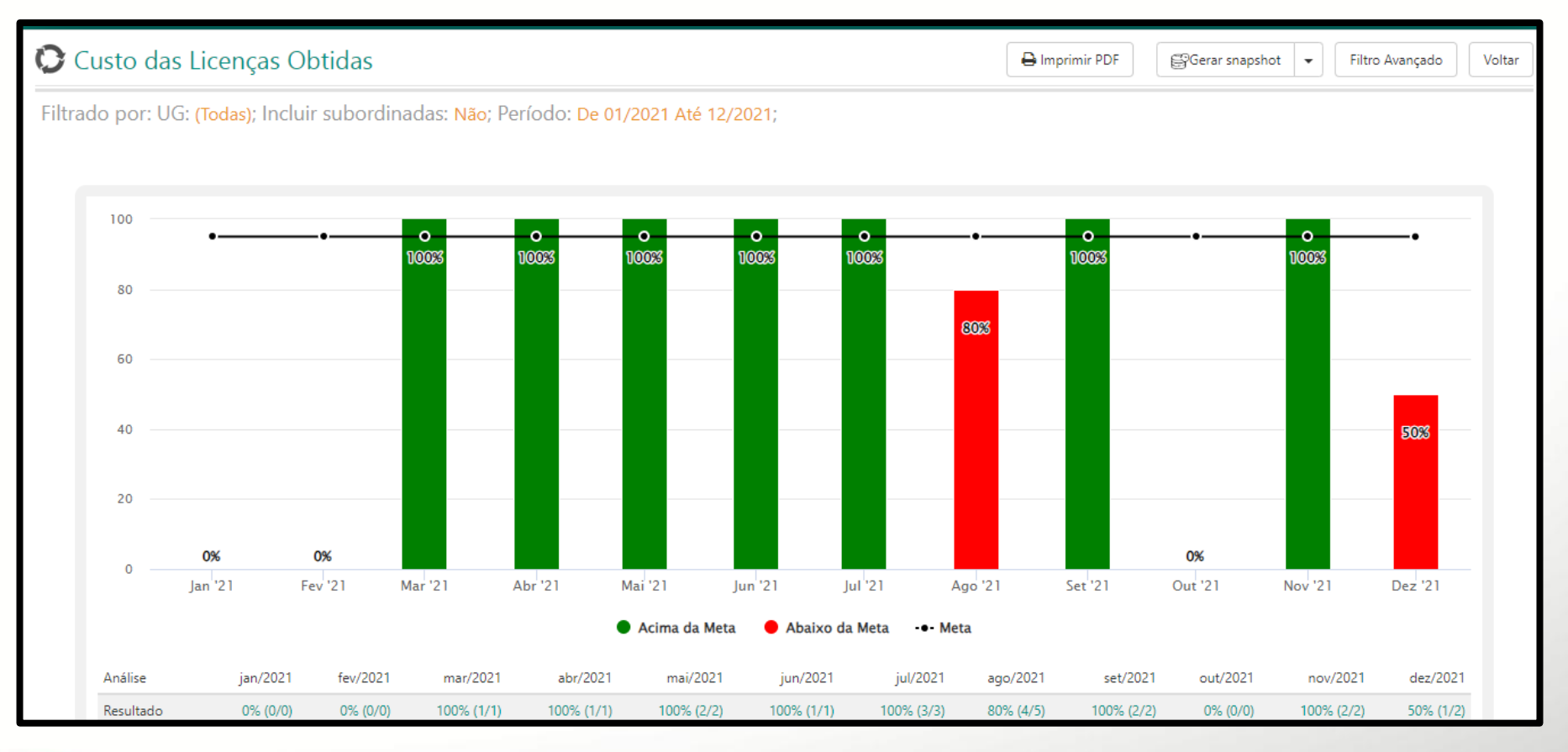

#### Gráficos - Custo das Licenças Obtidas

- Na tabela, busque o mês desejado e clique sobre o respectivo percentual na linha 'Resultado';
- O detalhamento das licenças é exibido em uma listagem, que distingue aquelas obtidas no custo previsto e fora dele

| Análise   | jun/2021   | jul/2021   | ago/2021  | set/2021                                      | out/2021                                                                                                    | nov/2021                                                                                                    | dez/2021 1                                    | jan/2022                                                    | fev/2022                         | mar/2022                                                                                                    | abr/2022                                                                                                    | mai/2022                                                                                        |
|-----------|------------|------------|-----------|-----------------------------------------------|----------------------------------------------------------------------------------------------------|----------------------------------------------------------------------------------------------------|-----------------------------------------------|-------------------------------------------------------------|----------------------------------|----------------------------------------------------------------------------------------------------|----------------------------------------------------------------------------------------------------|-------------------------------------------------------------------------------------------------|
| Resultado | 100% (1/1) | 100% (3/3) | 50% (1/2) | 50% (1/2)                                     | 0% (0/0)                                                                                                    | 100% (2/2)                                                                                                    | 50% (1/2)                                     | <u>50% (1/2)</u>                                            | 0% (0/0)                         | 0% (0/0)                                                                                                    | 100% (2/2)                                                                                                    | 0% (0/0)                                                                                        |
| Meta      | 95%        | 95%        | 95%       | 95%                                           | 95%                                                                                                    | 95%                                                                                                    | 95%                                           | 15%                                                         | 95%                              | 95%                                                                                                    | 95%                                                                                                    | 95%                                                                                             |
| Desvio    | 5,26%      | 5,26%      | -47,37%   | -47 one <b>g</b>                              | green                                                                                                    |                                                                                                    |                                               |                                                             |                                  |                                                                                                    |                                                                                                    | ۹ 🚛 ه                                                                                           |
|           |            |            |           | Aprese                                        | enta gráfico esta                                                                                           | atístico do custo d                                                                                                    | as licenças obtic                             | las - JAN/2022                                              |                                  |                                                                                                    |                                                                                                    | Himprimir PDF                                                                                   |
|           |            |            |           |                                               |                                                                                                    | -                                                                                                    |                                               |                                                             |                                  |                                                                                                    |                                                                                                    |                                                                                                 |
|           |            |            |           | Lice                                          | nças fora do cus                                                                                            | sto 2                                                                                                    |                                               |                                                             |                                  | 2 Informações                                                                                                    |                                                                                                    | ×                                                                                               |
|           |            |            |           | Lice                                          | nças fora do cus<br>e do projeto                                                                            | <ul> <li>Descrição da Licenç</li> </ul>                                                                                                    | a 🍦 Tipo da Licen                             | ça 🍦 Número do Pr                                           | ocesso 🍦 Númer                   | 2 Informações<br>ro da Licença Tipo                                                                                   | Total Previsto                                                                                                    | ×<br>Total Realizado (R\$)                                                                      |
|           |            |            |           | Lice<br>Nome<br>Vener                         | nças fora do cus<br>e do projeto                                                                            | 2<br>Descrição da Licenç<br>rgia RevLO                                                                                                    | a 🔶 Tipo da Licent<br>Revi                    | ça 🍦 Número do Pr<br>O                                      | ocesso 🌲 Númer                   | 2 Informações<br>ro da Licença Tipo<br>Condicionan                                                                    | Total Previsto                                                                                                    | X<br>Total Realizado (R\$)<br>65.000,00                                                         |
|           |            |            |           | Lice<br>Nome<br>Vener                         | nças fora do cus<br>e do projeto 🔺 UG<br>rgia I Ene                                                         | 2<br>Descrição da Licenç<br>rgia RevLO                                                                                                    | a 🔶 Tipo da Licent<br>Revt                    | ça 🍦 Número do Pr                                           | ocesso 🌲 Númer                   | 2 Informações<br>ro da Licença Tipo<br>Condicionan<br>Total                                                           | Total Previsto<br>tes 60.000,00<br>60.000,00                                                                                                    | ×<br>Total Realizado (R\$)<br>65.000,00<br>65.000,00                                            |
|           |            |            |           | Lice<br>Nome<br>Vener                         | nças fora do cus<br>e do projeto A UG<br>rgia I Ene<br>nças dentro do I                                     | 2<br>Descrição da Licenç<br>rgia RevLO<br>Custo 2                                                                                                    | a 🔶 Tipo da Licent<br>Revi                    | ça ≑ Número do Pr<br>o                                      | ocesso 🍦 Númer                   | 2 Informações<br>ro da Licença Tipo<br>Condicionan<br>Total<br>2 Informações                                          | Total Previsto (1)<br>tes 60.000,00<br>60.000,00                                                                                                    | ×<br>Total Realizado (R\$)<br>65.000,00<br>65.000,00                                            |
|           |            |            |           | Lice<br>Nome<br>Vener<br>Lice<br>Nome         | nças fora do cus<br>e do projeto A UG<br>rgia I Ene<br>nças dentro do I<br>e do projeto A UG                | 2       \$     Descrição da Licenç       rgia     RevLO         custo     2         \$     Descrição da Licença                                                                                                    | a 🔶 Tipo da Licent<br>Rent<br>Carta da Licent | sa 🗣 Número do Pr                                           | ocesso 💠 Númer<br>ocesso 💠 Númer | 2 Informações<br>ro da Licença Tipo<br>Condicionan<br>Total<br>2 Informações<br>o da Licença Tipo                     | Total Previsto<br>tes 60.000,00<br>60.000,00<br>Total Previsto                                                                                                    | Total Realizado (R\$)     65.000,00     65.000,00     X  Total Realizado (R\$)                  |
|           |            |            |           | Lice<br>Nome<br>Vener<br>Lice<br>Nome<br>BARR | nças fora do cus<br>e do projeto A UG<br>rgia I Ene<br>nças dentro do u<br>e do projeto A UG<br>IO ALTO MIN | <ul> <li>2</li> <li>Descrição da Licença</li> <li>RevLO</li> <li>RevLO</li> <li>Custo</li> <li>2</li> <li>Descrição da Licença</li> <li>Variante</li> <li>Variante</li></ul> | a 🔶 Tipo da Licent<br>Rent                    | ça ∳ Número do Pr<br>o<br>a ∲ Número do Pro<br>3265566-2019 | ocesso 🔶 Númer<br>ocesso         | 2 Informações<br>ro da Licença Tipo<br>Condicionan<br>Total<br>2 Informações<br>o da Licença Tipo<br>2019 Condicionan | Total Previsto         1           tes         60.000,00         1           60.000,00         1         1           Total Previsto         1         1           tes         40.000,00         1 | ×<br>Total Realizado (R\$)<br>65.000,00<br>65.000,00<br>×<br>Total Realizado (R\$)<br>38.000,00 |

#### Gráficos - Estudos dentro do Prazo

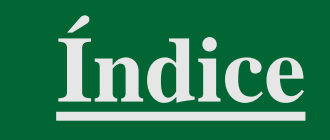

- O gráfico lista os Estudos que estão dentro e fora do prazo;
- A tabela exibe os dados relativos aos últimos 12 (doze) meses de acordo com a data selecionada no Filtro Avançado

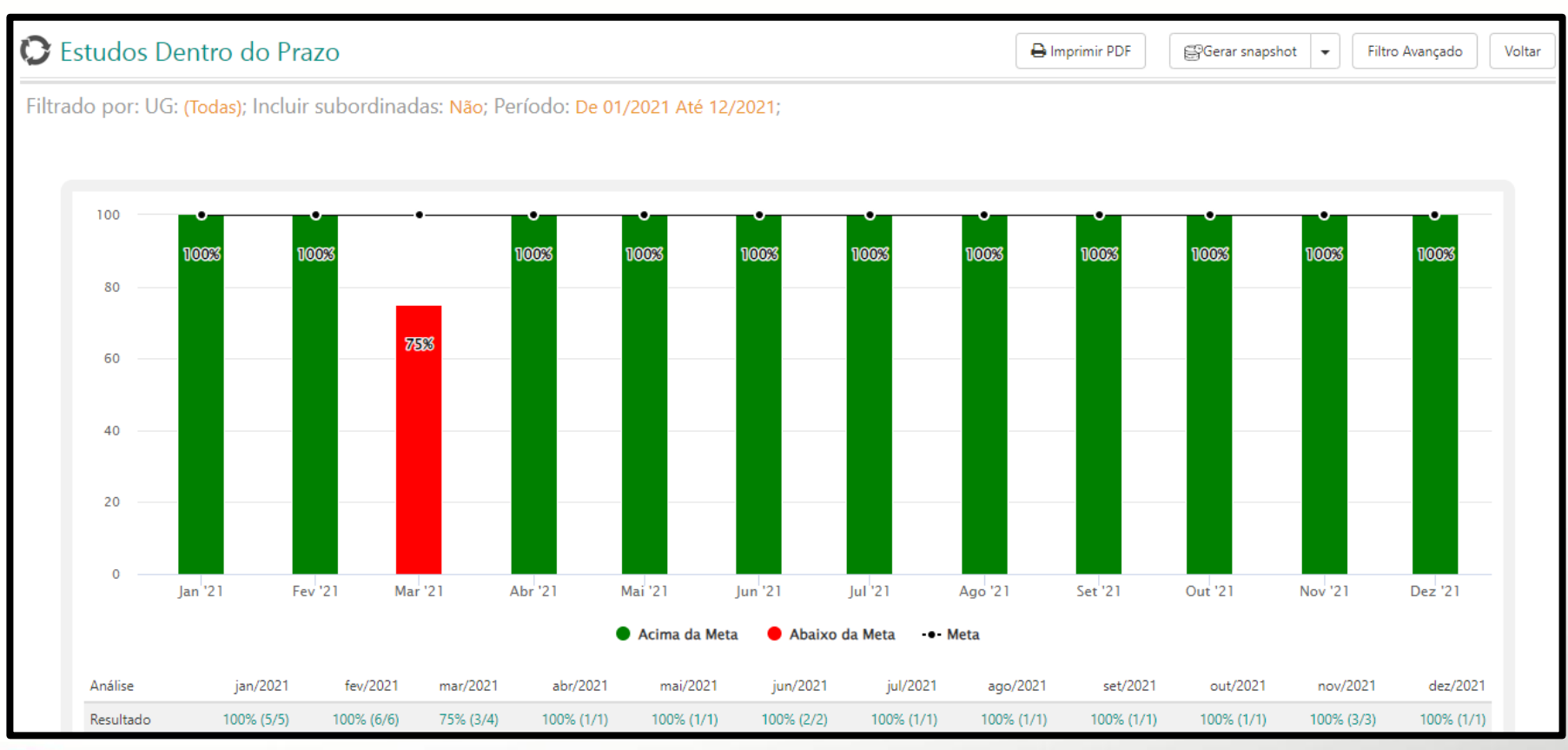

#### Gráficos - Estudos dentro do Prazo

- Na tabela, identifique o mês desejado e clique no respectivo percentual na linha 'Resultado';
- O detalhamento dos estudos é exibido em uma listagem, que exibe aqueles obtidos no prazo previsto e fora dele.

| Análise   | jun/2021   | jul/2021       | ago/2021                 | set/2021           | out/2021          | nov/2021                           | dez/2021        | jan/2022           | fev/2022 ]      | 1 mar/2022       | abr/2022                              | mai/2022 |
|-----------|------------|----------------|--------------------------|--------------------|-------------------|------------------------------------|-----------------|--------------------|-----------------|------------------|---------------------------------------|----------|
| Resultado | 100% (1/1) | 0% (0/0)       | 100% (1/1)               | 0% (0/0)           | 0% (0/0)          | 66% (2/3)                          | 0% (0/0)        | 100% (1/1)         | 100% (1/1)      | <u>50% (1/2)</u> | 0% (0/0)                              | 0% (0/0) |
| Meta      | 100%       | 100%           | 100%                     | 100%               | 100%              | 100%                               | 100%            | 100%               | 100%            | 10%              | 100%                                  | 100%     |
| Desvio    | 0,00%      | -100,000<br>01 | ne <b>green</b>          | 100.000/           | 100.000           | 24.000                             | 1400.000        | 0.000/             |                 | 50.000           | 🏭 Q 🗛                                 | ÷ 🧿      |
|           |            | Inc            | dicador de Estu          | dos Dentro d       | lo Prazo - MA     | R/2022                             |                 |                    |                 |                  | 🖨 Imprimir PD                         | F Voltar |
|           |            |                |                          | _                  |                   |                                    |                 |                    |                 |                  |                                       | _        |
|           |            |                | Estudos Fora do          | Prazo 2            | crição da Licenca | <ul> <li>Número do Pro-</li> </ul> | cerco 🍐 Ni      | úmero da Licenca   | A Fetudo 2      | 🚔 Data Prevista  | <ul> <li>Data de Conclusão</li> </ul> |          |
|           |            | 1              | Mina Tatu                | UOP1 LI I          | Mina Tatu         | 2016845464                         | u               | 003                | EIA 564/2022    | 15/03/2022       | 20/03/2022                            |          |
|           |            |                |                          |                    |                   |                                    |                 |                    |                 |                  |                                       |          |
|           |            |                | Estudos Dentro           | do Prazo 2         |                   | i.                                 |                 |                    |                 |                  |                                       |          |
|           |            |                | Nome do projeto          |                    | 🔺 UG 🍦            | Descrição da Licença               | Número do Proce | esso 🍦 Número da L | icença 🍦 Estudo | 2 🍦 Data Pre     | vista 🍦 Data de Concl                 | usão 单   |
|           |            |                | DECAE - Depósito de Supp | oly House de Macaé | UOP2              | LI Mina Pedra Branca               | 2016-784512     | LI 26545           | EIA RIMA 97     | /2022 30/03/20   | 022 30/03/2022                        |          |
|           |            |                | 100 ANN                  |                    |                   |                                    |                 |                    |                 |                  |                                       |          |

#### Gráficos - Licenças obtidas dentro do prazo

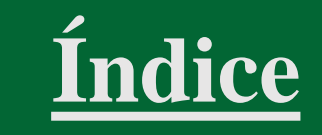

• O gráfico apresenta os dados estatísticos referentes às licenças obtidas no prazo previsto ou com atraso, nos 12 (doze) meses anteriores à data especificada no 'Filtro Avançado'.

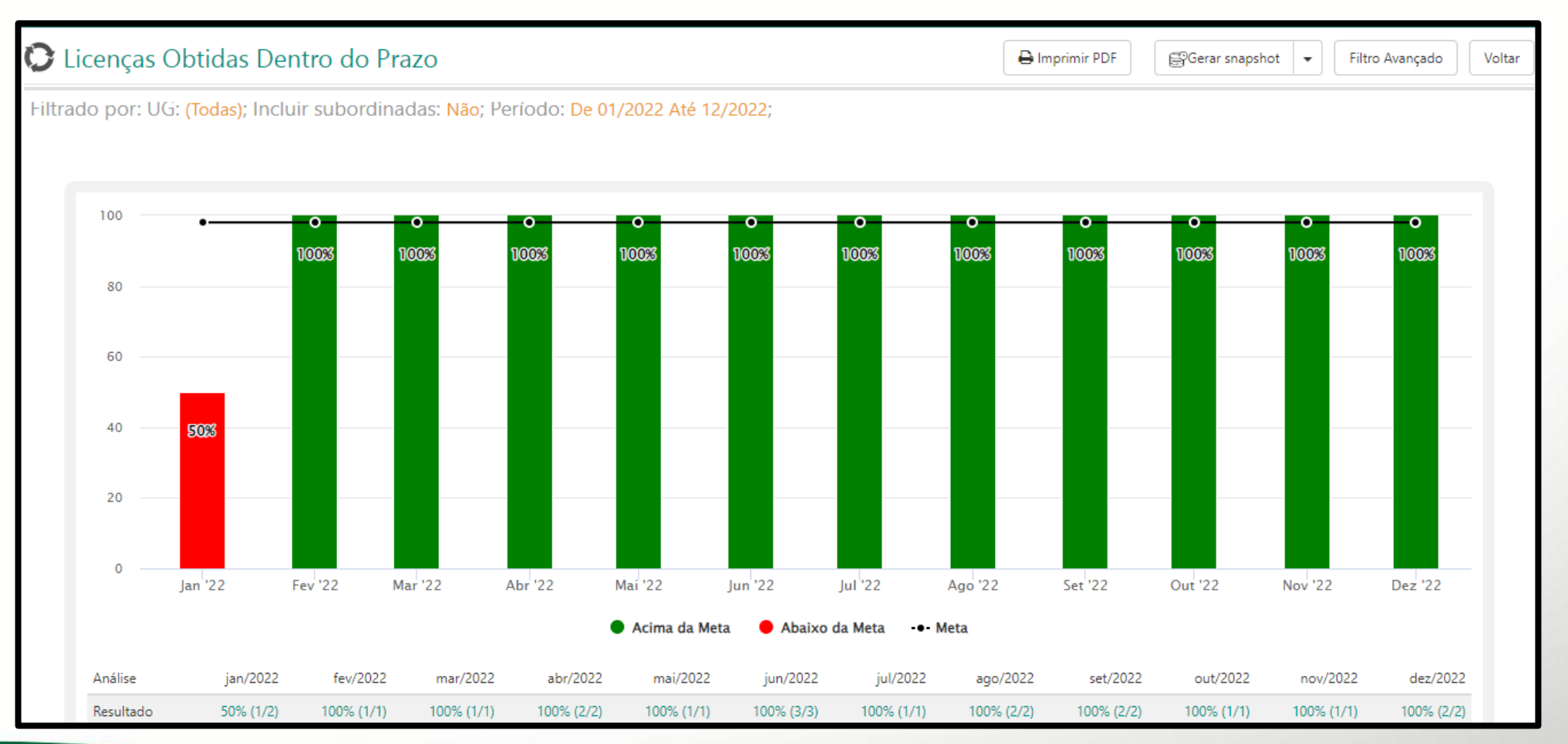

#### Gráficos - Licenças obtidas dentro do prazo

- Na tabela, identifique o mês desejado e clique no respectivo percentual na linha 'Resultado';
- O detalhamento das licenças é exibido em uma listagem, que distingue aquelas obtidas no prazo previsto e fora dele.

| Análise   | jun/2021   | jul/2021   | ago/2021         | set/2021         | out/2021         | nov/2021          | dez/2021           | 1 | jan/2022          | fev/2022     | mar/2022            | abr/2022             | mai/202             | 22     |
|-----------|------------|------------|------------------|------------------|------------------|-------------------|--------------------|---|-------------------|--------------|---------------------|----------------------|---------------------|--------|
| Resultado | 100% (2/2) | 100% (2/2) | 100% (2/2)       | 100% (2/2)       | 100% (1/1)       | 100% (2/2)        | 100% (2/2)         | 1 | 5 <u>0% (1/2)</u> | 0% (0/0)     | 0% (0/0)            | 100% (2/2)           | 0% (0/              | 0)     |
| Meta      | 98%        | 98%        | 98%              | 98%              | 98%              | 98%               | 98%                |   | 10%               | 98%          | 98%                 | 98%                  | 98'                 | %      |
| Desvio    | 2,04%      | 2,04%      | 2,04%            | 2,04%            | 2,04%            | 2,04%             | 2,04%              |   | -48,98%           | -100,00%     | -100,00%            | 2,04%                | -100,00             | %      |
|           |            | (2204      | one <b>green</b> |                  |                  |                   |                    |   |                   |              |                     |                      | ۹ 🔺                 | • 🥨    |
|           |            | lr<br>—    | ndicador de Lice | enças Obtidas De | entro do Prazo   | o - JAN/2022      |                    |   |                   |              |                     |                      | Herein Imprimir PDF | Voltar |
|           |            |            |                  |                  |                  |                   |                    |   |                   |              |                     |                      |                     |        |
|           |            |            | Licenças fora o  | lo prazo 2       |                  |                   |                    |   |                   |              |                     |                      |                     |        |
|           |            |            | Nome do projeto  | ▲ UG 💠 Descr     | ição da Licença  | 💠 Tipo da Licença | Número do Processo |   | Número da Li      | cença 🍦 Dat  | a Prevista Inicial  | 🕴 Data de Obtenção d | la Licença          | ÷      |
|           |            |            | BARRO ALTO       | MINER Outo       | rga BA           | Outorga           | 3265566-2019       |   | 15945/2019        | 01/          | 01/2022             | 15/01/2022           |                     |        |
|           |            |            |                  |                  |                  |                   |                    |   |                   |              |                     |                      |                     |        |
|           |            |            | Licenças dentr   | o do prazo 2     |                  |                   |                    |   |                   |              |                     |                      |                     |        |
|           |            |            | Nome do projeto  | 🔺 UG 💠 Desc      | rição da Licença | 🕴 Tipo da Licença | Número do Processo |   | Número da Li      | icença 🔶 Dat | ta Prevista Inicial | Data de Obtenção     | da Licença          | ÷      |
|           |            |            | Venergia I       | Energia RevL     | 0                | RevLO             |                    |   |                   | 19/          | /01/2022            | 19/01/2022           |                     |        |
|           |            |            |                  |                  |                  |                   |                    |   |                   |              |                     |                      |                     |        |

#### Gráficos - Tarefas dentro do prazo

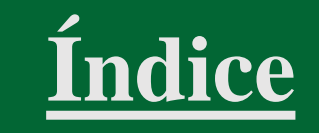

• O gráfico lista as tarefas executadas no prazo previsto ou com atraso, nos 12 (doze) meses anteriores à data especificada no 'Filtro Avançado'.

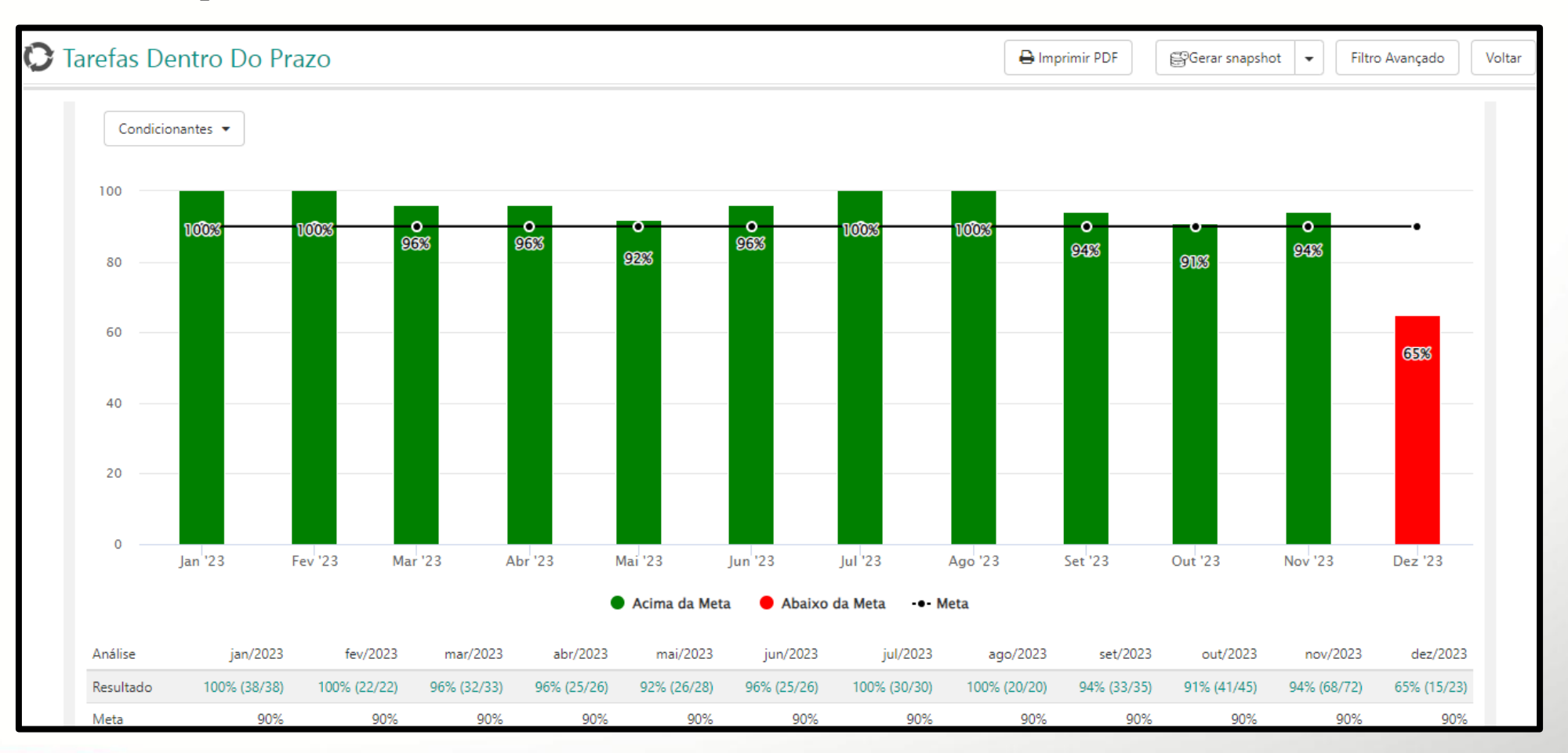

#### Gráficos - Tarefas dentro do prazo

- Na tabela, identifique o mês desejado e clique no respectivo percentual na linha 'Resultado';
- O detalhamento das tarefas é exibido em uma listagem, que distingue aquelas executadas no prazo previsto e fora dele.

| Análise   | jun/2021    | jul/2021 <b>1</b> | ago/2021    | set/2021                | out/2021                   | nov/2021               | dez/2021                                                                                               | jan/2022                                                                               | fev/2022                                                                                  | mar/2022                                                                           | abr/202         | 22 n                          | nai/2022       |
|-----------|-------------|-------------------|-------------|-------------------------|----------------------------|------------------------|----------------------------------------------------------------------------------------------------|----------------------------------------------------------------------------------------|-------------------------------------------------------------------------------------------|------------------------------------------------------------------------------------|-----------------|-------------------------------|----------------|
| Resultado | 97% (34/35) | 97% (38/39)       | 92% (39/42) | 100% (38/38)            | 90% (39/43)                | 87% (28/32)            | 94% (17/18)                                                                                            | 87% (28/32)                                                                            | 78% (11/14)                                                                               | 90% (19/21)                                                                        | 95% (20/2       | 1) 75%                        | (12/16)        |
| Meta      | 90%         | 90%               | 90%         | onegreen                |                            |                        |                                                                                                    |                                                                                        |                                                                                           |                                                                                    |                 | ۹ 🔺                           | • 🞯            |
| Desvio    | 7,78%       | 7,78%             | 2,22%       | Indicador de            | Condicionant               | tes Dentro do Praz     | zo - AGO/2021                                                                                          |                                                                                        |                                                                                           |                                                                                    |                 | 🖨 Imprimir F                  | PDF Voltar     |
|           |             |                   |             | Tarefas For             | a do Prazo 2               | 2                      |                                                                                                    |                                                                                        |                                                                                           |                                                                                    |                 |                               |                |
|           |             |                   |             | Nome do projeto         | ▲ UG                       | Descrição da Licença   | 🗍 Tipo da Licenç                                                                                       | a 🍦 Tarefa                                                                             |                                                                                           | + Frequência                                                                       | 🕴 Data Prevista | 🕴 Data da Execuçã             | • •            |
|           |             |                   |             | Arcos                   | Energia                    | LI 004                 | 0                                                                                                    | Monitoramento                                                                          | mensal de efluentes                                                                       | Mensal                                                                             | 01/08/2021      | 06/08/2021                    | 100            |
|           |             |                   |             | Pingo Mineração         | MINER                      | LP CBA II              | LP - 1                                                                                                 | Realizar Monito                                                                        | ramento da Flora                                                                          | Semanal                                                                            | 03/08/2021      | 06/08/2021                    |                |
|           |             |                   |             | Porto Madeira           | IND A                      | LO Açonorte nº 201/202 | 21 10                                                                                                  | Teste de reprog                                                                        | ramação                                                                                   | Pontual                                                                            | 20/08/2021      | 14/09/2021                    |                |
|           |             |                   |             | Tarefas De              | ug                         | 2<br>da                |                                                                                                    | ב הבי אדלהוהר זוגירו ורווב רבו                                                         |                                                                                           |                                                                                    | Frequência      | Data<br>Prevista Data<br>Exec | da ≑<br>ução ≑ |
|           |             |                   |             | Arcos                   | Energia Li 004             | GENCA<br>DEVER         | IOS OS PROJETOS, PLANOS, LAUDOS<br>ADERNAÇÃO DE ESPIRAL E CAPA RÍGI<br>RÃO SER FORNECIDOS, MAS NESTE C | E RELATORIOS (INCLUSIVE SEL<br>DA) E DIGITAL (FORMATO PDF,<br>ASO DEVERÃO CONSTAR APEI | JS ANEXOS) DEVERAO SER APRE:<br>DESBLOQUEADO PARA EDIÇÃO)<br>NAS EM VIA DIGITAL (NO FORMA | SEN IADOS EM VIA IMPRESSA<br>). OS DADOS BRUTOS TAMBÉM<br>ATO .XLS, .DOC OU .TXT). | Quadrimestral   | 06/08/2021 06/0               | 16/2021        |
|           |             |                   |             | Arcos                   | Energia LI 004             | Monit                  | coramento mensal de efluentes da ETA                                                                   | ¥ 2                                                                                    |                                                                                           |                                                                                    | Mensal          | 01/08/2021 01/0               | 08/2021        |
|           |             |                   |             | Arcos                   | Energia LICENÇA<br>GENÊRIC | ETE LO COND<br>A       | ) 6 - RENOVAR LICENÇA                                                                                  |                                                                                        |                                                                                           |                                                                                    | Pontual         | 19/08/2021 19/0               | 8/2021         |
|           |             |                   |             | Mina Alto do<br>Engenho | UOP1 LO 65955              | 5 🔟 Aprese             | entar Anotação de Responsabilidade                                                                     | Técnica - ART                                                                          |                                                                                           |                                                                                    | Trimestral      | 12/08/2021 12/0               | 08/2021        |
|           |             |                   |             | Mina Alto do<br>Engenho | UOP1 LO 65955              | 5 LO Aprese            | entar Relatório                                                                                        |                                                                                        |                                                                                           |                                                                                    | Bimestral       | 03/08/2021 03/0               | ₩8/2021        |

#### Gráficos - Avaliação do cumprimento das tarefas

- O gráfico exibe estatísticas relacionadas à qualidade da execução das tarefas, mensurada pela quantidade de estrelas atribuídas (quanto maior, melhor), nos 12 (doze) meses anteriores à data especificada no 'Filtro Avançado';
- O usuário pode alternar a visualização de 'Condicionantes', 'Notificações/Termos de Compromisso', 'Compensatórias', 'Programas Ambientais', 'Orientações' e 'Cronogramas de Projeto'.

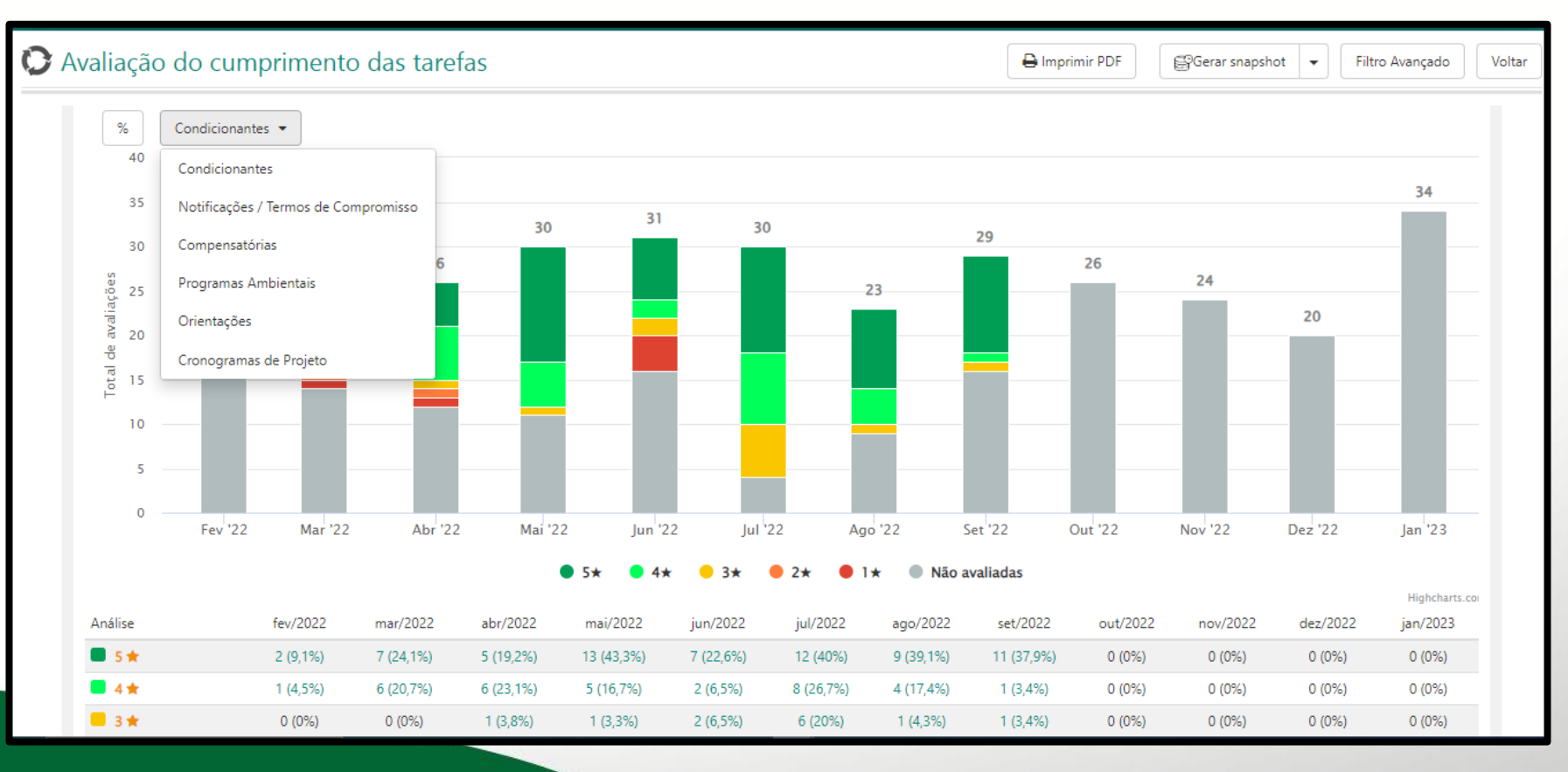

#### Gráficos - Avaliação do cumprimento das tarefas

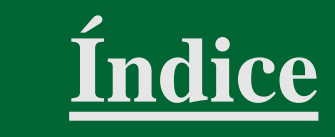

- Na tabela, identifique o mês desejado e clique sobre o percentual;
- O detalhamento das tarefas com a respectiva avaliação é exibido em uma listagem.

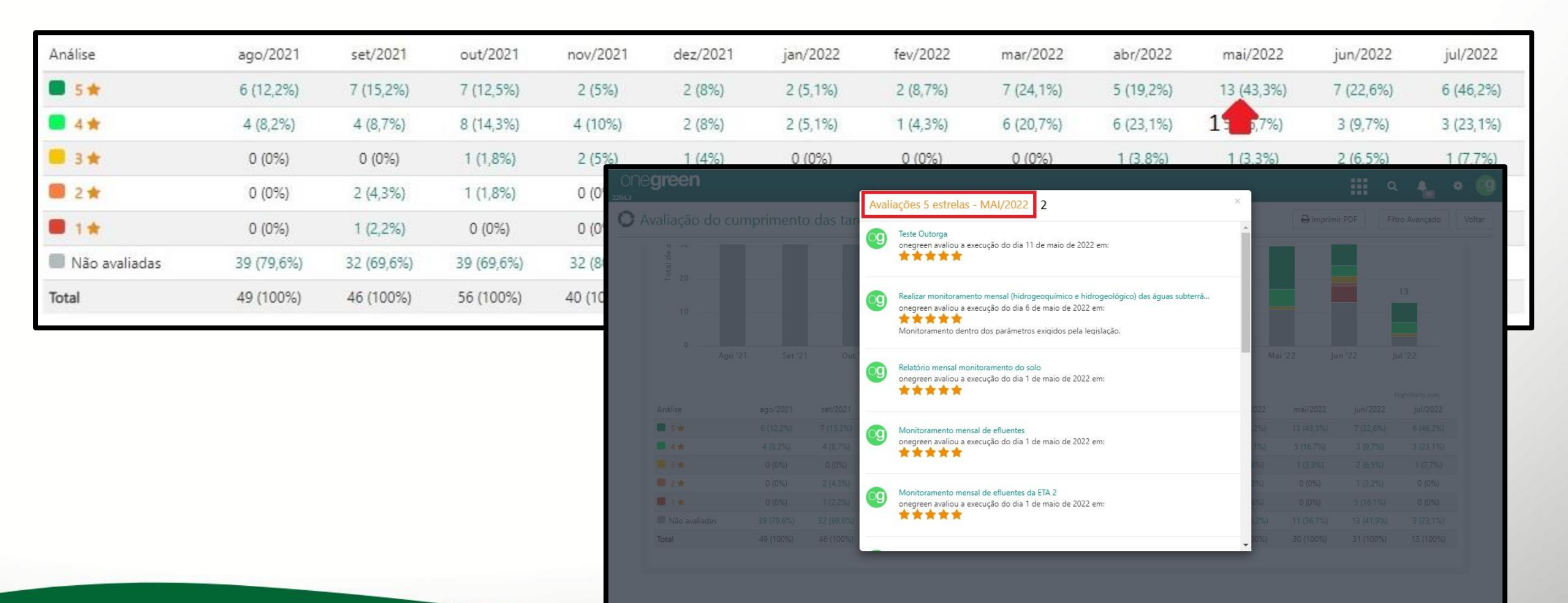

#### Gráficos - Avaliação geral das tarefas

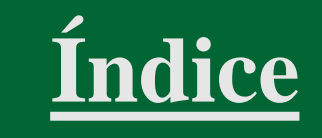

- O gráfico lista as tarefas avaliadas (ou não) no período selecionado no Filtro Avançado;
- O gráfico de rosca apresenta o percentual de tarefas em cada avaliação;
- O usuário pode alternar a visualização de 'Condicionantes', 'Notificações/ Termos de Compromisso', 'Compensatórias', 'Programas Ambientais', 'Orientações' e 'Cronogramas de Projeto'.

| valiação geral das tarefa | S          | 🖨 Imprimir PDF 🛛 🗸 🔐 Gerar snapshot 🗣 Filtro Avançado |
|---------------------------|------------|-------------------------------------------------------|
| Condicionantes 🔻          |            | < Cinco estrelas: 23 53%                              |
| Avaliação                 | Quantidade | Cinco esterias. 25.55%                                |
| <b>5</b> ★                | 4          |                                                       |
| 📕 4 ★                     | 6          | Nao avaliadas: 41.18%                                 |
| 📕 3 ★                     | 0          |                                                       |
| 2 🖈                       | 0          |                                                       |
| ■ 1★                      | 0          |                                                       |
| Não avaliadas             | 7          |                                                       |
| Total                     | 17         |                                                       |
|                           |            | Quatro estrelas: 35.29%                               |
| 5 estrelas - 4            |            |                                                       |
| 4 estrelas - 6            |            |                                                       |
| 3 estrelas - o            |            |                                                       |

#### Gráficos - Avaliação geral das tarefas

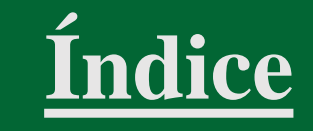

• Ao clicar no *link* das avaliações abaixo da tabela, é exibida uma listagem com a quantidade de tarefas com a respectiva avaliação.

| Realizar monitoramento mensal (hidrogeoquímico e hidrogeológico) das águas subterrâneas.                                                                                                    | 👌 5 🚖 🛛 Adriana Pinho Tavare                                                                                                    | s 📿 5 Dez                                                          | Executar                                                 |
|----------------------------------------------------------------------------------------------------|----------------------------------------------------------------------------------------------------|--------------------------------------------------------------------|----------------------------------------------------------|
| Monitoramento mensal da fauna - LO 6584                                                                                                    | 5 🚖 onegreen                                                                                                    | 😂 1 Jan                                                            | Executar                                                 |
| Emitir certificado mensal de resíduos                                                                                                    | 5 🚖 🛛 Adriana Pinho Tavare                                                                                                    | s 📿 3 Jan                                                          | Executar                                                 |
| Elaboração de relatório de qualidade da água                                                                                                    | 5 🚖 João Alves Rodrigues                                                                                                    | 😂 1 Mar                                                            | Executar                                                 |
| l estrelas - 6                                                                                                    |                                                                                                    | <i></i>                                                            |                                                          |
| estrelas - 6<br>Apresentar Anotação de Responsabilidade Técnica - ART                                                                                                    | è 4★ Eduardo Vieira Gome                                                                                                    | es 📿 1 Dez                                                         | Executar                                                 |
| estrelas - 6<br>Apresentar Anotação de Responsabilidade Técnica - ART<br>Monitoramento mensal de efluentes<br>Monitoramento mensal de efluentes da ETA 2                                                                   | <ul> <li>♦ 4 ★ Eduardo Vieira Gome</li> <li>4 ★ onegreen</li> </ul>                                                                             | es 📿 1 Dez<br>C 1 Jan                                              | Executar<br>Executar                                     |
| estrelas - 6<br>Apresentar Anotação de Responsabilidade Técnica - ART<br>Monitoramento mensal de efluentes<br>Monitoramento mensal de efluentes da ETA 2<br>Monitoramento mensal                                           | <ul> <li>4 ★ Eduardo Vieira Gome</li> <li>4 ★ onegreen</li> <li>4 ★ onegreen</li> </ul>                                                         | es C 1 Dez<br>C 1 Jan<br>C 1 Jan<br>C 1 Jan                        | Executar<br>Executar<br>Executar<br>Executar             |
| estrelas - 6<br>Apresentar Anotação de Responsabilidade Técnica - ART<br>Monitoramento mensal de efluentes<br>Monitoramento mensal de efluentes da ETA 2<br>Monitoramento mensal<br>Relatório mensal monitoramento do solo | <ul> <li>4 ★ Eduardo Vieira Gome</li> <li>4 ★ onegreen</li> <li>4 ★ onegreen</li> <li>4 ★ onegreen</li> <li>4 ★ Adriana Pinho Tavare</li> </ul> | s C 1 Dez<br>C 1 Jan<br>C 1 Jan<br>C 1 Jan<br>C 1 Jan<br>S C 1 Jan | Executar<br>Executar<br>Executar<br>Executar<br>Executar |

#### 3 estrelas - o

### Gráficos - Adicionar metas

- Acesse a tela 'Gráficos'
- Clique em 'Alterar Metas';
- Registre valores mês a mês para cada tipo de gráfico;
- Se a meta for a mesma para todo o ano, clique na seta para 'Replicar o valor de janeiro para os outros meses';
- Clique em 'Salvar'.

| ONE <b>green</b>  |                                       |                        |                             |       |       |        |       |       | 8      | ۹          |         | ٠            | 9        |
|-------------------|---------------------------------------|------------------------|-----------------------------|-------|-------|--------|-------|-------|--------|------------|---------|--------------|----------|
| O Gráficos 1      |                                       |                        |                             |       | UG (  | Todas) |       |       |        | Alterar Me | etas    | Filtro Avanç | ado      |
|                   | Alterar Metas                         |                        |                             |       |       |        |       |       |        |            | 2       |              | ×        |
|                   | Mês                                   | Janeiro                | Fevereiro                   | Março | Abril | Maio   | Junho | Julho | Agosto | Setembro   | Outubro | Novembro     | Dezembro |
| Status das Licenç | Custo das Licenças Obtidas 🕨          | 95                     | 95                          | 95    | 95    | 95     | 95    | 95    | 95     | 95         | 95      | 95           | 95       |
|                   | Estudos Dentro do Prazo 🅨 3           | 100                    | 100                         | 100   | 100   | 100    | 100   | 100   | 100    | 100        | 100     | 100          | 100      |
|                   | Licenças Obtidas Dentro do<br>Prazo 🔸 | 98                     | 98                          | 98    | 98    | 98     | 98    | 98    | 98     | 98         | 98      | 98           | 98       |
|                   | Tarefas Dentro Do Prazo 🕨 🤇 Rep       | olicar o valo<br>outro | r de janeiro pa<br>os meses | a os  | 90    | 90     | 90    | 90    | 90     | 90         | 90      | 90           | 90       |
|                   |                                       |                        | 4                           |       |       |        |       |       |        |            |         |              |          |
|                   |                                       |                        |                             |       |       |        |       |       |        |            | 5 🛑     | Salvar       | Fechar   |

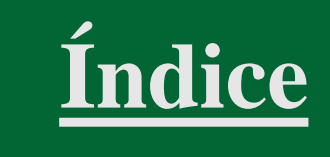

## **Relatórios**

- Selecione um dos relatórios disponíveis;
- Utilizar o 'Filtro Avançado' para definir critérios de busca.

| ONC <b>green</b> |                        |            |                                                    |                             | ۹   | •               |
|------------------|------------------------|------------|----------------------------------------------------|-----------------------------|-----|-----------------|
| O Relatórios G   | erenciais              | UG (Todas) | ▼ □ * Perí                                         | íodo 🕨 01/05/2022 🔳 31/05/2 | 022 | Filtro Avançado |
|                  | Cumprimento de Tarefas | 1 Ev       | Q Pesquisar por                                    | Cumprimento de Tarefas      | 2 × |                 |
|                  | Conclusão dos Estudos  |            | Somente Tarefas<br>Principais<br>Criticidade<br>UG | Sim Não<br>(Todas)          | •   |                 |
|                  | Adequações em Tarefas  |            | * Período<br>Projeto<br>Licença Ambiental          | 01/05/2022 31/05/2022       | •   |                 |
|                  | Agendamento Futuro     |            | Tipo Primitivo<br>Histórico do Licencia            | amento                      | •   | *               |
|                  | Tarefas críticas       |            |                                                    |                             |     |                 |

#### **Relatórios -** Cumprimento de Tarefas

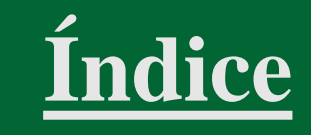

- O relatório lista as execuções de tarefas, especificando as datas 'prevista' e 'de execução';
- Em caso de execuções fora do prazo, a 'data de execução' é sinalizada em vermelho;
- O usuário pode alternar a visualização de 'Condicionantes', 'Notificações/Termos de Compromisso', 'Compensatórias', 'Programas Ambientais', 'Orientações' e 'Cronogramas de Projeto'.

| ne <b>green</b>                                |         |                                  |                        |                                                                                                   |                   | ٩                | 🔩 🌣 🧐                   |
|------------------------------------------------|---------|----------------------------------|------------------------|---------------------------------------------------------------------------------------------------|-------------------|------------------|-------------------------|
| Relatório de Cumprime                          | ento d  | de Tarefas                       |                        | 🕅 Gerar Exce                                                                                      | el 🛛 🖨 Imprimir P | PDF Filtro Av    | rançado Voltar          |
| rado por: UG: <mark>(Todas)</mark> ; Incluir s | subord  | dinadas: <mark>Não</mark> ; Some | ente principais        | : <mark>Sim</mark> Somente Tarefas Críticas : <mark>Não</mark> ; Período: <mark>De 01/05/2</mark> | 022 Até 31/05/2   | 2022;            |                         |
| Condicionantes                                 | ¢       | Descrição da Licença             | ♦ Tipo da<br>Licença ♦ | Tarefa                                                                                            | Frequência        | Data<br>Prevista | 1 Data da<br>Execução ♦ |
| Notificações / Termos de Compromisso           | gia     | LI 004                           |                        | Monitoramento mensal de efluentes                                                                 | Mensal            | 01/05/2022       | 01/05/2022              |
| Compensatórias                                 | gia     | LI 004                           | 593                    | Monitoramento mensal de efluentes da ETA 2                                                        | Mensal            | 01/05/2022       | 01/05/2022              |
| A<br>Orientações                               | gia     | LO 4654513                       | a                      | Monitoramento mensal da fauna - LO 6584                                                           | Mensal            | 01/05/2022       | 01/05/2022 2            |
| Cronogramas de Projeto                         | gia     | LO 4654513                       | a                      | Relatório mensal monitoramento do solo                                                            | Mensal            | 01/05/2022       |                         |
| DECAE - Deposito de Supply House de Macaé      | 0092    | LO Mina Pedra Branca             | LO                     | Defeso                                                                                            | Bimestral         | 01/05/2022       | 01/05/2022              |
| Mina Alto de Engenho                           | UOP1    | LO 659555                        | CO                     | Monitoramento mensal                                                                              | Mensal            | 01/05/2022       | 01/05/2022              |
| Mina Alto de Engenho                           | UOP1    | LO 659555                        | LO                     | Relatório mensal monitoramento do solo                                                            | Mensal            | 01/05/2022       | 01/05/2022              |
| Mina Tatu                                      | UOP1    | LO Mina Tatu                     | ຝ                      | Celebrar novos termos de preservação de florestas atualizando a situação da RL cada propriedade   | de Trimestral     | 01/05/2022       | 01/05/2022              |
| Mina Tatu                                      | UOP1    | LO Mina Tatu                     | Q                      | Realizar monitoramento Trimestral (hidrogeoquímico e hidrogeológico) das água<br>subterrâneas.    | as Bimestral      | 01/05/2022       | 01/05/2022              |
| Venergia I                                     | Energia | Contrato 02                      | CONTRATO               | Pagar arrendamento do terreno de matrícula nº 45432598                                            | Anual             | 01/05/2022       | 01/05/2022              |

#### **Relatórios -** Evidências de Execução das Tarefas

- O relatório apresenta os comentários e/ou evidências de execução das tarefas, documentos e especificação das datas 'prevista' e 'de execução';
- É possível alternar a visualização de 'Condicionantes', 'Notificações/Termos de Compromisso', 'Compensatórias', 'Programas Ambientais', 'Orientações' e 'Cronogramas de Projeto';
- O botão 'Baixar todos' possibilita fazer o *download* de todos documentos de uma só vez.

| ne <b>green</b>                              |                          |                         |                                                                                                    |                                                   |                               | <b>Q</b> 4              | •                     |
|----------------------------------------------|--------------------------|-------------------------|----------------------------------------------------------------------------------------------------|---------------------------------------------------|-------------------------------|-------------------------|-----------------------|
| Relatório de E                               | vidênc                   | ias de Execu            | ição das Tarefas                                                                                                    | 🗴 Gerar Excel                                     | 🔒 Imprimir PDF 🛛 🛱 Baixar to  | dos Filtro Ava          | nçado Voltar          |
| trado por: UG: (Tod                          | <mark>as)</mark> ; Incli | uir subordinada         | as: <mark>Não</mark> ; Somente principais : <mark>Sim</mark> So                                                        | mente Tarefas Críticas : <mark>Não</mark> ; Perío | do: De 01/05/2022 Até 31/05/  | 3<br>2022;              |                       |
| Condicionantes  Condicionantes               | 2                        | ção da<br>a             | Tarefa                                                                                                    | Comentários e/ou evidências 1                     | ♦ Executada<br>por Documentos | Previsão de<br>Execução | Data da 🔺<br>Execução |
| Notificações / Termos<br>Compensatórias      | de Comproi               | misso                   | Monitoramento mensal de efluentes<br>Mensal                                                                            | Tarefa realizada conforme SGA.<br>5 🚖             | onegreen                      | 01/05/2022              | 01/05/2022            |
| , Programas Ambientais<br>Orientações        |                          |                         | Monitoramento mensal de efluentes da ETA 2<br>Mensal                                                                   | Tarefa realizada conforme SGA.<br>5 🚖             | onegreen                      | 01/05/2022              | 01/05/2022            |
| Cronogramas de Proje                         | to                       | 54513                   | Monitoramento mensal da fauna - LO 6584<br>Mensal                                                                      | Tarefa realizada conforme SGA Corporativo.        | onegreen                      | 01/05/2022              | 01/05/2022            |
| DECAE - Depósito de<br>Supply House de Macaé | UOP2                     | LO Mina Pedra<br>Branca | Defeso<br>Bimestral                                                                                                    | Tarefa realizada conforme SGA.<br>5 🚖             | onegreen                      | 01/05/2022              | 01/05/2022            |
| Mina Alto de Engenho                         | UOP1                     | LO 659555               | Monitoramento mensal<br>Mensal                                                                                         | Tarefa realizada conforme SGA.<br>5 ★             | onegreen                      | 01/05/2022              | 01/05/2022            |
| Mina Alto de Engenho                         | UOP1                     | LO 659555               | Relatório mensal monitoramento do solo<br>Mensal                                                                       | Tarefa realizada conforme SGA.<br>5 🚖             | onegreen 😰 Relatório<br>Ambi  | 01/05/2022              | 01/05/2022            |
| Mina Tatu                                    | UOP1                     | LO Mina Tatu            | Celebrar novos termos de preservação de<br>florestas atualizando a situação da RL de cada<br>propriedade<br>Trimestral | Teste                                             | onegreen                      | 01/05/2022              | 01/05/2022            |

#### Relatórios - Conclusão dos Estudos

- O relatório lista os estudos ambientais, especificando as datas 'prevista' e 'de conclusão';
- Em caso de conclusões fora do prazo, a 'data de conclusão' é sinalizada em vermelho;

| ONE <b>green</b>                             |                                 |                           |                         |                   |                     | ० 🗛 🔹 🥸                |
|----------------------------------------------|---------------------------------|---------------------------|-------------------------|-------------------|---------------------|------------------------|
| 🗘 Relatório de Conclusão dos Est             | udos                            |                           |                         | 🕅 Gerar Exc       | el 🛛 🖨 Imprimir PDF | Filtro Avançado Voltar |
| Filtrado por: UG: (Todas); Incluir subordina | das: <mark>Não</mark> ; Período | o: De 01/01/2021 Até 31/0 | )5/202 <mark>2</mark> ; |                   |                     |                        |
| Nome do projeto                              | ♦ <mark>u</mark> g ♦            | Descrição da Licença      | Número do Processo      | Estudo 1          | 🔶 Data Prevista 🔺   | Data de Conclusão      |
| Ampliação da Barragem Mina do Tatu           | UOP1                            | LP Barragem Mina do Tatu  | 20112564852             | EIA/Rima          | 28/05/2021          | 27/05/2021             |
| MG 15                                        | MINER                           | LO nº 022                 |                         | EIA RIMA 215/2021 | 17/06/2021          | 17/06/2021             |
| Porto Madeira                                | IND A                           | LO Açonorte nº 201/2021   | 54554545/2021           | EIA 010/2021      | 31/08/2021          | 30/07/2021 2           |
| Porto Madeira                                | IND A                           | LO Açonorte nº 201/2021   | 54554545/2021           | PCA 002/2021      | 10/11/2021          |                        |
| UHE Mascarenhas                              | Energia                         | LO 4656/2017              | 51515/2017              | EIA/RIMA 225-2021 | 17/11/2021          | 17/11/2021             |
| Mina Alto de Engenho                         | UOP1                            | LO 659555                 | 201659524533/2020       | PCA 568/2021      | 30/11/2021          | 30/11/2021             |
| Mina Alto de Engenho                         | UOP1                            | LO 659555                 | 201659524533/2020       | EIA 12/2022       | 15/01/2022          | 15/01/2022             |
| Mina Alto de Engenho                         | UOP1                            | Resgate de Fauna          |                         | EIA 698//2022     | 17/02/2022          | 17/02/2022             |
| Mina Tatu                                    | UOP1                            | LI Mina Tatu              | 2016845464              | EIA 564/2022      | 15/03/2022          | 20/03/2022             |
| DECAE - Depósito de Supply House de Macaé    | UOP2                            | LI Mina Pedra Branca      | 2016-784512             | EIA RIMA 97/2022  | 30/03/2022          | 30/03/2022             |

#### **Relatórios -** Obtenção das Licenças

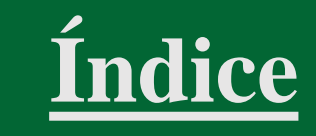

- O relatório lista as licenças obtidas, especificando as datas 'prevista' e 'de obtenção';
- Em caso de obtenções fora do prazo, a 'data de obtenção' é sinalizada em vermelho.

| one <b>green</b>                            |                |                                                    |                           |                    |                         |                        | ० 🔩 🔹 🧐                |
|---------------------------------------------|----------------|----------------------------------------------------|---------------------------|--------------------|-------------------------|------------------------|------------------------|
| <b>)</b> Relatório de Obten                 | ição das Lic   | cenças                                             |                           |                    | 🕅 🦄 Gerar Excel         | B Imprimir PDF         | Filtro Avançado Voltar |
| Filtrado por: UG: <mark>(Todas)</mark> ; In | cluir subordir | nadas: <mark>Não</mark> ; Período: <mark>De</mark> | 01/07/2021 Até 31/05/2022 | 2;                 |                         |                        |                        |
| Nome do projeto                             | ∳ UG ♦         | Descrição da Licença                               | 🔶 Tipo da Licença 🍦       | Número do Processo | 🔶 Número da Licença 🏻 🍦 | Previsão de Obtenção 🏾 | 1 Data de Obtenção     |
| BAVOL - Base de Volta Redonda               | UOP1           | LO 585/2021                                        | a                         | 9865748/2021       | 585/2021                | 19/07/2021             | 19/07/2021             |
| Porto Madeira                               | IND A          | AVCB 2021/2022                                     | AVCB                      | 8564546/2021       | 056864-2021             | 29/07/2021             | 29/07/2021             |
| Porto Madeira                               | IND A          | Outorga Poço 1                                     | Outorga                   | 86454546/2021      | 68452/2021              | 05/08/2021             | 05/08/2021             |
| Venergia I                                  | Energia        | Contrato 01                                        | CONTRATO                  |                    |                         | 10/08/2021             | 10/08/2021             |
| Venergia I                                  | Energia        | SGA 001                                            | SGA                       |                    |                         | 01/09/2021             | 01/09/2021             |
| Venergia I                                  | Energia        | Contrato 02                                        | CONTRATO                  |                    |                         | 10/09/2021             | 10/09/2021             |
| Porto Madeira                               | IND A          | LP Açonorte                                        | 19                        | 3262/2021          | 2659/2020               | 10/10/2021             | 29/07/2021             |
| UHE Mascarenhas                             | Energia        | LI 454513                                          | 22                        |                    |                         | 01/11/2021             | 01/11/2021             |
| Mina Alto de Engenho                        | UOP1           | OUT 786/2019                                       | Outorga                   |                    |                         | 08/11/2021             | 08/11/2021             |
| BARRO ALTO                                  | MINER          | LO BA                                              | Q                         | 01.325.3659        | 545.696                 | 01/12/2021             | 01/12/2021             |
| Venergia I                                  | Energia        | Contrato 03                                        | CONTRATO                  |                    |                         | 10/12/2021             | 10/12/2021 2           |
| BARRO ALTO                                  | MINER          | Outorga BA                                         | Outorga                   | 3265566-2019       | 15945/2019              | 01/01/2022             | 15/01/2022             |
| Venergia I                                  | Energia        | RevLO                                              | RevLO                     |                    |                         | 19/01/2022             | 19/01/2022             |
|                                             |                |                                                    |                           |                    |                         |                        |                        |

#### **Relatórios -** Adequações em Tarefas

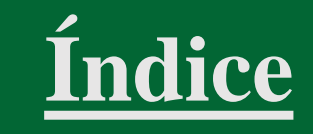

- O relatório 'Adequações em Tarefas' lista as modificações realizadas nas tarefas, tais como reprogramação de datas, alteração de periodicidade ou criticidade;
- O usuário pode alternar a visualização de 'Condicionantes', 'Notificações/Termos de Compromisso', 'Compensatórias', 'Programas Ambientais', 'Orientações' e 'Cronogramas de Projeto'.

|               |                                                                 |                                                                                                    |                                                                                                    |                                                                                                    |                                                                                                    |                                                                                                    | <b></b> o                                                                                                    |                                                                                                    |
|---------------|-----------------------------------------------------------------|----------------------------------------------------------------------------------------------------|----------------------------------------------------------------------------------------------------|----------------------------------------------------------------------------------------------------|----------------------------------------------------------------------------------------------------|----------------------------------------------------------------------------------------------------|----------------------------------------------------------------------------------------------------|----------------------------------------------------------------------------------------------------|
| equaçõ        | es em T                                                         | arefas                                                                                              |                                                                                                    |                                                                                                    | x) Gerar Excel                                                                                                    |                                                                                                    | nir PDF Fil                                                                                                    | tro Avançado 🛛 Volt                                                                                                    |
| ;); Incluir : | subordina                                                       | adas: <mark>Não</mark> ; Somente principais : <mark>Sim</mark> Sor                                  | mente Tarefas Críticas : <mark>N</mark> a                                                                                                    | <mark>ão</mark> ; Período: <mark>D</mark>                                                                                                    | e 01/06/20                                                                                                    | 22 Até 31/0                                                                                                    | 07/2022;                                                                                                    |                                                                                                    |
|               | 1                                                               |                                                                                                    | _                                                                                                    |                                                                                                    |                                                                                                    |                                                                                                    |                                                                                                    |                                                                                                    |
|               | io da 🖕                                                         | Tarefa 🔶                                                                                            | Adequação                                                                                                    | Usuário<br>Modificador                                                                                                    | Aprovador                                                                                                    | Status 🔶                                                                                                    | Data da 🔺<br>alteração                                                                                                    | Data da Aprovação /<br>Reprovação                                                                                                    |
| Compromisso   | 5<br>4513                                                       | Efetuar o monitoramento da emissão atmosférica,<br>segundo legislação vigente (atual CONAMA 316/02) | - Fim Previsto foi alterado de<br>'02/02/2018' para '02/02/2025'<br>Justificativa:                                                                                                    | onegreen                                                                                                    | Ξ.                                                                                                    | Aprovada                                                                                                    | 06/06/2022                                                                                                    | -                                                                                                    |
|               | OL                                                              | Monitoramento do SAO                                                                                | - Fim Previsto foi alterado de<br>'06/06/2026' para '06/06/2028'<br>Justificativa:                                                                                                    | onegreen                                                                                                    |                                                                                                    | Aprovada                                                                                                    | 06/06/2022                                                                                                    | 2                                                                                                    |
| JOP1 LO       | 659555                                                          | Apresentar Anotação de Responsabilidade Técnica -<br>ART                                            | - Periodicidade foi alterada de<br>'Trimestral' para 'Quadrimestral'<br>Justificativa:                                                                                                    | onegreen                                                                                                    | -                                                                                                    | Aprovada                                                                                                    | 27/06/2022                                                                                                    | -                                                                                                    |
| nergia LO     | 4656/2017                                                       | Monitoramento de Efluentes Líquidos                                                                 | Justificativa: Dificuldade de acesso<br>ao local.                                                                                                    | Adriana Pinho<br>Tavares                                                                                                    | onegreen                                                                                                    | Aprovada                                                                                                    | 28/06/2022                                                                                                    | 28/06/2022                                                                                                    |
| nergia LO     | 4654513                                                         | Apresentar Anotação de Responsabilidade Técnica -<br>ART                                            | Justificativa: Alteração do<br>responsável técnico                                                                                                    | Eduardo Vieira<br>Gomes                                                                                                    | onegreen                                                                                                    | Pendente                                                                                                    | 28/06/2022                                                                                                    |                                                                                                    |
|               | equaçõ<br>;); Incluir :<br>Compromissa<br>JOP1 LO<br>inergia LO | equações em T<br>s); Incluir subordina<br>Compromisso<br>JOP1 LO 659555<br>inergia LO 4656/2017     | equações em Tarefas<br>s); Incluir subordinadas: Não; Somente principais : Sim Sou<br>Compromisso<br>o da Tarefa<br>1513 Efetuar o monitoramento da emissão atmosférica,<br>segundo legislação vigente (atual CONAMA 316/02)<br>OL Monitoramento do SAO<br>JOP1 LO 659555 Apresentar Anotação de Responsabilidade Técnica -<br>ART<br>inergia LO 4656/2017 Monitoramento de Efluentes Líquidos | equações em Tarefas<br>a); Incluir subordinadas: Não; Somente principais : Sim Somente Tarefas Críticas : N<br>a); Incluir subordinadas: Não; Somente principais : Sim Somente Tarefas Críticas : N<br>a)<br>a) a) a) a) a) a) a) a) a) a) a) a) a) a | equações em Tarefas         (a): Incluir subordinadas: Não; Somente principais : Sim Somente Tarefas Críticas : Não; Período: D         (a): Tarefa       (a): Tarefa         (compromisso)       0 da         1313       Efetuar o monitoramento da emissão atmosférica, segundo legislação vigente (atual CONAMA 316/02)       - Fim Previsto foi alterado de '02/02/2018' para '02/02/2025'       onegreen         0L       Monitoramento do SAO       - Fim Previsto foi alterado de '06/06/2028'       onegreen         JOP1       LO 659555       Apresentar Anotação de Responsabilidade Técnica - ART       - Periodicidade foi alterada de '1Justificativa: Dificuldade de acesso ao local.       onegreen         LO 4656/2017       Monitoramento de Efluentes Líquidos       Justificativa: Dificuldade de acesso ao local.       Adriana Pinho: Tavares ao local.         inergia       LO 4654513       Apresentar Anotação de Responsabilidade Técnica - ART       Justificativa: Alteração do green Sonsabilidade Técnica - Colal.       Eduardo Vieira Gomes | equações em Tarefas       R Gerar Excel         c): Incluir subordinadas: Não; Somente principais : Sim Somente Tarefas Críticas : Não; Período: De 01/06/202         compromisso       o da       Tarefa       Adequação       Usuário       Aprovador         Compromisso       13       Efetuar o monitoramento da emissão atmosférica, segundo legislação vigente (atual CONAMA 316/02)       Previsto foi alterado de 00/06/2026' para '06/06/2026' para '06/06 | equações em Tarefas       Imprin         e); Incluir subordinadas: Não; Somente principais : Sim Somente Tarefas Críticas : Não; Período: De 01/06/2022 Até 31/0         compromisso       o da       Tarefa       Adequação       Usuário<br>Modificador       Aprovador       Status         compromisso       513       Efetuar o monitoramento da emissão atmosférica,<br>segundo legislação vigente (atual CONAMA 316/02)       - Fim Previsto foi alterado de<br>'02/02/2018' para '02/02/2025'       onegreen       Aprovador         OL       Monitoramento do SAO       - Fim Previsto foi alterado de<br>'06/06/2028' para '06/06/2028'       onegreen       Aprovada         JOP1       LO 659555       Apresentar Anotação de Responsabilidade Técnica -<br>ART       - Periodicidade foi alterado de<br>'06/06/2028'       onegreen       - Aprovada         Justificativa:       Justificativa:       Onegreen       - Aprovada       - Aprovada         Inergia       LO 46556/2017       Monitoramento de Efluentes Líquidos       Justificativa: Dificuldade de acesso<br>ao local.       Adriana Pinho<br>Tavares       onegreen       Aprovada         inergia       LO 4654513       Apresentar Anotação de Responsabilidade Técnica -<br>ART       Justificativa: Alteração do<br>responsável técnico -<br>ART       Status' Efecuardo Vieira<br>Gomes       onegreen       Pendente | equações em Tarefas       R Gerar Excel       Imprimir PDF       Fill         e): Incluir subordinadas: Não; Somente principais : Sim Somente Tarefas Críticas : Não; Período: De 01/06/2022 Até 31/07/2022;       Data da         o da       Tarefa       Adequação       Usuário       Aprovador       Status       Data da         o da       Tarefa       Adequação       Usuário       Aprovador       Status       Data da         131       Efetuar o monitoramento da emissão atmosférica, segundo legislação vigente (atual CONAMA 316/02)       - Fim Previsto foi alterado de       onegreen       Aprovador       Aprovador       06/06/2022         JOP1       LO 659555       Apresentar Anotação de Responsabilidade Técnica-       - Periodicidade foi alterado de       onegreen       -       Aprovada       27/06/2022         JOP1       LO 659555       Apresentar Anotação de Responsabilidade Técnica-       - Periodicidade foi alterado de       onegreen       -       Aprovada       27/06/2022         JOP1       LO 659555       Apresentar Anotação de Responsabilidade Técnica-       -       Aprovada       28/06/2022         inergia       LO 4654/2017       Monitoramento de Efluentes Líquidos       Justificativa: Niteração do       alteração do       alteração do       alteração         JOP1       LO 659555       Apresentar Anotação de Respon |

#### **Relatórios -** Reprogramações de Licenças

<u>Índice</u>

• O relatório apresenta a listagem de licenças reprogramadas.

| Relatório de Repro                            | ogramaç           | ções de Licenç                  | as                            |                       |                         | 🕅 Gerar Excel                                                                                                    | 🖨 Imprimir PDF 📃 🛛 Filtre | o Avançado               |
|-----------------------------------------------|-------------------|---------------------------------|-------------------------------|-----------------------|-------------------------|----------------------------------------------------------------------------------------------------|---------------------------|--------------------------|
| ado por: UG: <mark>(Todas</mark> ); Ir        | ncluir sub        | ordinadas: <mark>Não</mark> ; P | eríodo: <mark>De 01/01</mark> | /2022 Até 3           | 1/05/2022;              |                                                                                                    |                           |                          |
| lome do projeto                               | ♦ <sub>UG</sub> ♦ | Descrição da Licença            | ♦ Tipo da<br>Licença          | Status                | ♦ Número do<br>Processo | Reprogramação <b>1</b>                                                                                                    | ♦ Reprogramada<br>por     | Data da<br>Reprogramação |
| Ampliação da Barragem Mina do<br>Tatu         | UOP1              | Alvará Aeroporto                | ALV/MUN                       | Concedida             | 7564846/2020            | A Data de Validade '31/12/2021' foi excluída.<br>Justificativa: .                                                                                             | onegreen                  | 18/01/2022               |
| impliação da Barragem Mina do<br>atu          | UOP1              | Alvará Aeroporto                | ALV/MUN                       | Concedida             | 7564846/2020            | A Data Limite Para Renovação '31/12/2021' foi<br>excluída.<br>J <b>ustificativa</b> : Data alterada pelo sistema devido à<br>redefinição da data de validade. | onegreen                  | 18/01/2022               |
| batedouro de Aves 3                           | Energia           | AVCB 2019/2020                  | AVCB                          | Vencimento<br>próximo |                         | A Data de Validade '31/07/2021' foi excluída.<br>Justificativa: .                                                                                             | onegreen                  | 18/01/2022               |
| batedouro de Aves 3                           | Energia           | AVCB 2019/2020                  | AVCB                          | Vencimento<br>próximo |                         | A Data Limite Para Renovação '31/07/2021' foi<br>excluída.<br>J <b>ustificativa</b> : Data alterada pelo sistema devido à<br>redefinição da data de validade. | onegreen                  | 18/01/2022               |
| ubestação 2                                   | Energia           | DAURH 1759                      | DAURH                         | Concedida             |                         | A Data de Validade '31/12/2021' foi excluida.<br>Justificativa: .                                                                                             | onegreen                  | 18/01/2022               |
| ecuperação da UHE Risoleta<br>eves - Candonga | MINER             | DAURH 198                       | DAURH                         | Concedida             |                         | A Data de Validade '01/01/2022' foi excluída.<br>Justificativa: .                                                                                             | onegreen                  | 18/01/2022               |
| ubestação 1                                   | Energia           | DAURH 5924                      | DAURH                         | Concedida             |                         | A Data de Validade '31/12/2021' foi excluída.<br>Justificativa: .                                                                                             | onegreen                  | 18/01/2022               |

#### **Relatórios -** Agendamento Futuro

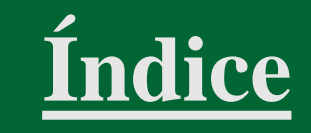

- O relatório 'Agendamento Futuro' lista todas as tarefas com execução prevista para o intervalo de tempo e demais critérios de consulta definidos;
- O usuário pode alternar a visualização de 'Condicionantes', 'Notificações/Termos de Compromisso', 'Compensatórias', 'Programas Ambientais', 'Orientações' e 'Cronogramas de Projeto'.

| one <b>green</b>                                     |                         |                           |                                                                                                 |                |               | ۹.              | • 🧐      |
|------------------------------------------------------|-------------------------|---------------------------|-------------------------------------------------------------------------------------------------|----------------|---------------|-----------------|----------|
| O Relatório de Ager                                  | ndamento Fu             | uturo                     | ×                                                                                               | Gerar Excel    | Imprimir PDF  | Filtro Avançado | o Voltar |
| Filtrado por: UG: <mark>(Todas)</mark> ; I           | Incluir subordir        | nadas: <mark>Não</mark> ; | Somente principais : <mark>Sim</mark> Somente Tarefas Críticas : <mark>Não</mark> ; Período: De | 01/07/2022 Ate | é 31/07/2022; | 1               |          |
| Condicionantes 👻 2                                   |                         | <b>T</b>                  |                                                                                                 |                |               |                 | Data da  |
| Condicionantes                                       | noromisso               | Licença                   | Tarefa                                                                                          | ÷              | Frequência 🔶  | Prevista        | Execução |
| Compensatórias                                       | ipionisso               | 0                         | Monitoramento mensal de efluentes                                                               |                | Mensal        | 01/07/2022      |          |
| Programas Ambientais                                 |                         | Ø                         | Monitoramento mensal de efluentes da ETA 2                                                      |                | Mensal        | 01/07/2022      |          |
| Cronogramas de Projeto                               | 13                      | a                         | Monitoramento mensal da fauna - LO 6584                                                         |                | Mensal        | 01/07/2022      |          |
| Abatedouro de Aves Energia<br>2                      | LO 4654513              | a                         | Relatório mensal monitoramento do solo                                                          |                | Mensal        | 01/07/2022      |          |
| DECAE - Depósito de UOP2<br>Supply House de<br>Macaé | LO Mina Pedra<br>Branca | o.                        | Defeso                                                                                          |                | Bimestral     | 01/07/2022      |          |
| Mina Alto de UOP1<br>Engenho                         | LO 659555               | LO                        | Monitoramento mensal                                                                            |                | Mensal        | 01/07/2022      |          |
| Mina Alto de UOP1<br>Engenho                         | LO 659555               | o.                        | Relatório mensal monitoramento do solo                                                          |                | Mensal        | 01/07/2022      |          |
| Mina Tatu UOP1                                       | LO Mina Tatu            | LO                        | Realizar monitoramento Trimestral (hidrogeoquímico e hidrogeológico) das águas subterrâneas.    |                | Bimestral     | 01/07/2022      |          |

#### **Relatórios -** Histórico do Licenciamento

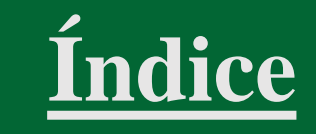

 O relatório apresenta todo o histórico do registro de informações referentes aos projetos e licenças ambientais, tais como audiências públicas, autos de infração, atas de reuniões internas, observações sobre visitas a órgãos ambientais

|                        |                                      |                                                                                                    |           | <b>III</b> •                            | a 🌢        | •                            |
|------------------------|--------------------------------------|----------------------------------------------------------------------------------------------------|-----------|-----------------------------------------|------------|------------------------------|
| Relatóric              | o de Histórico d                     | o Licenciamento                                                                                                    | rar Excel | Himprimir PDF                           | iltro Avan | çado Vr                      |
| iltrado por: U         | JG: <mark>(Todas)</mark> ; Incluir s | ubordinadas: <mark>Nã</mark> o; Período: <mark>De 01/01/2022 Até 31/05/2022</mark> ; Projeto: <mark>Mina Tatu;</mark>                                                                |           |                                         |            |                              |
| Projeto 🔶 Licer<br>Amb | nça<br>biental Data 🔻                | Comentário 1                                                                                                    | ¢         | Motivo                                  | \$         | Postado por                  |
| Mina<br>Tatu           | 06/05/2022                           | Reunião com o IBAMA para apresentação de informações complementares. 🔏 🔳                                                                                                    |           | Alterações de Planejamente              | io i       | onegreen<br>em<br>06/05/2022 |
| Mina LON<br>Tatu       | Mina Tatu<br>30/03/2022              | Reunião entre as Gerências de Meio Ambiente e Operações para definição dos processos de manutenção em áreas externas da com<br>que vem gerando autuações pelos órgãos licenciadores. | panhia    | Falta de Interação entre MA<br>Operação | Ae         | onegreen<br>em<br>28/04/2022 |
| Mina<br>Tatu           | 15/03/2022                           | Visita ao IBAMA para verificação dos prazos pré-acordados e não cumpridos na renovação da licença.                                                                                   |           | Demora do Órgão Ambien                  | ital i     | onegreen<br>em<br>28/04/2022 |

#### **Relatórios -** Tarefas Críticas

- O relatório lista todas as tarefas críticas;
- É possível alternar a visualização de 'Condicionantes', 'Notificações/Termos de Compromisso', 'Compensatórias', 'Programas Ambientais', 'Orientações' e 'Cronogramas de Projeto'.

| one <b>green</b>                      |                                |              |                          |                                                                                                    |            | E            | ٩                         | 99 ه 🔺             |
|---------------------------------------|--------------------------------|--------------|--------------------------|----------------------------------------------------------------------------------------------------|------------|--------------|---------------------------|--------------------|
| <b>O</b> Relatório                    | de Tarefas                     | críticas     |                          | Xì Ge                                                                                                    | erar Excel | 🔒 Imprimir P | DF Filtro Av              | ançado Voltar      |
| Filtrado por: UC                      | G: <mark>(Todas)</mark> ; Incl | uir subordin | adas: <mark>Não</mark> ; | Período: De 01/05/2022 Até 31/05/2022;                                                                                                    |            |              |                           |                    |
| Condicionante                         | s <b>*</b> 2                   |              |                          |                                                                                                    |            |              |                           |                    |
| Condicionante<br>N                    | 25                             | Licença      | Tipo da 🛛 🍦<br>Licença   | Tarefa                                                                                                    | ÷          | Frequência   | Responsáve <mark>l</mark> | + 1<br>Criticidade |
| Notificações /<br>I<br>E Compensatóri | Termos de Compro<br>as         | misso        | D                        | Apresentar Anotação de Responsabilidade Técnica - ART                                                                                            |            | Trimestral   | Eduardo Vieira<br>Gomes   | ð                  |
| Programas Am                          | hbientais                      |              | ю                        | Monitoramento mensal da qualidade do solo                                                                                                    |            | Mensal       | Eduardo Vieira<br>Gomes   | 9                  |
| Cronogramas                           | de Projeto                     |              | a                        | Monitorar as vazões das 30 nascentes inventariadas anualmente na época de estiagem                                                               |            | Anual        | João Alves<br>Rodrigues   | 9                  |
| Mina Alto de<br>Engenho               | UOP1 LO 6                      | 59555        | ю                        | Realizar monitoramento mensal (hidrogeoquímico e hidrogeológico) das águas subterrâneas.                                                         |            | Mensal       | Adriana Pinho<br>Tavares  | 9                  |
| Mina Tatu                             | UOP1 LO N                      | ina Tatu     | ы                        | Monitorar as vazões das 30 nascentes inventariadas anualmente na época de estiagem                                                               |            | Bimestral    | João Alves<br>Rodrigues   | 8                  |
| Omega 3                               | MINER LO Ô                     | mega 3       | ຝ                        | Realizar Monitoramento Anual dos efluentes líquidos sanitários e protocolar junto ao órgão licenciad                                             | dor.       | Anual        | Adriana Pinho<br>Tavares  | 6                  |
| Pingo Mineração                       | MINER LP CI                    | BA II        | LP - SP                  | Comprovar o cumprimento integral das ações estabelecidas no Termo de Compromisso de Compens<br>Ambiental – TCCA referente à DN COPAM nº 114/2008 | sação      | Trimestral   | Adriana Pinho<br>Tavares  | 0                  |
| Pingo Mineração                       | MINER LP CI                    | 3A II        | LP - SP                  | Protocolar no órgão ambiental o "Formulário Acompanhamento Semestral" alternadamente ao "Rela<br>Acompanhamento Anual"                           | atório de  | Semestral    | Mariana                   | 0                  |

lice

## Pesquisa

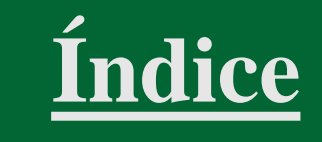

- Clique sobre o ícone 'Pesquisa' na barra superior;
   Selecione uma das opções: 'Documentos', 'Licenças', 'Estudos', 'Tarefas' ou 'Tags';
- Para cada opção, há uma critério de busca. Ex.: Para documentos, o usuário deve informar 'Nome' ou 'Descrição'; Após indicar o critério de pesquisa, clique no ícone da lupa;
- O usuário também poderá utilizar o 'Filtro Avançado'.

| one <b>green</b>                                            |                                                         | <b>##</b> 1 <sup>0</sup> •                                                                                                    | 9        |
|-------------------------------------------------------------|---------------------------------------------------------|----------------------------------------------------------------------------------------------------|----------|
| Projetos                                                    |                                                         | Pesquisar Q Pesquisa rçado Adici                                                                                                    | ionar    |
|                                                             |                                                         | III 🔍 🔩 🤹                                                                                                    | a 😡      |
| Projetos                                                    |                                                         | Pesquisar Buscar Documentos Inçado A                                                                                                    | dicionar |
| Cenibra Química E ONO Green 22042 Cenibra Buscar Documentos | Pesquise documentos pelo 'Nome' ou 'Descrição' <b>3</b> | Image: Subscar Eccenças       Image: Subscar Eccenças       I |          |
| Energia Eta                                                 |                                                         | 4 45<br>Buscar Por Tags                                                                                                    |          |
|                                                             | Pesquise documentos pelo 'Nome' ou 'Descrição'          |                                                                                                    | 199      |

## Mapa

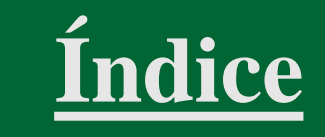

- Acesse o Menu;
- Selecione 'Mapa', que possibilita localizar geograficamente projetos, licenças, tarefas e estudos.

| ONE <b>green</b>                           | 📫 a 🔩 🔹 🧐                                       |
|--------------------------------------------|-------------------------------------------------|
| Projetos                                   | Pesquisa Painéis Menu Filtro Avançado Adicionar |
| Capibra                                    | Projetos                                        |
| Química Etapa: Aprovação                   |                                                 |
| 🕀 💲 Lhoist                                 | Relatórios                                      |
| Energia Etapa: Licenciamento               | Mapa 🛑 2                                        |
| 🗄 🚺 Mina Alto do Engenho                   | Imp. 🖸 📁 💷 0 😖 Solicitações                     |
| UOP1 Etapa: Operação                       | Opr. 🔺 🖉 Outorga 😥 DAURH DCP 🖉 🥁 Emails         |
| 🕀 💲 Mina Tatu                              | Calendário                                      |
| UOP1 Etapa: Operação                       | TAC                                             |
| 🔁 🚺 Omega 3                                | P 💷 🔒                                           |
| MINER Etapa: Operação                      |                                                 |
| 🗈 🚺 Pingo Mineração                        | 🛤 [Ib-2b] 🚯                                     |
| MINER Etapa: Operação                      |                                                 |
| Plano de Gerenciamento de Resíduos Sólidos | PGRS                                            |
| UOP2 Etapa: Licenciamento                  |                                                 |

## Mapa - Visualizar

• O usuário pode utilizar o 'Filtro Avançado' para definir critérios de busca.

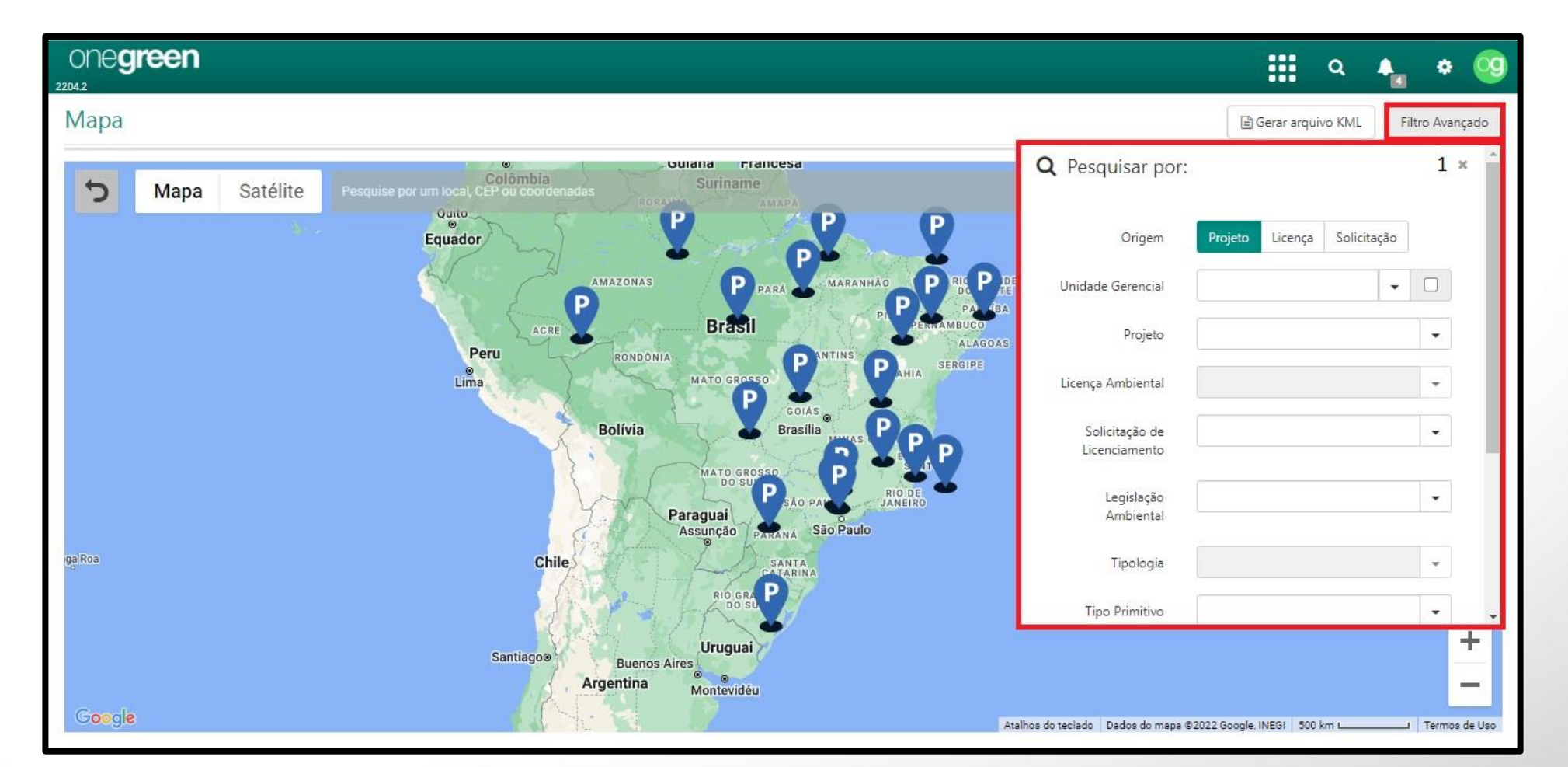

### Mapa - Projeto

- Ao selecionar um 'Projeto' no mapa, ele ficará em destaque e é possível visualizar os detalhes do 'Projeto' selecionado;
- Clique em 'Visualizar mapeamento'.

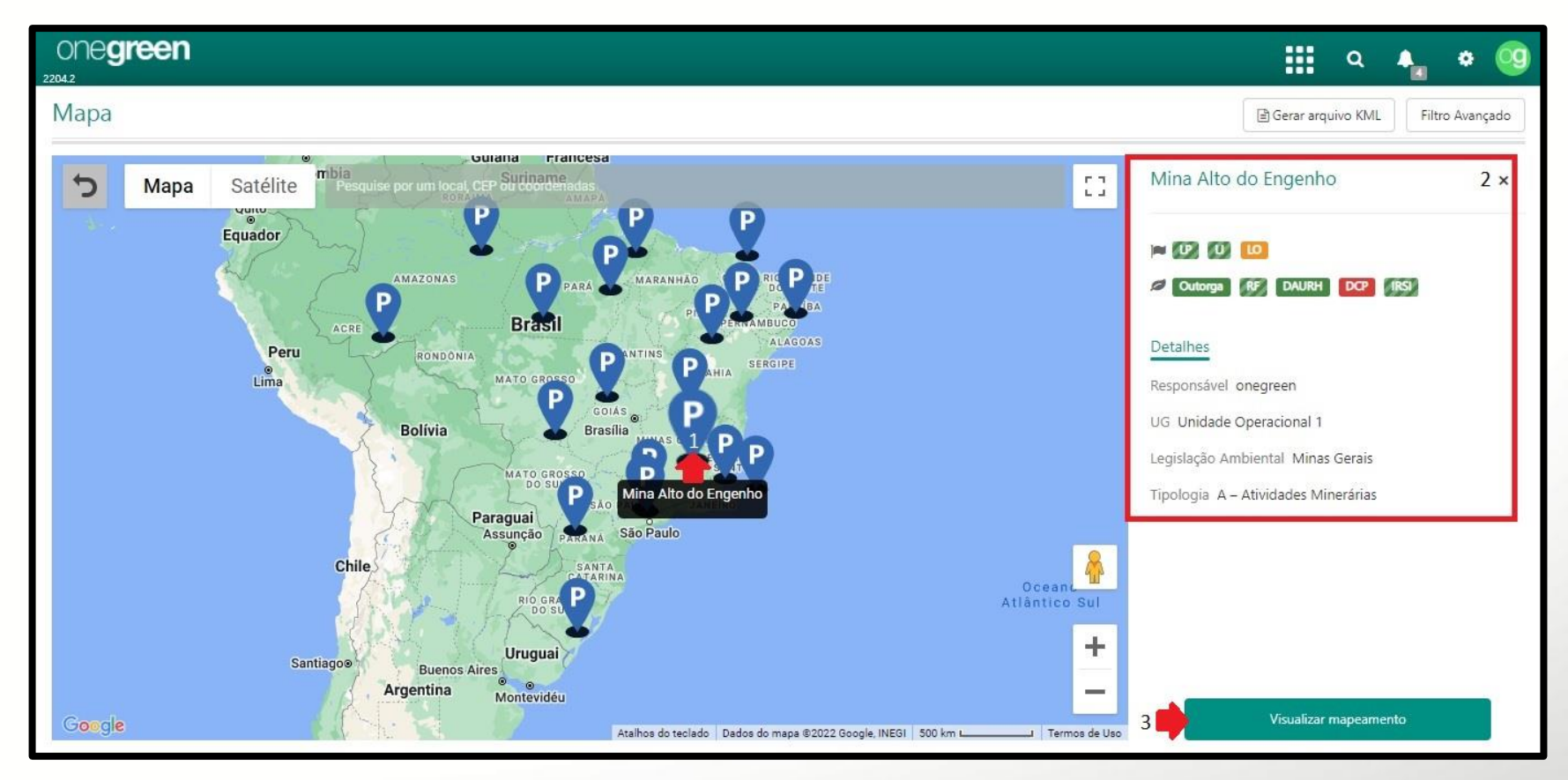

### Mapa - Projeto

- A área delimitada no mapa corresponde ao 'Projeto' selecionado, com as respectivas licenças;
- É possível visualizar os detalhes do 'Projeto' ao clicar em qualquer ponto da área delimitada;
- Para retornar ao mapa dos projetos, clique em 'Voltar'.

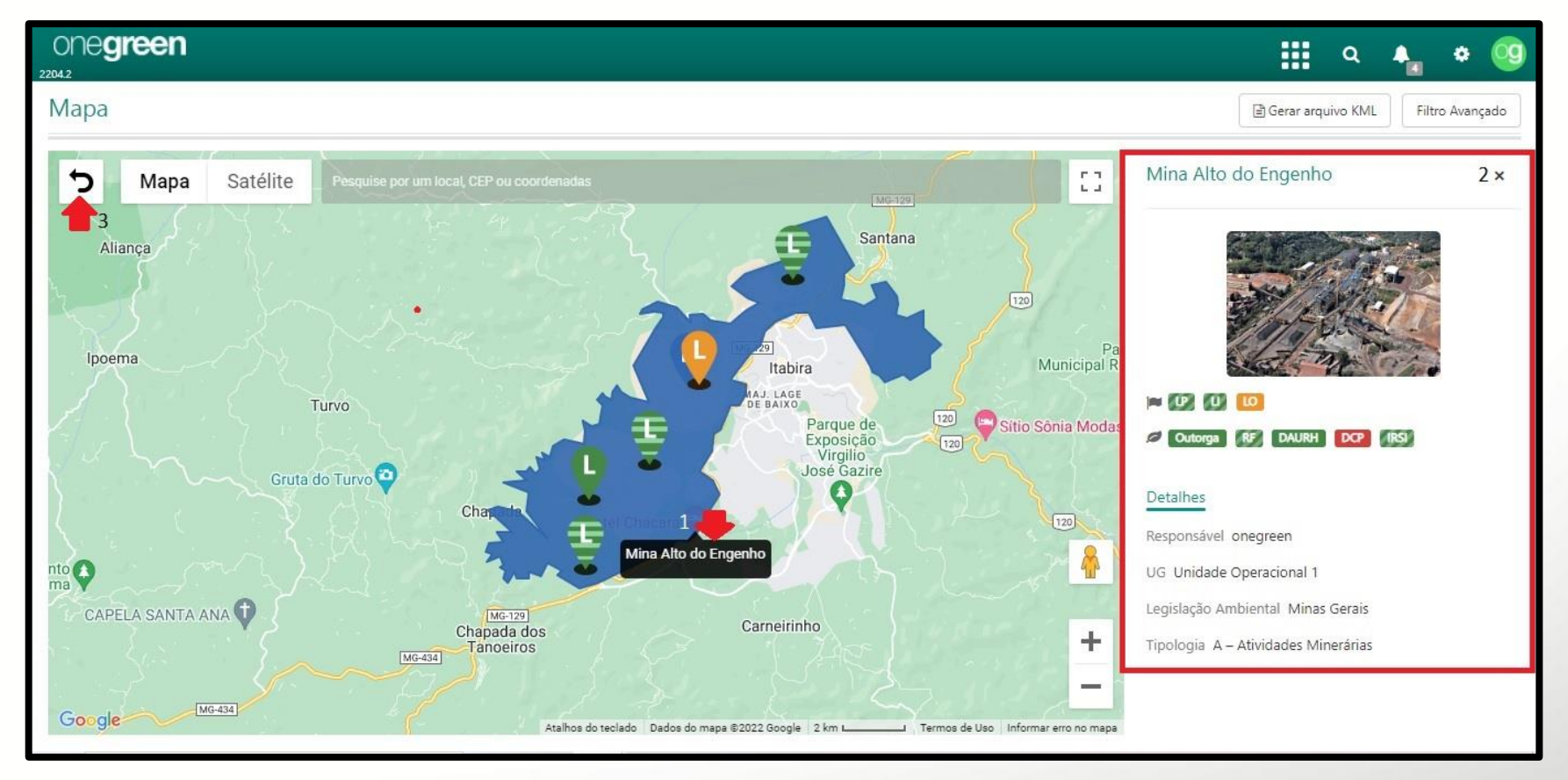

### Mapa - Projeto

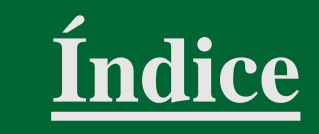

- O georreferenciamento pode ser visto de duas maneiras: 'Mapa' ou 'Satélite'. O polígono de delimitação do 'Projeto' selecionado é apresentado com a visão do satélite, com marcadores.
- Os 'Marcadores' identificam municípios, rodovias e edificações do entorno

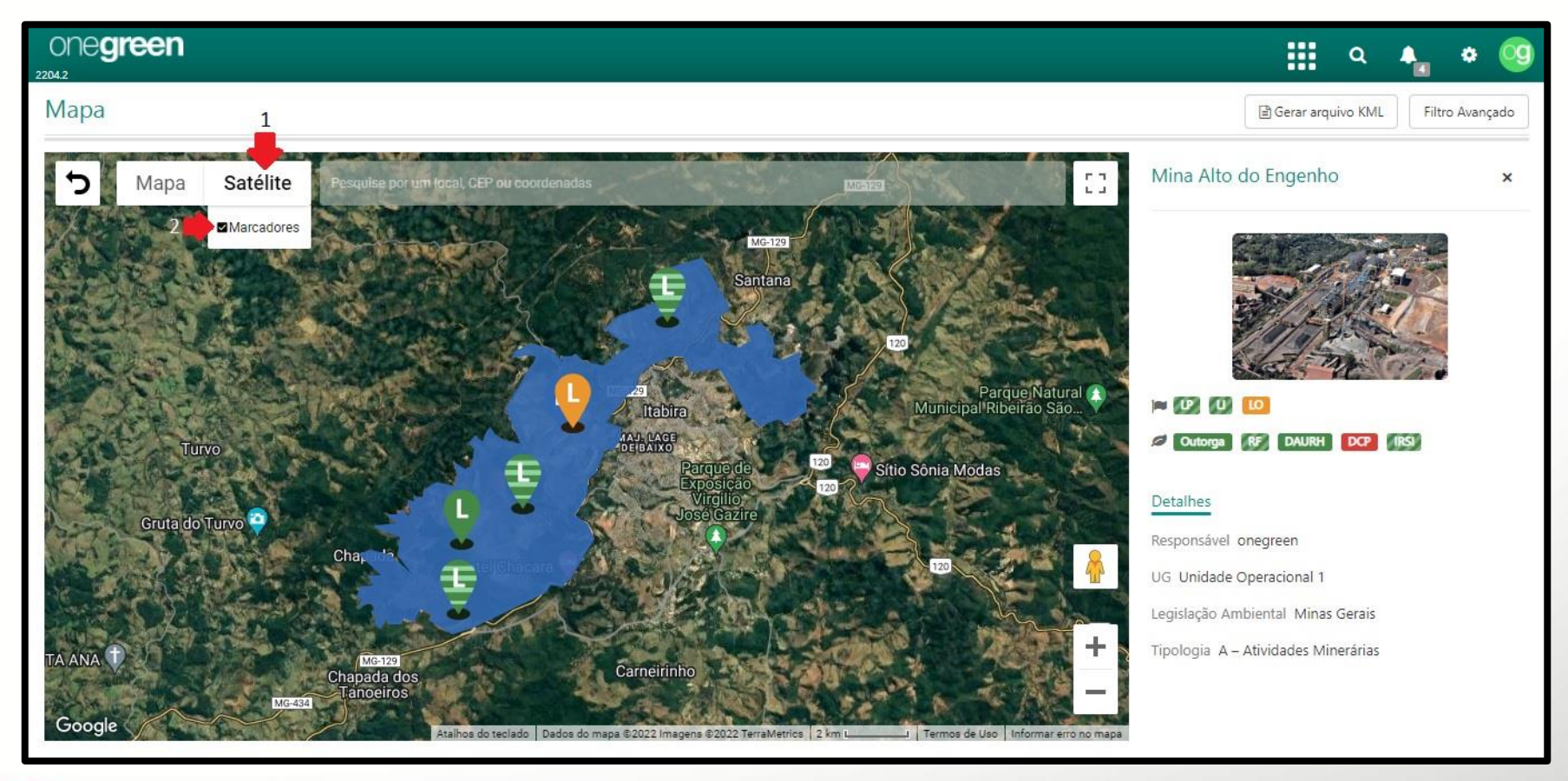

## Mapa - Licença

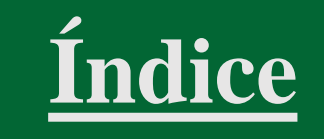

- Ao selecionar uma 'Licença' no mapa, ela ficará em destaque;
- É possível visualizar os detalhes da 'Licença' selecionada;
- Clique em 'Visualizar mapeamento'.

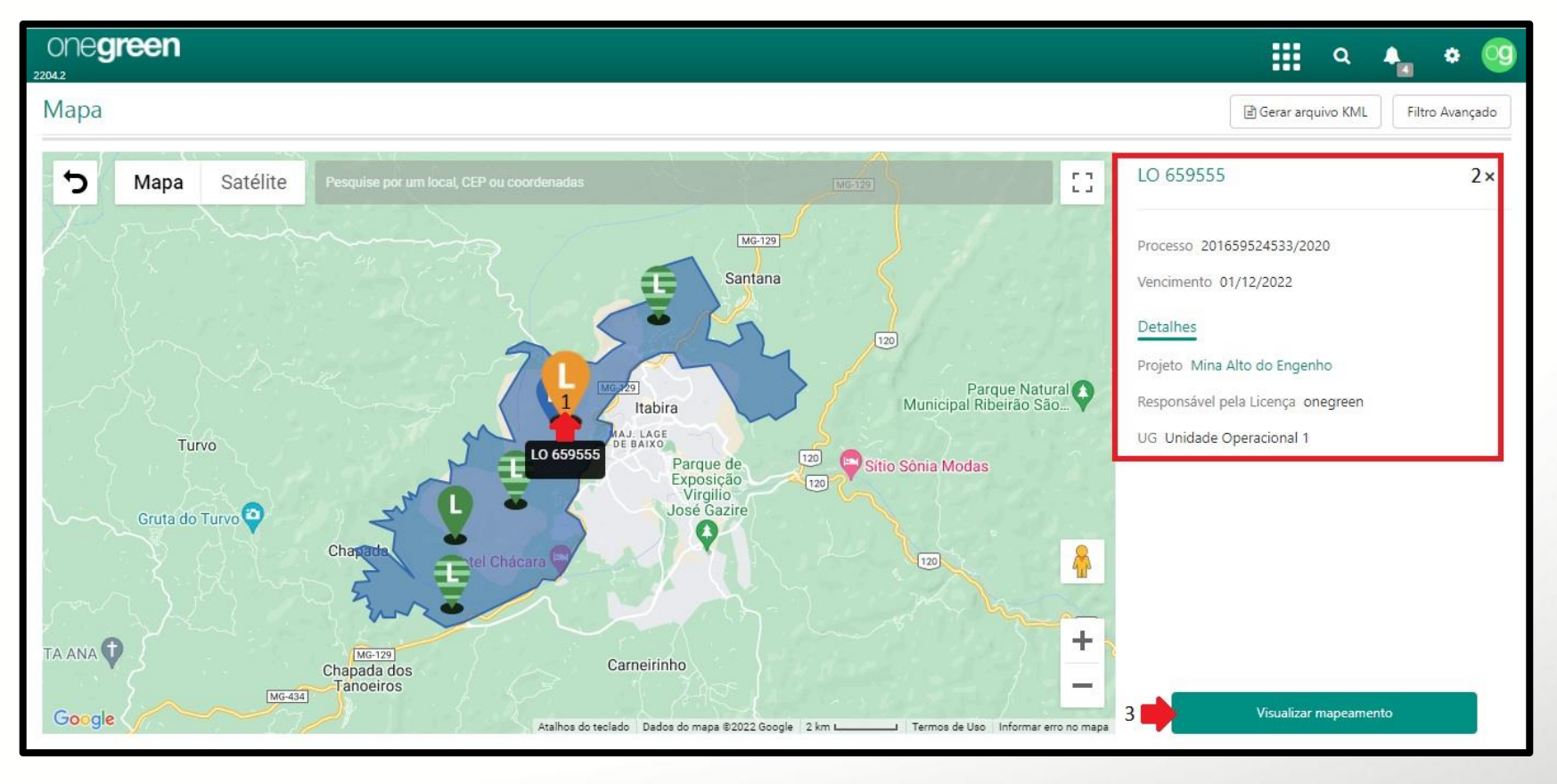

# Mapa - Licença

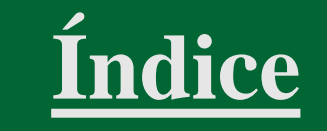

- A área delimitada no mapa corresponde à 'Licença' selecionada, com os respectivos estudos e tarefas;
- É possível visualizar os detalhes da 'Licença' ao clicar em qualquer ponto da área delimitada

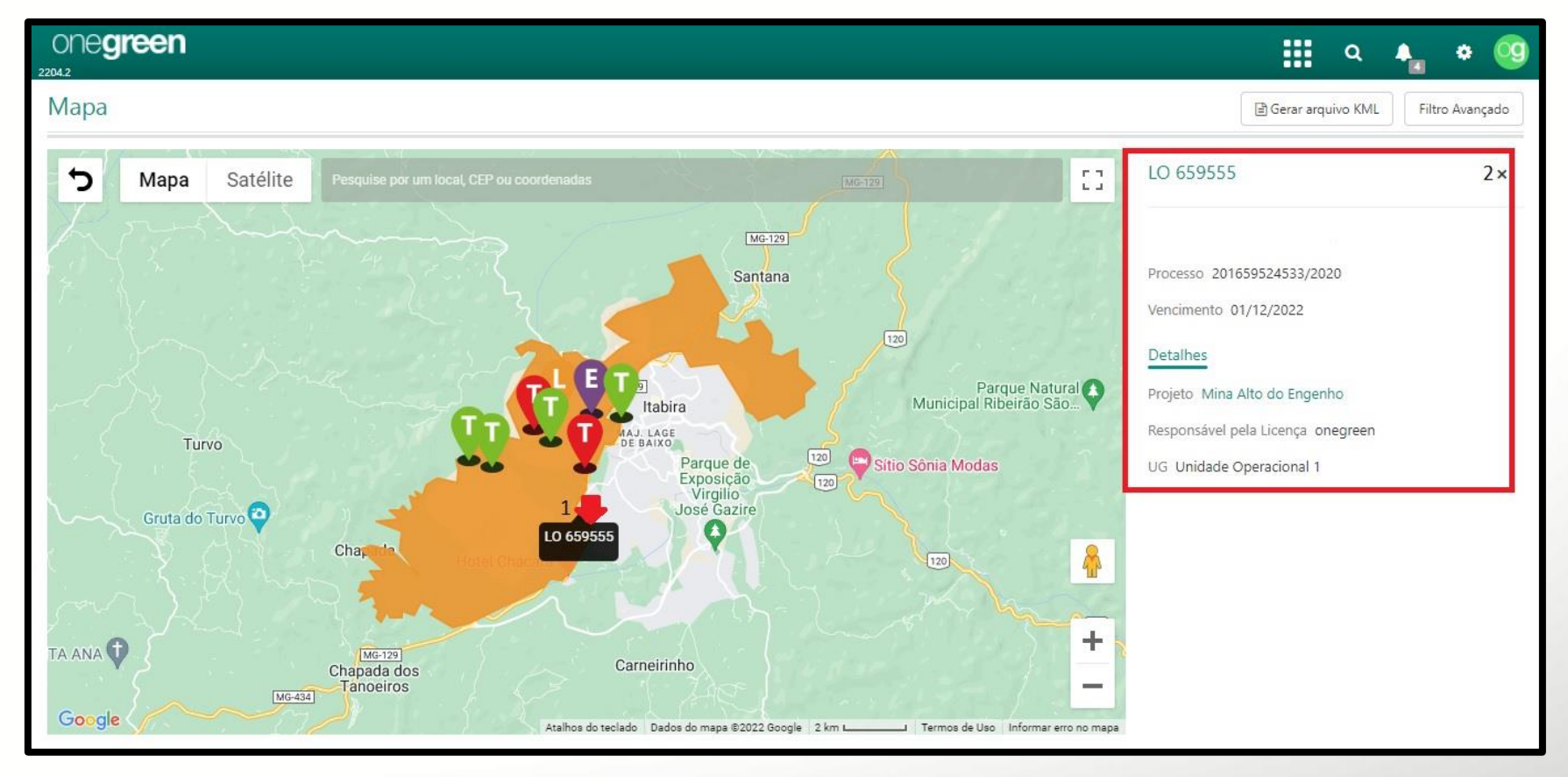

### Mapa - Estudos

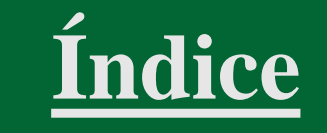

- A área delimitada no mapa corresponde ao 'Estudo' selecionado, com os respectivos estudos e tarefas;
- É possível visualizar os detalhes do 'Estudo' ao clicar em qualquer ponto da área delimitada

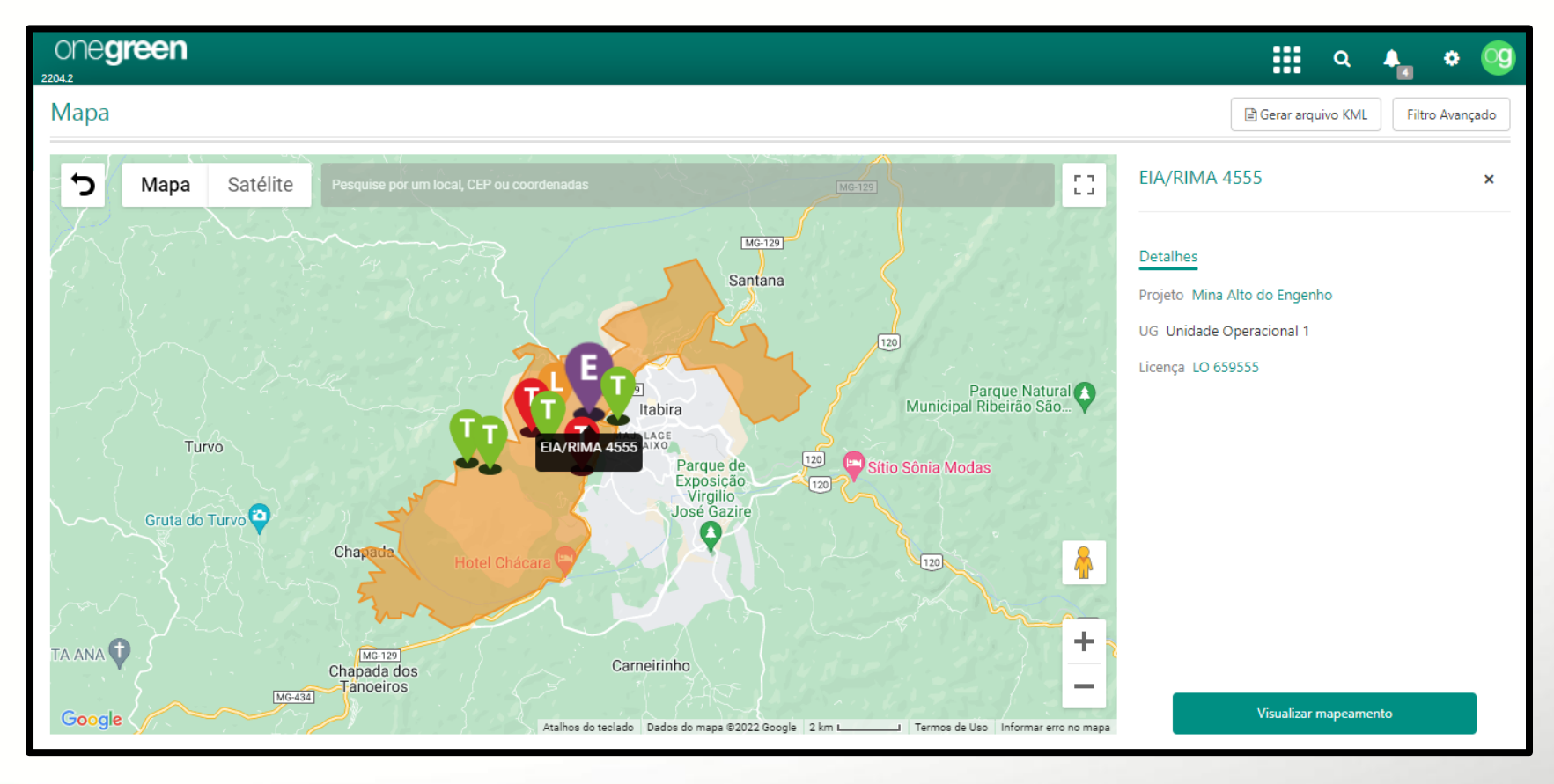

# Solicitações

- Acesse o Menu;
- Selecione 'Solicitações', que possibilita consultar e criar solicitações de licenciamento.

| One <b>green</b>             |                          | 1                    | ० 🔩 🔹 🧐                   |
|------------------------------|--------------------------|----------------------|---------------------------|
| Projetos                     | Ø                        | Pesquisa III Painéis | Filtro Avançado Adicionar |
|                              |                          | Projetos             |                           |
| 🛨 💲 Alupar                   | θ                        | = Tarefas            |                           |
| Química Etapa: Aprovação     |                          | Gráficos             |                           |
|                              | 0                        | Relatórios           |                           |
| Energia Etapa: Licenciamento |                          | 💽 Mapa               | 2                         |
| 🕀 🚺 Mina Alto do Engenho     | Imp. 🚺 📁 🕼 🚺 🛄           | Solicitações         |                           |
| UOP1 Etapa: Operação         | Opr. 🔼 🖉 Outorga 🚱 DAURH | 📴 🖉 🥌 Emails         |                           |
| 🛨 💲 Mina Tatu                | P () () ()               | Calendário           |                           |
| UOP1 Etapa: Operação         | Ø TAC                    |                      |                           |
| 🗄 💲 Omega 3                  | ja 🚺 🔒                   |                      |                           |
| MINER Etapa: Operação        |                          |                      |                           |
| 🗄 🚺 Pingo Mineração          | 📁 LP - SP 🔒              |                      |                           |
| MINER Etapa: Operação        |                          |                      |                           |

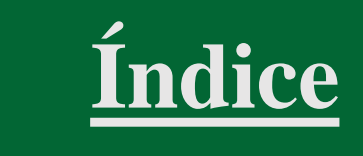

### Solicitações - Gerenciar

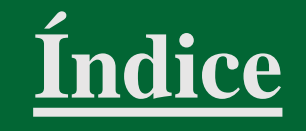

• O usuário pode utilizar o 'Filtro Avançado' para definir critérios de busca

|         | green                                                                                  |              |                                                |                |                                   |                                                 |                    | ۹ 🗛             | • 🧐       |
|---------|----------------------------------------------------------------------------------------|--------------|------------------------------------------------|----------------|-----------------------------------|-------------------------------------------------|--------------------|-----------------|-----------|
| Solicit | ações de Licenciamentos                                                                |              |                                                |                | 🔀 Gerar B                         | Excel                                           | mprimir PDF        | Filtro Avançado | Adicionar |
| # 🗸     | Título                                                                                 | Requisitante | 🔶 Status 🔶                                     | <b>Q</b> Pesqu | uisar por:                        |                                                 |                    | 1 *             | ÷         |
| 37      | Solicitação Eduardo / Jéssica                                                          | onegreen     | Retificação - Rev #2<br>onegreen em 25/08/2020 | la sede ti ma  | Título                            |                                                 |                    |                 |           |
| 34      | Autorização Ambiental para intervenção de obras em Unidade de<br>Conservação Ambiental | onegreen     | Aprovada - Rev #2<br>onegreen em 26/08/2020    | Exibir Ca      | anceladas<br>quisitante           | Sim Não                                         |                    | •               |           |
| 31      | teste 2                                                                                | onegreen     | Aprovada - Rev #0<br>onegreen em 23/07/2020    | Zi             | Abertura                          | ▶ Início                                        | Fim                |                 |           |
| 30      | teste erac                                                                             | onegreen     | Aprovada - Rev #0<br>onegreen em 25/06/2020    | A              | provação<br>Local                 | Início                                          | Fim                |                 |           |
| 29      | mina do tatu                                                                           | onegreen     | Aprovada - Rev #0<br>onegreen em 27/07/2020    | Vir            | nculado à                         |                                                 |                    | •               |           |
| 28      | teste                                                                                  | onegreen     | Aprovada - Rev #0<br>onegreen em 24/10/2019    |                | UG : Equi                         | inor                                            | Limpar             | Aplicar Filtro  |           |
| 27      | sol teste                                                                              | onegreen     | Aprovada - Rev #0<br>onegreen em 24/10/2019    |                | Mina Ped<br>Estrada V<br>UG : IND | <b>ira Branca</b><br>/ila Romão, Nº<br><b>A</b> | : 121 Zona Rural - | Nova Lima/MG    |           |
#### Solicitações - Criar solicitação de licenciamento

- Clique em 'Adicionar' e preencha os campos 'Título' e 'Local';
- Informe 'Centro de Custos', se 'Haverá Supressão Vegetal' e 'Tipo de Investimento' (campos não obrigatórios);

ndice

- Indique datas previstas para 'Implantação' e 'Operação' (campo não obrigatório);
- Selecione uma das opções entre 'Salvar e enviar para Aprovação', 'Salvar' ou 'Salvar e adicionar novo'

| olicita | ações de Licenciamentos                                                                        |                                                                         |                                                                                                    | Gerar Excel | 🖨 Imprimir PDF             | Filtro Ava              | nçado            | Adicionar    |
|---------|------------------------------------------------------------------------------------------------|-------------------------------------------------------------------------|----------------------------------------------------------------------------------------------------|-------------|----------------------------|-------------------------|------------------|--------------|
|         |                                                                                                | 0000                                                                    |                                                                                                    |             |                            |                         | •                | 1            |
| # 🔻     | Titulo                                                                                         | 2204.2                                                                  |                                                                                                    |             |                            |                         | ۹                | <b>A *</b>   |
| 37      | Solicitação Eduardo / Jéssica                                                                  | Solicitações de Licenciamento                                           | S                                                                                                    | 5           | Salvar e enviar para Aprov | vação Salvar            | Salvar e adicion | ar novo Fech |
| 24      | an The at a late and reason the lattice of the second with                                     | Informações                                                             |                                                                                                    |             |                            | Necessidade de Início e | Has Obras 1      |              |
| 34      | Autorização Ambiental para intervenção de obras em Unidade<br>Conservação Ambiental            | 2 *Título                                                               | Descrição breve sobre a solicitação                                                                                                    |             |                            | Implantação             |                  |              |
| 34      | Autorização Ambiental para intervenção de obras em Unidade<br>Conservação Ambiental<br>teste 2 | 2 * Título<br>* Local                                                   | Descrição breve sobre a solicitação<br>Caso não esteja cadastrado, informar um local padrão<br>Unidade da empresa onde os custos são apurados            |             |                            | Implantação<br>Operação |                  |              |
| 34      | Autorização Ambiental para intervenção de obras em Unidade<br>Conservação Ambiental<br>teste 2 | 2 * Título<br>* Local<br>3 Centro de Custos<br>Haverá Supressão Vegetal | Descrição breve sobre a solicitação<br>Caso não esteja cadastrado, informar um local padrão<br>Unidade da empresa onde os custos são apurados<br>Sim Não |             | · ·                        | Implantação<br>Operação |                  |              |

#### Solicitações - Criar solicitação de licenciamento

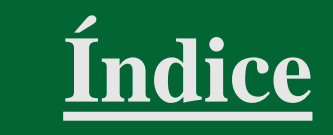

• O usuário pode preencher 'Informações Complementares' da solicitação de licenciamento para detalhar melhor o 'Projeto'. O preenchimento desses campos não é obrigatório.

| green                                                                                      |                                       | 🏭 Q 🗛                   | • 🧕    |
|--------------------------------------------------------------------------------------------|---------------------------------------|-------------------------|--------|
| tações de Licenciamentos                                                                   | Salvar e enviar para Aprovação Salvar | Salvar e adicionar novo | Fechar |
| ▶ Informações complementares 1                                                             |                                       |                         |        |
| Descritivo                                                                                 |                                       |                         |        |
| Informe o que precisa ser realizado                                                        |                                       | 1                       |        |
| Equipe revisora                                                                            |                                       |                         |        |
| Documentos Adicionar                                                                       |                                       |                         |        |
|                                                                                            |                                       |                         |        |
| Justificativa                                                                              |                                       |                         |        |
| Informe o motivo pelo qual esta solicitação está sendo realizada                           |                                       |                         |        |
| Visitas ao local                                                                           |                                       |                         | 1      |
| Descreva visitas realizadas previamente no local onde a solicitação está sendo requisitada |                                       |                         |        |
| Premissas                                                                                  |                                       |                         | 1      |

### Solicitações - Aprovar solicitação de licenciamento

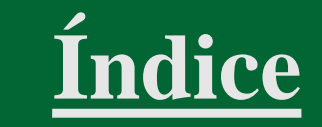

- Acesse o 'Painel Pessoal';
- Identifique a solicitação na listagem 'Minhas Solicitações de Licenciamento';
- Clique no ícone 'i' para verificar as ações aplicáveis;
- Clique na seta e selecione a opção desejada

| egreen                                      |                                                                               | III Q 🔩 🕈                                                                                                    |
|---------------------------------------------|-------------------------------------------------------------------------------|----------------------------------------------------------------------------------------------------|
| essoal 1                                    | UG (Todas)                                                                    | ✓     Usuário     onegreen     ✓     Q     Expandir                                                                    |
| Minhas Solicitações de Licenciamento - Veja | solicitações de licenciamento e as que precisam de sua aprovaçã               | p.                                                                                                    |
|                                             | onegreen em 27/07/2020                                                        | LOCALIDADE DE PEDRA LISA, Nº : s/ nº DISTRITO DE CAZUZA FERREIRA - SÃO FRANCISCO DE<br>PAULA/RS                        |
| 19 Projeto ABC                              | Avaliar Solicitação<br>• Aprovação                                            | 4 × o Antônio Edu Vieira, Nº : 999 Pantanal - Florianópolis/SC                                                         |
| 18 Ampliação ETE Piracicaba                 | <ul> <li>✓ Retornar para elaboração</li> <li>✓ Aprovar Solicitação</li> </ul> | <b>Eletrosul</b><br>Rua: Deputado Antônio Edu Vieira, Nº : 999 Pantanal - Florianópolis/SC<br>UG : <b>Eletrosul</b>    |
| 10 Renovação de LO                          | O Histórico do Fluxo<br>onegreen em 28/10/2019                                | Mina Alto do Engenho<br>Estrada da Mina , № : 1255 Zona Rural - Betim/MG<br>UG : IND B                                 |
| 7 Obra no centro                            | Aprovada 🛛 🔶 3<br>onegreen em 05/09/2016                                      | Mina Alto do Engenho<br>Estrada da Mina , Nº : 1255 Zona Rural - Betim/MG<br>UG : IND B                                |
| 5 Tubulação no bairro X                     | Aprovada<br>onegreen em 24/10/2019                                            | Minegreen - Centro Administrativo<br>Rua Antônio de Albuquerque, Nº : 2222 Savassi - Belo Horizonte/MG<br>UG : HOLDING |

### Solicitações - Aprovar solicitação de licenciamento

- Ao selecionar a opção 'Aprovar Solicitação', é exibida uma tela com diferentes opções;
- 'Somente aprovar' simplesmente aprova a solicitação;
- 'Criar um novo projeto' gera um projeto a partir da solicitação;
- 'Vincular a um projeto existente' conecta a solicitação a um projeto existente;
- 'Criar uma nova licença' gera uma licença a partir da solicitação;
- 'Vincular a uma licença existente' conecta a solicitação a uma licença existente;
- 'Vincular a outra solicitação de licenciamento' conecta a solicitação a uma outra existente

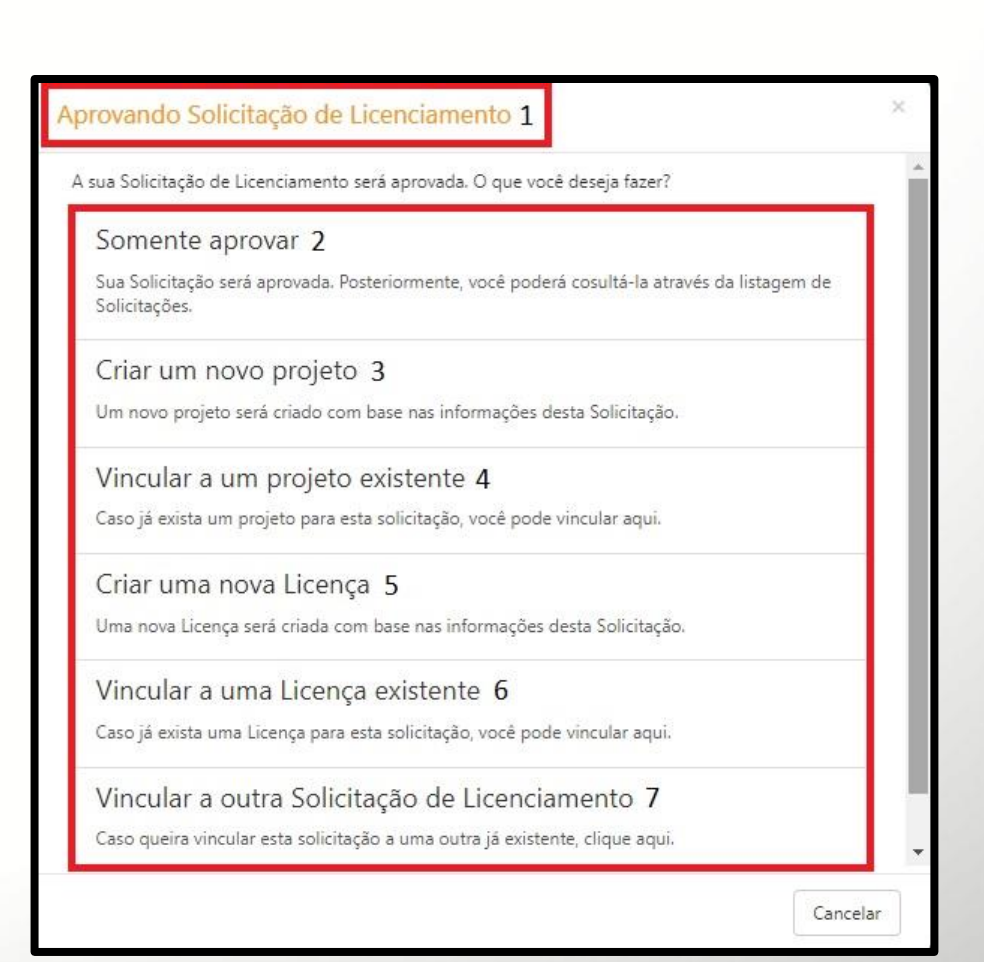

#### **Emails**

- Acesse o Menu;
- Selecione 'Emails', que possibilita o envio de mensagens diretamente do sistema, facilitando a inclusão de informações e arquivos nele contidos.
- Obs.: A permissão deve ser definida na 'Segurança' do sistema. É necessária, ainda, a disponibilização de um e-mail da empresa para que a equipe de Suporte do Onegreen possa configurar e habilitar o uso.

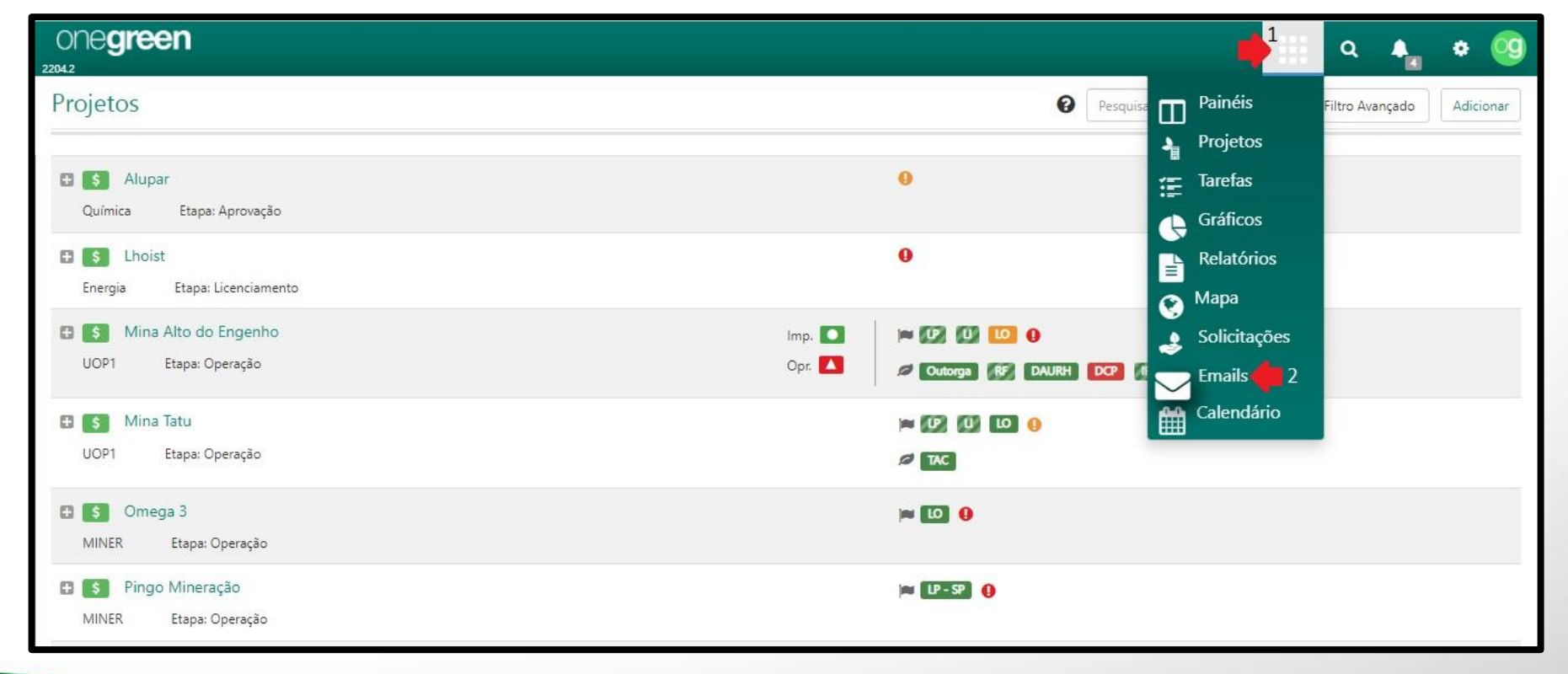

Indice

#### **Emails -** Enviar

- Clique em 'Novo' para criar o e-mail;
- Preencha os campos 'Destinatários', 'Assunto' e 'Mensagem.

| onegreen 🗰 a 🖡 🔹 🧐                                                                                            |   |
|----------------------------------------------------------------------------------------------------|---|
| Emails enviados                                                                                               |   |
| Assunto $\phi$ Para $\phi$ Enviado Em $\phi$                                                                  |   |
| Arquivo Auto de Infração "Alex Sander" (alex.sander@onegreen.com.br), "Clara Campos" (clara.campos@on Email 2 | × |
| Teste e-mail "Alex Sander" (alex.sander@onegreen.com.br)                                                      |   |
| Teste e-mail     "Alex" (alex.sander@onegreen.com)     Remetente     info@onegreen.com.br                     |   |
| * Destinatários Selecione um usuário ou digite um endereço de E-mail tecle 'Enter'                            | • |
| teste 2 "eduardo" (eduardo.cesar@onegreen.com.br)                                                             |   |
| Teste envio de arquivo "Alex Sander" (alex.sander@onegreen.com.br)                                            |   |
| Teste envio de arquivo "Alex Sander" (alex.sander@onegreen.com.br)                                            |   |
| alex.sander@onegreen.com.br "Alex Sander" (alex.sander@onegreen.com.br)                                       |   |
| alex.sander@onegreen.com.br "Alex Sander" (alex@onegrin.com)                                                  |   |
|                                                                                                    |   |
|                                                                                                    |   |
|                                                                                                    |   |
|                                                                                                    |   |
|                                                                                                    |   |
|                                                                                                    | 4 |
| Anexos Adicionar                                                                                              |   |

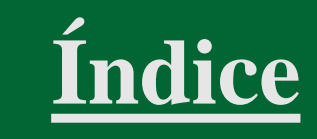

Enviar Fechar

#### **Emails -** Anexar arquivo

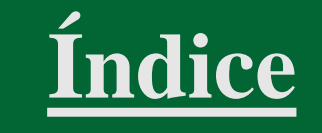

• Selecione o arquivo desejado, passe o mouse sobre ele e clique no ícone de envio de arquivo por e-mail.

| one <b>green</b>        |                |                     |                                                     | - |            | III Q A . *     |  |
|-------------------------|----------------|---------------------|-----------------------------------------------------|---|------------|-----------------|--|
| € Voltar Ξ              | Mina Alto do E | Documentos          |                                                     | × | Classe 6.2 | Operação        |  |
|                         |                | Nome                | Projeto Básico Mina Alto do Engenho                 |   | 000000     |                 |  |
| Histórico               | 1              | * Tipo de Documento | Projeto Básico                                      | • |            | the tens        |  |
| Atividades Licenciáveis |                | Importante          | Sim Não                                             |   |            | ∂⁄ teste        |  |
|                         |                |                     |                                                     | _ |            |                 |  |
|                         |                | Licença Ambiental   |                                                     | • |            |                 |  |
|                         |                | Data de Recebimento |                                                     |   |            | Company and     |  |
|                         |                | Pasta               |                                                     | • |            | Carregar arquin |  |
|                         |                |                     |                                                     |   |            |                 |  |
|                         |                | 🛓 Projeto Básico Po | istado em 5 FEV 2016 as 18 Enviar arquivo por email |   |            |                 |  |
|                         |                |                     | 1                                                   | _ |            | Localização Mi  |  |
|                         |                |                     | Salvar Salvar e adicionar novo Fecha                | r |            | Septreferencia  |  |
|                         |                | do Engenho Proje    | eto Básico 🗸                                        |   |            |                 |  |

#### **Emails -** Anexar arquivo

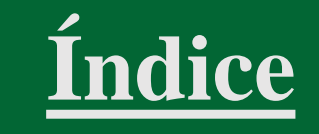

 A tela de criação do e-mail será aberta para preenchimento dos campos "Destinatários', 'Assunto' e Mensagem, já com a arquivo anexado.

| ONE <b>green</b>                                 |   |                                             |                                        |                 | 🏭 a 🔩 🛊 🥨                                                            |
|--------------------------------------------------|---|---------------------------------------------|----------------------------------------|-----------------|----------------------------------------------------------------------|
| ← Voltar                                         | Ξ | Mina Alto do Engenho                        |                                        | Email           | - *                                                                  |
| Projeto<br>Solicitações<br>Histórico             |   | 1                                           | Advertência                            | Remetente       | info@onegreen.com.br                                                 |
| Documentos                                       |   | Ata de Reunião com IBAMA                    | Advertência                            | * Destinatários | Selecione um usuário ou digite um endereço de E-mail tecle 'Enter' 🔹 |
| Atividades Licenciáveis<br>Cronograma do projeto |   | Darf Ambiental referente a dilação de prazo | Taxas                                  | * Assunto       |                                                                      |
| Timeline<br>Gráfico de Curva S                   |   | Exemplo Leandro                             | 'Protocolo                             | * Mensagem      |                                                                      |
| Subprojetos                                      |   | Formulário de Enquadramento da Atividade    | Formulário de Enquadramento da Ativida |                 |                                                                      |
| Licenças                                         |   | KML Mina Alto do Engenho                    | Localização                            |                 | B I <u>U</u> S ×₂ ײ <u>I</u> x i ≣ :≣ i≡ i≡ 199                      |
| ANMs Relacionados                                |   | KML Mina Alto do Engenho - Pilha de Estéril | Localização                            |                 | Estilos -   Formatar -   ?                                           |
|                                                  |   | Licença de Instalação Mina AE               | Licença Ambiental                      |                 |                                                                      |
|                                                  |   | Licença de Operação Mina AE                 | Licença Ambiental                      |                 |                                                                      |
|                                                  |   | Localização Geográfica Mina AE              | Localização                            |                 |                                                                      |
|                                                  |   | Localização Geográfica Outorga Poço 1       | Localização                            |                 |                                                                      |
|                                                  |   | Projeto Básico Mina Alto do Engenho         | Projeto Básico                         |                 |                                                                      |
|                                                  |   | Projeto Executivo Mina Alto do Engenho      | Projeto Básico                         |                 | *                                                                    |
|                                                  |   | teste                                       | Anuência da Prefeitura Municipal       | 1 Anexos        | Projeto Básico Postado em 5 FEV 2016 as 18:36                        |

## Calendário

- Acesse o Menu;
- Selecione 'Calendário', que exibe os prazos de todos os tipos de tarefas.

| ONE <b>green</b>                                                                       | 📫 a 🔩 🔹 📀                                  |
|----------------------------------------------------------------------------------------|--------------------------------------------|
| Projetos                                                                               | Pesquisa Painéis Filtro Avançado Adicionar |
|                                                                                        | Projetos                                   |
| 🗈 💲 Alupar                                                                             | 0 📻 Tarefas                                |
| Química Etapa: Aprovação                                                               | Gráficos                                   |
| 🗈 💲 Lhoist                                                                             | Relatórios                                 |
| Energia Etapa: Licenciamento                                                           | Mapa                                       |
| 🗈 🚺 Mina Alto do Engenho                                                               | Imp. 🖸 📁 💷 🕕 💷 🛛                           |
| UOP1 Etapa: Operação                                                                   | Opr. 🚺 🖉 Outorga 🕼 DAURH DCP 🖉 🥌 Emails 2  |
| 🔁 💲 Mina Tatu                                                                          | 🛏 💯 💯 💷 0                                  |
| UOP1 Etapa: Operação                                                                   | A TAC                                      |
| 🗈 🚺 Omega 3                                                                            | ال <b>ال ال ا</b>                          |
| MINER Etapa: Operação                                                                  |                                            |
| 🗄 🚺 Pingo Mineração                                                                    | 🖾 [LP-SP] ()                               |
| MINER Etapa: Operação                                                                  |                                            |
| Plano de Gerenciamento de Resíduos Sólidos           UOP2         Etapa: Licenciamento | PGRS                                       |

Índice

## Calendário - Visualizar

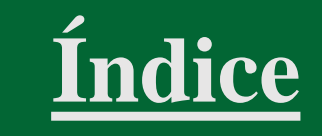

- O usuário pode definir os critérios de busca por meio de filtros;
- Também é possível alternar o formato de visualização: por itens ou por periodicidade mensal ou anual.

| 00000000000000000000000000000000000000 |                                      |                   |                   |                          |      | <b>:::</b> o | • 🔩 • 🧐           |
|----------------------------------------|--------------------------------------|-------------------|-------------------|--------------------------|------|--------------|-------------------|
| Unidade Gerencial                      | < 🖊 😑                                |                   | < Ma              | aio, 2022 >              |      |              | Mensal • 2        |
| (Todas)                                | DOM.                                 | SEG.              | TER.              | QUA:                     | QUI. | SEX.         | Mensal            |
| Responsável                            | mai. 1                               | 2                 | 3                 | 4                        | 5    | 6            | ltens             |
| onegreen 👻                             | Condicionantes +5<br>Compromissos +2 |                   | Condicionantes +1 |                          |      | l l          | Anual             |
| Legislação Ambiental                   |                                      |                   |                   |                          |      |              |                   |
| · · ·                                  | 8                                    | 9                 | 10                | 11                       | 12   | 13           | 14                |
| Tipologia                              |                                      |                   |                   |                          |      |              |                   |
|                                        |                                      |                   |                   |                          |      |              |                   |
| Tipo de Licença                        | 15                                   | 16                | 17                | 18                       | 19   | 20           | 21                |
| •                                      |                                      | Condicionantes +1 |                   | Cronogramas de Projeto - |      |              | Condicionantes +1 |
| Projeto                                |                                      |                   |                   | Compromissos +1          |      |              | Compromissos +1   |
|                                        |                                      |                   |                   |                          |      |              |                   |
| Licença Ambiental                      | 22                                   | 23                | 24                | 25<br>Licencas +1        | 26   | 27           | 28                |
| •                                      |                                      |                   |                   |                          |      |              |                   |
| Criticidade                            |                                      |                   |                   |                          |      |              |                   |
|                                        | 29                                   | 30                | 31                | jun. 1                   | 2    | 3            | 4                 |
|                                        | Condicionantes +1                    |                   |                   |                          |      |              |                   |

## Calendário - Exportar

<u>Índice</u>

• O usuário pode integrar os vencimentos com Outlook, Google e demais ferramentas de calendário (formato ICS).

| ONE <b>green</b>                                   |                          |                         |                       |                             |      | <b>.</b> Q                   | A_ * 🧐      |
|----------------------------------------------------|--------------------------|-------------------------|-----------------------|-----------------------------|------|------------------------------|-------------|
| Unidade Gerencial                                  | < # =                    |                         | < Juni                | no, 2022 >                  |      | N                            | 1ensal 👻    |
| Responsável                                        | DOM.                     | ortar Calendário        | TER.                  | QUA.                        | QUI. | SEX.                         | SÁB.        |
| onegreen 🔹                                         | 29                       | 30                      | 31                    | jun. 1<br>Condicionantes +5 | 2    | 3<br>Condicionantes +1       | 4           |
| Legislação Ambiental                               |                          |                         |                       | Compromissos +2             |      |                              |             |
| Tipologia                                          | 5                        | 6                       | 7                     | 8                           | 9    | 10                           | 11          |
| Tipo de Licença                                    | 12                       | 13                      | 14                    | 15                          | 16   | 17                           | 18          |
| Projeto                                            |                          |                         |                       | Condicionantes +1           |      | 2023                         | Licenças +1 |
| Licença Ambiental                                  | 19                       | 20<br>Condicionantes +2 | 21<br>Compromissos +1 | 22                          | 23   | 24<br>Cronogramas de Projeto | 25          |
| Criticidade                                        |                          |                         |                       |                             |      |                              |             |
|                                                    | 26                       | 27                      | 28                    | 29                          | 30   | jul. 1                       | 2           |
| hTema/cloud.onegreen.com.br/apresentacao/onegreen/ | /Calendario/GerarlCS?Mes |                         | Compromissos +1       |                             |      |                              |             |

## **Calendário -** Imprimir

<u>Índice</u>

• O usuário pode imprimir o calendário no formato de visualização 'Itens' em PDF.

| ONE <b>green</b>                                    |                                                                                                    |                      |                   | III a 🐴                                                | • 🧐                            |
|-----------------------------------------------------|----------------------------------------------------------------------------------------------------|----------------------|-------------------|--------------------------------------------------------|--------------------------------|
| Unidade Gerencial<br>(Todas)  Responsável  onegreen | <ul> <li>&lt; ➡ ≡</li> <li>O1 Junho</li> <li>Exportar Calendário</li> <li>Imprimir PDF</li> <li>Condicionantes</li> <li>1</li> </ul> | < Junho,<br>Projeto  | 2022 ><br>Licença | Itens •                                                | Descrição                      |
| Legislação Ambiental                                | Energia                                                                                                    | Abatedouro de Aves 1 | LI 004            | Monitoramento mensal de efluentes (Mensal)             | Data da<br>Próxima<br>Execução |
| Tipologia                                           | Energia                                                                                                    | Abatedouro de Aves 1 | LI 004            | Monitoramento mensal de efluentes da ETA 2<br>(Mensal) | Data da<br>Próxima<br>Execução |
| Tipo de Licença                                     | UOP1                                                                                                    | Mina Alto de Engenho | LO 659555         | Monitoramento mensal (Mensal)                          | Data da<br>Próxima<br>Execução |
| Projeto                                             | UOP1                                                                                                    | Mina Alto de Engenho | LO 659555         | Monitoramento mensal da fauna - LO 6584 (Mensal)       | Data da<br>Próxima<br>Execução |
| ▼ Licença Ambiental                                 | Energia                                                                                                    | Abatedouro de Aves 2 | LO 4654513        | Monitoramento mensal da fauna - LO 6584 (Mensal)       | Data da<br>Próxima<br>Execução |
|                                                     | Compromissos                                                                                                    |                      |                   |                                                        |                                |

# **OBRIGADO!**

esperamos que este manual tenha ajudado você a entender mais do nosso sistema em caso de dúvidas, fique à vontade para entrar em contato com a gente

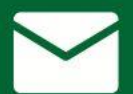

suporte@onegreen.com.br

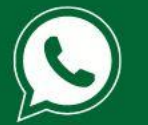

31 2520-3730

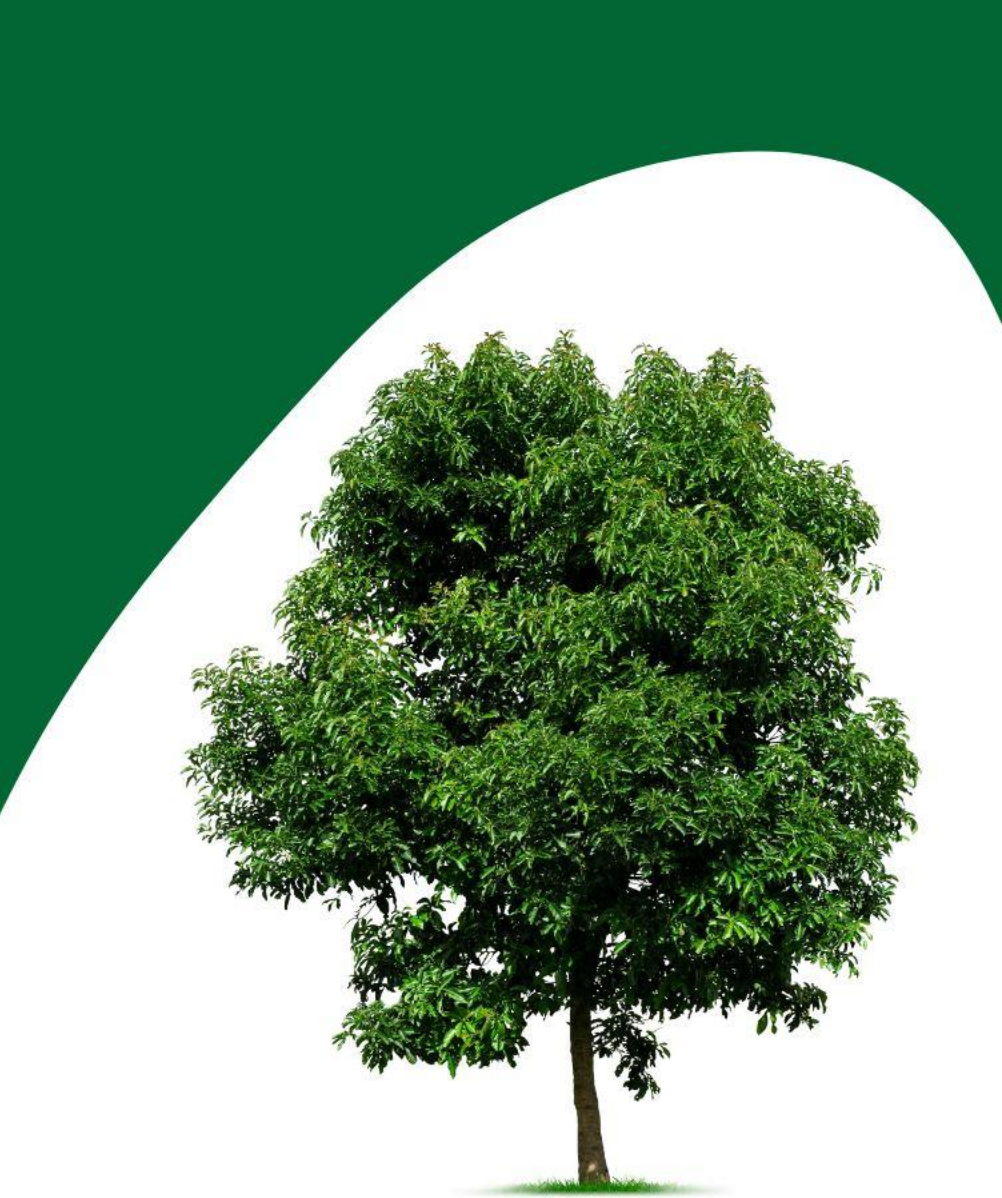